# TS 1033190 - Vibration Analysis Training

#### Vibration Analysis Training - Updated 8/2018

Click on the PowerPoint file in the attachments section of this document to view the training file.

Note: This updated Vibration Analysis includes Smart Phone and other mobile devices.

# DAIMLER

# Vibration Analysis Jody Adams

# **Daimler Trucks**

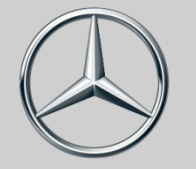

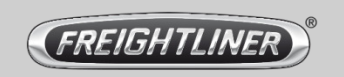

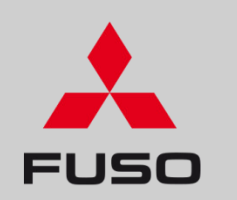

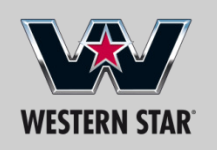

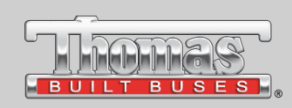

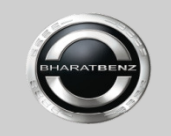

BHARATBENZ

# **Course Intent**

- This course is designed to educate DSM's, technicians, and anyone else wanting to understand the fundamentals of vehicle vibrations regardless of the Vibration Analyzer used.
- ➤ You will be taught how to collect vibration data, rapidly identify the source of the vibration, validate the complaint and more importantly know what is not causing the problem reducing the warranty costs and promoting Uptime.
- You will be provided the component tests and troubleshooting sequence for a specific vibrations classification and order.

# Agenda

- ➢ Noise, Vibration, & Harshness
- Vibration Characteristics
- ➢ Fatigue Due To Vibration
- > Drivers Experience
- Drivers Interview
- Primary Sources & Classifications
- Evaluation tools
- EVA/Smart Phone/IPad Set Up, Calibration, & Test Drive
- Vibration Source Diagnostics (Wheel end, Driveline, Engine)
- Service Related Bulletins
- Data Analysis Review

# **Difference Between Noise, Vibration, & Harshness**

- Noise sound heard but not necessarily felt. Noise can be caused by a vibration. Examples would be a rattling shifter which may be caused by improper driveline angles but the result is shifter rattle.
- Vibration repeated movement felt by the driver at the Steering wheel, floor, or seat. Vibration can be measured with an accelerometer and the potential source revealed.
- Harshness a distinct jolt felt by the driver from an input on the road or terrain. It often feels like the suspension is not doing it job. It may be caused by improper ride heights, or worn out components such as suspension components or mounts.

# **Vibration Basics**

# All automotive vibrations have 3 basic components

**Source** – Most of the time it is a rotating component (wheel end, driveline, or engine) component **out-of-round** or **out-of-balance**. Engines have vibrations that are a natural part of an engine running. Transfer paths must be checked first.

**Transfer Path** – is anything that is connected to, or touches the vibration source. It can be suspension system components, mounts, exhaust system, running boards etc.

**Receiver** – is the part in or around the cab (occupants compartment) that the driver sees, feels or hears is vibrating. It can be the floor, seat, steering wheel, sun visor, dash mirrors, shifter etc.

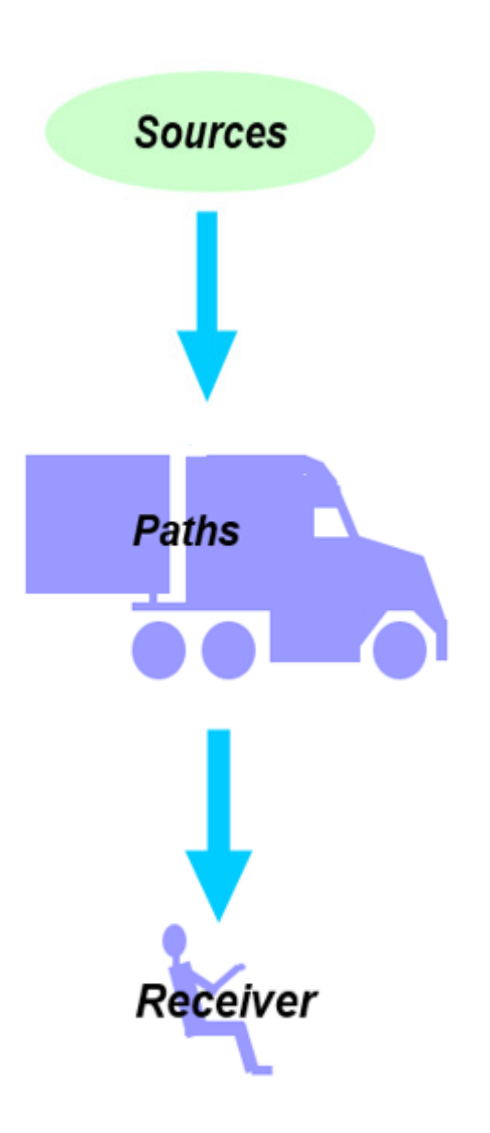

# **Vibration & Measuring Device/Accelerometer**

- A vibration is a repetitive motion back and forth relative to a fixed central position.
- $\succ$  All truck vibration issues will be due to engine, driveline, or tire orders.

- Vibrations are measured by an electromechanical device called an accelerometer which measures change in velocity or the force of acceleration caused by gravity or movement over time.
- Accelerometers for vehicle testing are typically a Piezo-Electric or MEMS type

# **Piezo-Electric Accelerometer**

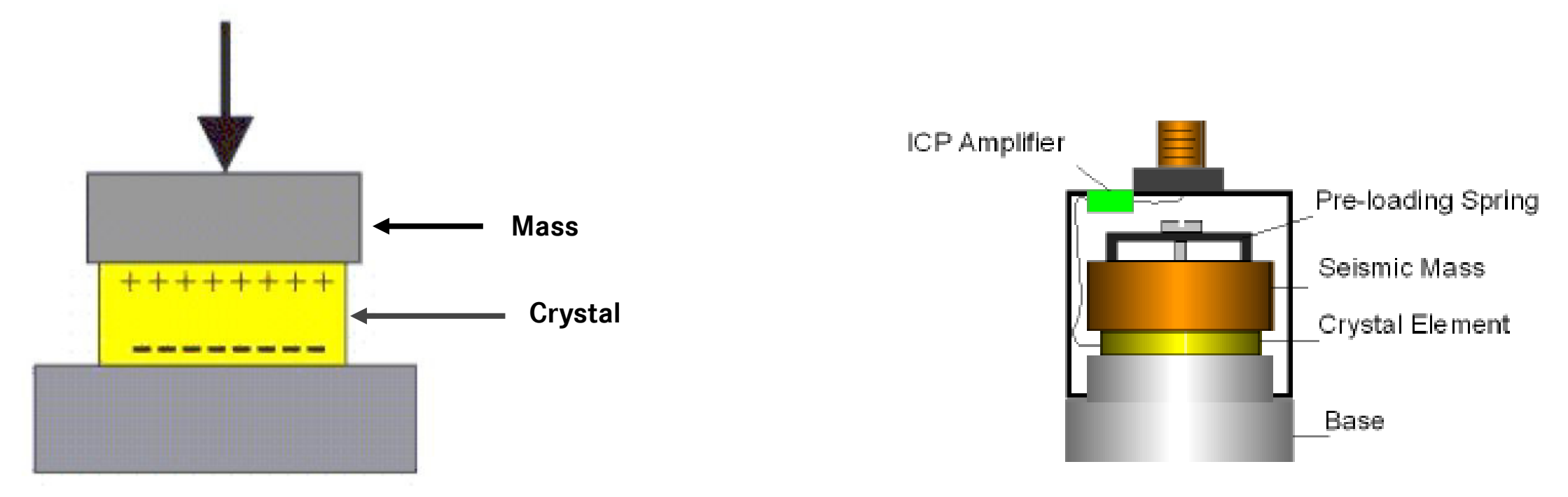

> **Piezo-Electric** are crystal based (man made or natural)

The basic principle of operation behind a Piezo-Electric accelerometer crystals produce a charge when they are compressed, flexed or subjected to shear force. The charge output is converted by electronics.

# **MEMS Accelerometer**

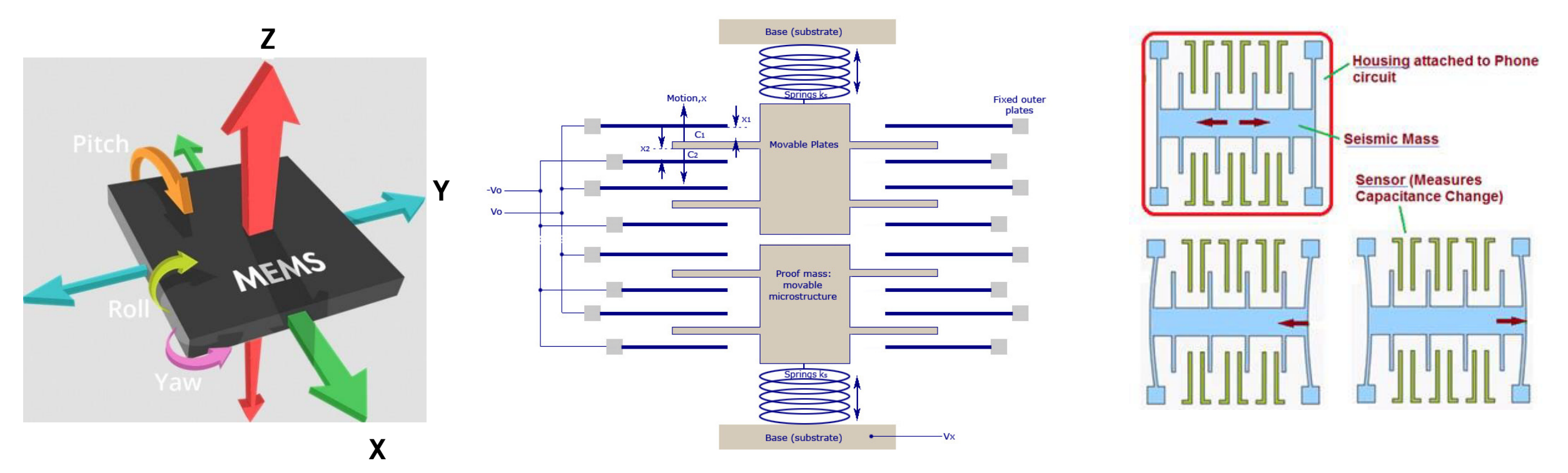

- MEMS = Micro-Electro-Mechanical Sensors
- The basic principle of operation behind the MEMS accelerometer is the displacement of a small proof mass etched into the silicon surface of the integrated circuit and suspended by small beams.
- > Found in Smart Phones can measure all 3 axis as well as pitch, roll and yaw.
- > MEMS accelerometer are not affected by temperature and more accurate than a Piezo type

# Vibration Characteristics

- > Vibration Characteristics:
- Frequency is the number of repetitive motions that can be heard or felt in a given time, usually in 1 second. The measurement of cycles occurring in one second is called Hertz (Hz).
- Frequency of rotating components can be determine and calculated by Mathematics.

Tire example $514 \text{ TRPM } \times 70 \text{ mph}$ = 10 HzNatural Hz60 seconds x 60 minutes

<u>Rear axle ratio X Tire Natural Hz</u> = **Driveshaft Natural Hz** 3.07 X 10 Hz = 30.7 Hz @ 70mph

# **Vibration Characteristics**

<u>Amplitude</u> is the strength level or severity of the disturbance of the vibration. It is defined as the **distance** from the center of the motion to either extreme. The measurement is in G's.

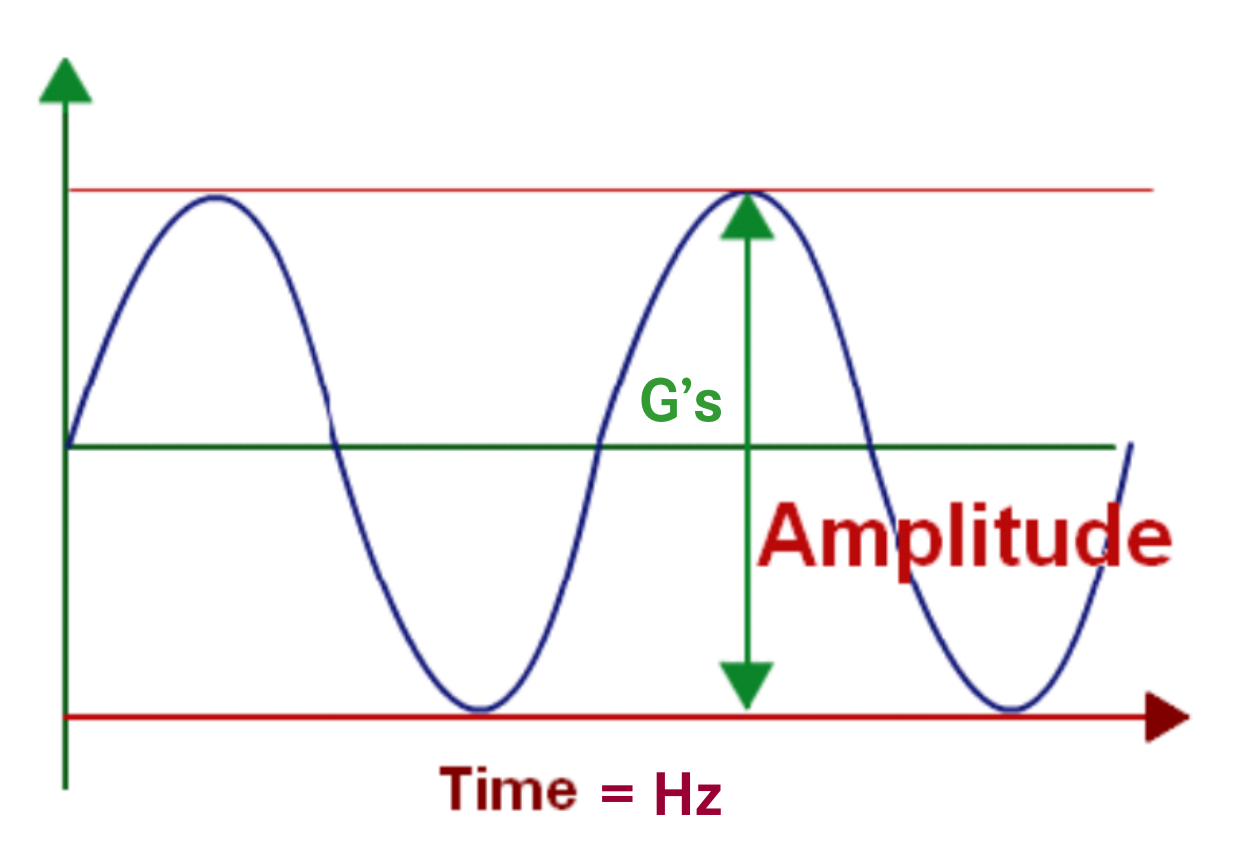

# **Vibration Characteristics**

**3.** <u>**Resonance**</u> – natural frequency of a component or combination of components (assembly). Resonance amplifies the vibration. When a component is near it's natural frequency it will vibrate at the slightest force. Vehicle applications are designed so that they don't occur during highway cruising speeds.

# **Human Body Sensitivity to Vibration**

 $\succ$  Whole body vibration can cause operator fatigue.

➤ ISO 2631 indicates highest susceptibility is between 4 Hz and 8 Hz.

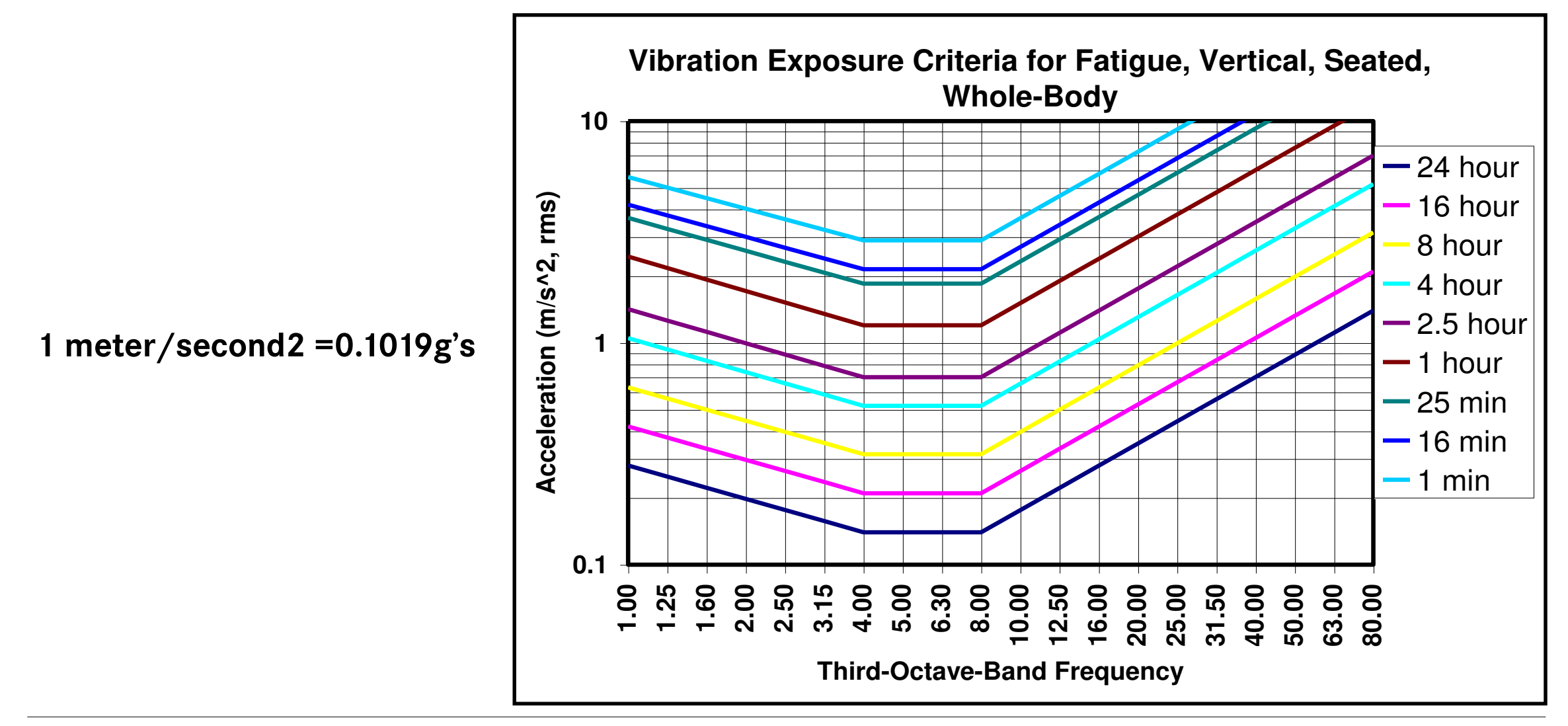

# **ISO 2631 Exposure Guideline**

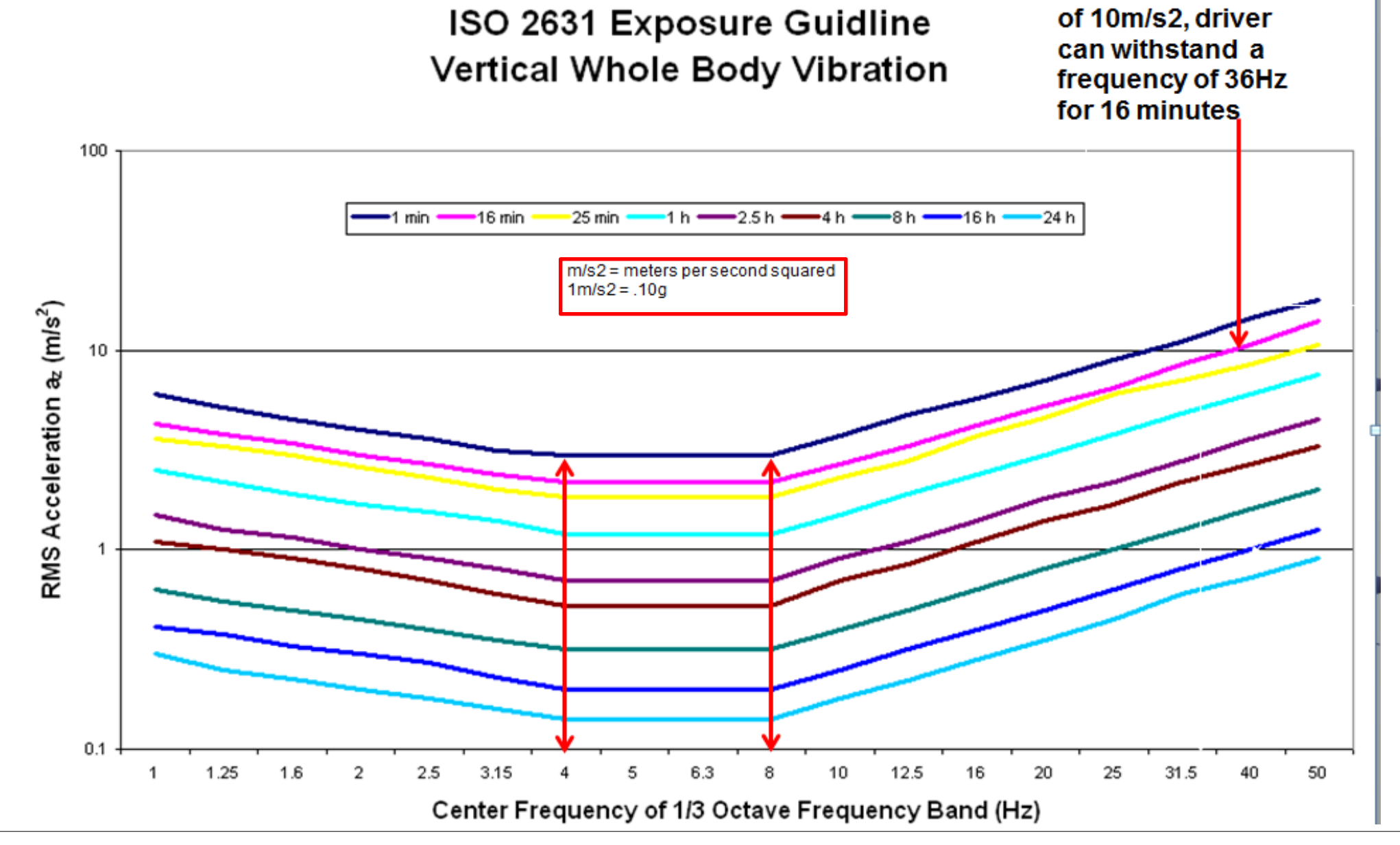

At an acceleration

# **Drivers Experience to Vibration**

Drivers experience vibration in three ways:
 1. What the driver **feels**:

 a. shaking steering wheel
 b. shaking seat
 c. shaking floor

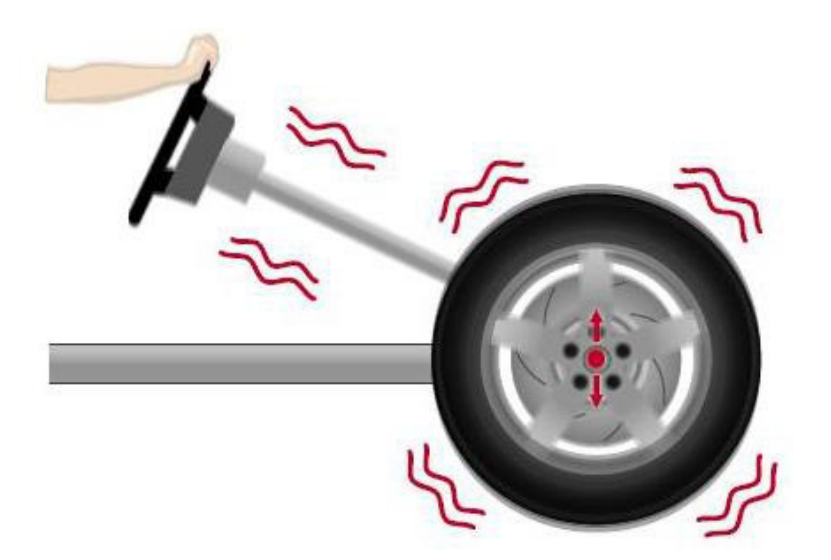

Note: if the vibration is felt in the steering wheel the source is coming from the front of the vehicle. If the vibration in felt in the floor or seat the source is coming from the rear of the vehicle.

# **Driver Experience to Vibration**

### 2. What the driver **sees**:

a. rattling or shaking gear shift lever b. shaking mirrors

c. water or fluid in bottle of cup holder

# 3. What the driver **hears**:

a. rattling dash

b. loose change rattling in cup holder

c. rattling shifter

# **Categories of Vibrations**

Vehicle Speed Related Vibrations: A vehicle speed related vibration will usually always occur at the vehicle same speed regardless of the engine RPM. This type of vibration cannot be detected with the vehicle stopped.

Engine Speed Related Vibrations: An engine speed related vibration will usually always occur at the same engine RPM speed regardless of the vehicle speed. This type of vibration can usually detected with the vehicle stopped, although sometimes it may only show up under a load.

# **Drivers Interview**

In order to evaluate the drivers complaint, critical questions need to be ask:

# 1. When did the vibration first occur?

- a. after a component change
- b. since new
- c. check warranty repair history

# 2. When is the vibration felt, seen, or heard?

- a. certain speed
- b. certain rpm
- c. certain road surfaces
- d. does the vibration disappear when the clutch is engaged?

#### Vibration Questionnaire

| VIN # Milea                                                                                                    | age                          |
|----------------------------------------------------------------------------------------------------|------------------------------|
| Customer Name                                                                                                    |                              |
| What mileage was the vibration first notic                                                                                                    | ed?                          |
| Where any repairs made prior to noticing                                                                                                    | the vibration? Yes No        |
| Where is the vibration felt?                                                                                                    |                              |
| Steering Wheel                                                                                                    |                              |
| Seat                                                                                                    |                              |
| Floor                                                                                                    |                              |
| Other explain                                                                                                    |                              |
| What speed range is the vibration in MPH                                                                                                    | ?                            |
| What RPM range is the vibration felt?                                                                                                    |                              |
| Does this condition happen in: Bobtail                                                                                                    | With Trailer Both            |
| What type of road surface is the driver explored and the surface is the driver explored and the driver explored and the driver explored | periencing the problem?      |
| Asphalt                                                                                                    |                              |
| Concrete                                                                                                    |                              |
| Dirt                                                                                                    |                              |
| Does the vibration disappear when the clu                                                                                                    | Itch pedal is depressed?     |
| Is there any visual evidence of leaky trans                                                                                                    | mission output seals? Yes No |
| Is there any visual evidence of leaky difference of leaky differen | rential? Yes No              |
| Has driver altered the cab or suspension h                                                                                                    | neight adjustments? Yes No   |
| Has this vehicle been to any other shops f                                                                                                    | or this condition? Yes No    |
| Visually inspect tires. Check the item(s) the                                                                                                    | hat the tires display.       |
| Under inflation                                                                                                    |                              |
| Dry Rot                                                                                                    |                              |
| Gouges in tire side wall                                                                                                    |                              |
| Wheel damage                                                                                                    |                              |
| Chunks Missing out of tread                                                                                                    |                              |
| Flat spotted tires                                                                                                    |                              |
| Unusual tire wear patterns                                                                                                    |                              |

# **Vibration Orders & Classifications**

- Vibrations are classified into orders. Orders are periods which the vibrations occur in relationship per revolution of a component. They are classified as 1<sup>st</sup>, 2<sup>nd</sup>, 3<sup>rd</sup>, 4<sup>th</sup>, and so on.
- > 1<sup>st</sup> order vibrations creates one shake per component revolution.
- I<sup>st</sup> order vibrations will always be excessive run out or an out of balance condition.

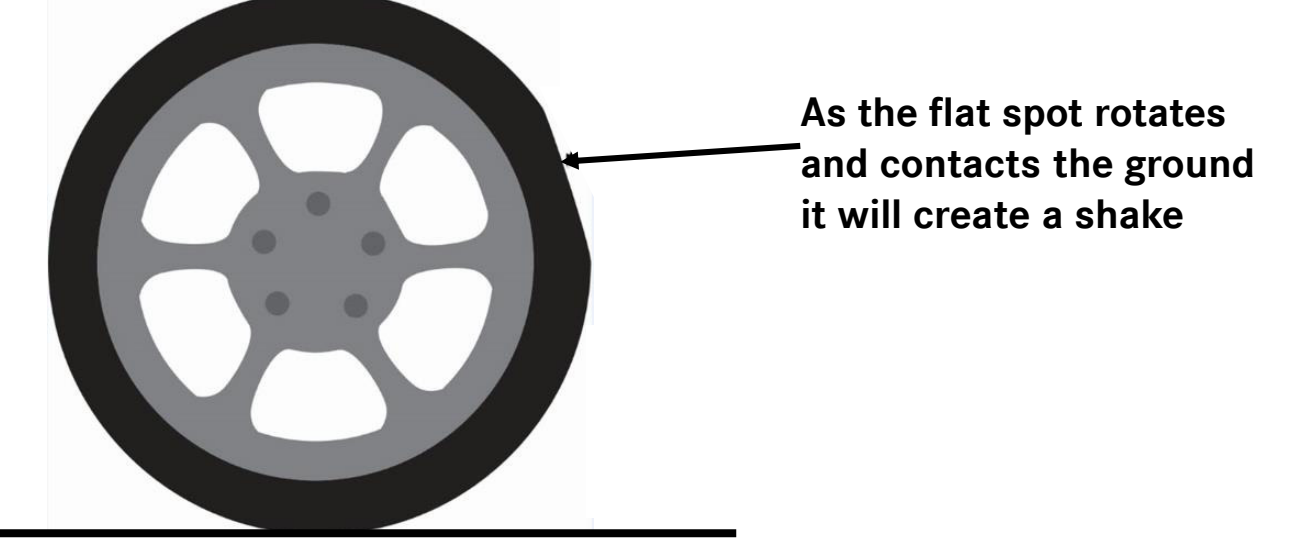

> 2<sup>nd</sup> order vibration creates two shakes per component revolution.

# Source of Vibrations by Classifications of Orders

> Tire/Wheel orders 1st, 2<sup>nd</sup>, & 3rd

causes: Wheels, hubs, drums, rotors and tire assemblies

- Driveline or Propeller shaft 1<sup>st</sup> order causes: Drive shaft, park brake drums, yokes & phasing
- Driveline or Propeller shaft 2<sup>nd</sup> order causes: U-joints, phasing, working angles, dynamic bearing load
- Engine orders

causes: Engine mounts, exhaust, crankshaft, dampers, etc.

The trend of conditions is over a 15 year period Tire/Wheel End (90%) Driveline/Drive train (8%)

Engine/Exhaust (2%)

# **Vibration Analysis & Confirmation**

- Before Test Driving vehicle make sure the tires are inflated to the proper specification
- > Make sure suspension and cab air ride height are set correctly.
- Inspect the driveline to make sure vehicle is safe to drive.
- Test drive the vehicle using a reputable Vibration Analyzer to validate & identify the source and classify the order of the vibration.
- > Sometimes preparing the vehicle fixes the problem

# **Evaluation Tools**

- > Vibration Analyzer tools will minimize troubleshooting time.
- If using a tool such a the Kent Moore EVA (J-38792-A) Vibration Software (J-38792-VS) will also be needed to locate and identify the primary source of vibration.
- Always make sure the most current operating software is used Kent Moore EVA is Version 3.0 memory cartridge Kent-Moore part # J-38792-60.

Other Vibration analyzing tools are the MTS 4100, Eaton DVA MD-300, or Smart Phone such as IPhone with appropriate vibration software app.

# **Vibration Evaluation Tools**

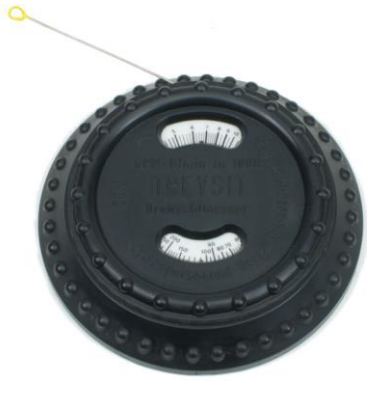

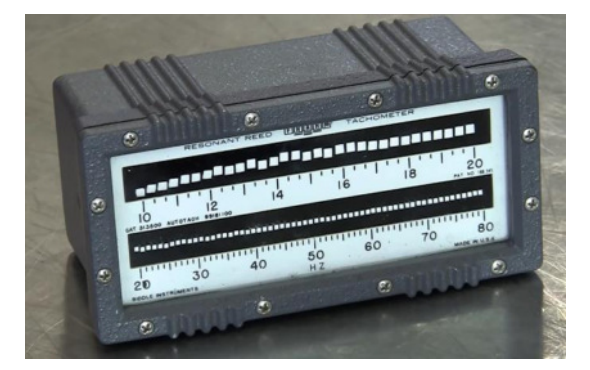

Kent Moore EVA2

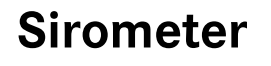

### **Resonant Reed Tachometer**

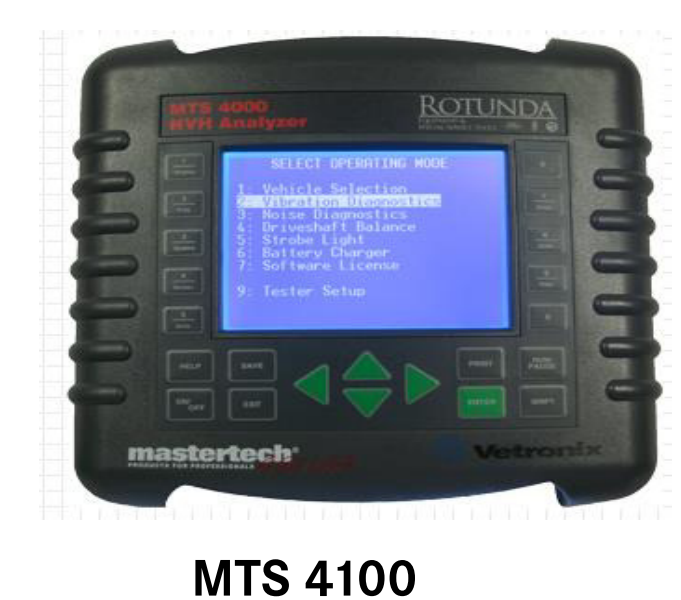

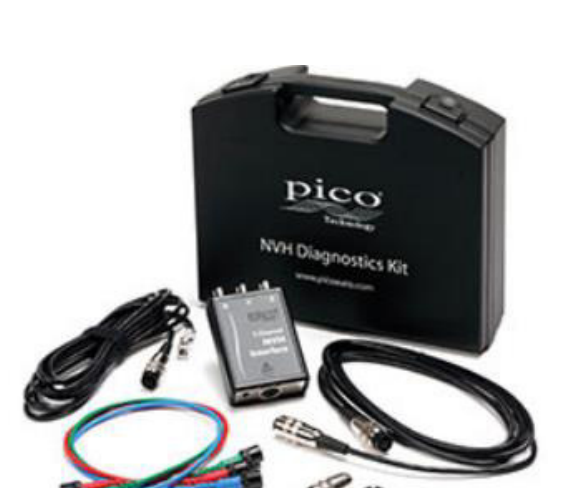

**Picoscope NVH Kits** 

### Eaton DVA MD-300

Daimler AG

# Vibration Evaluation Tools Smart Phone for Vibration Diagnosis

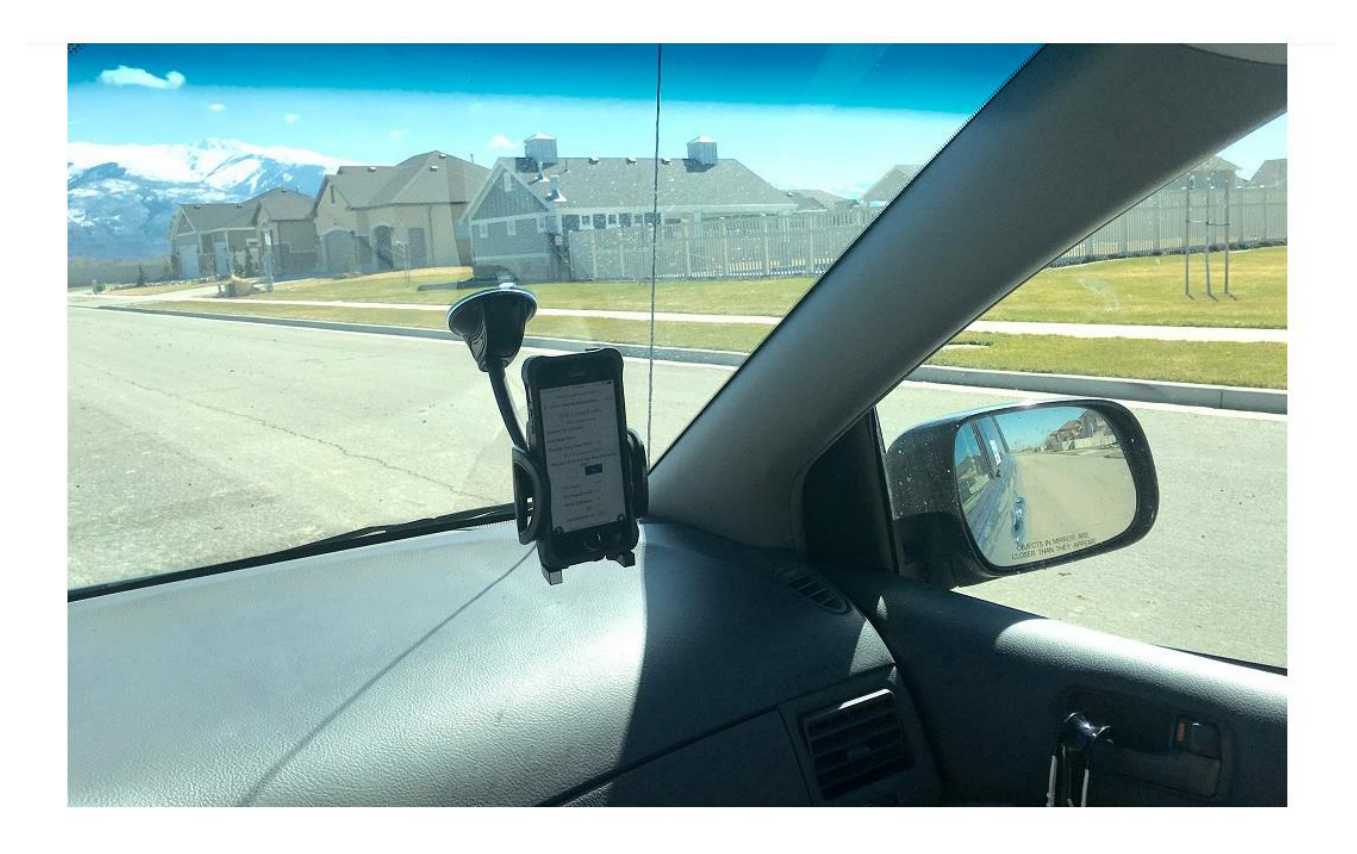

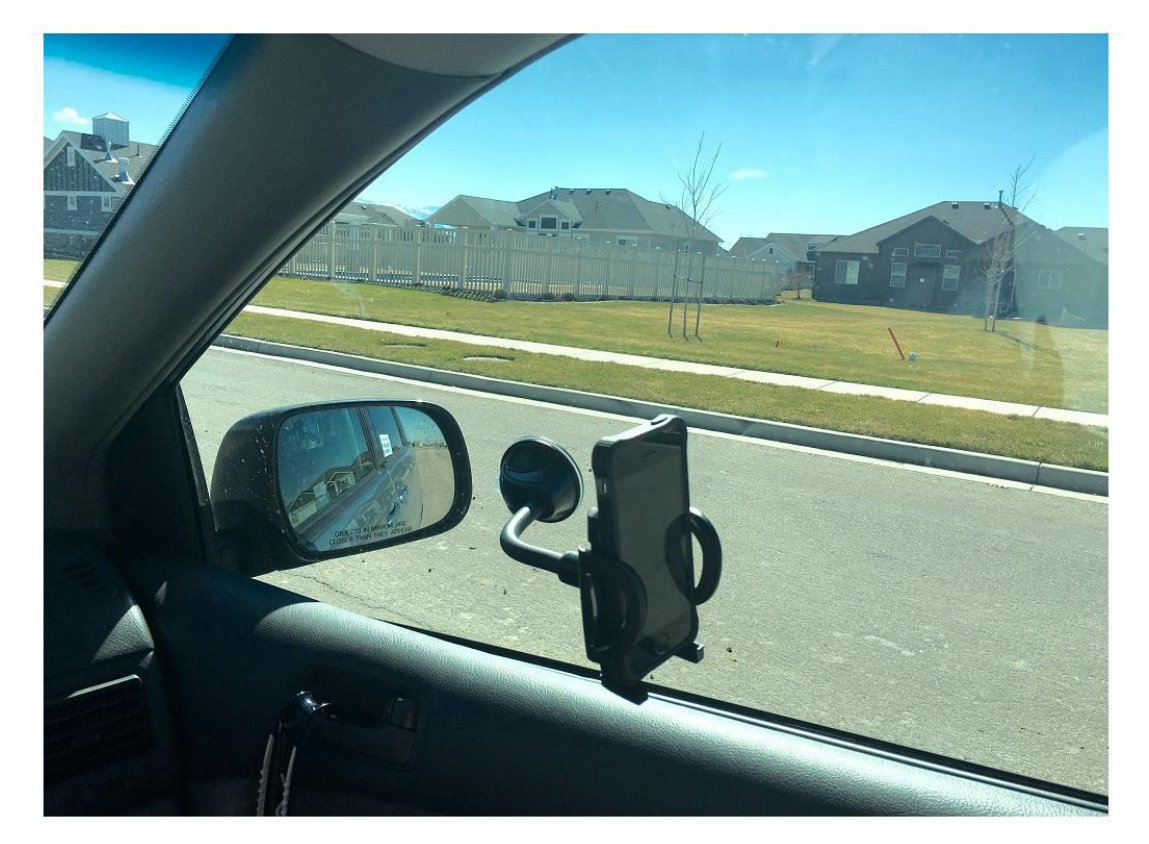

Side Glass Suction Cup Mounting Example. Move to any window in the vehicle to detect or isolate the vibration. WARNING: Do not block the driver's view of the road or of the rear view mirrors.

- Phone with NVH App can be used to locate the Vibration order
- Set Up and Use will be covered later in this presentation

24

# **Vibration Evaluation Tools**

| ΤοοΙ                        | Advantage                                                                                                    | Disadvantage                                                                                                    |  |  |
|-----------------------------|----------------------------------------------------------------------------------------------------|----------------------------------------------------------------------------------------------------|--|--|
| Sirometer                   | In expensive, easy to use                                                                                                  | Limited usage, doesn't register g's, no accelerometer                                                                                                    |  |  |
| Resonant Reed<br>Tachometer | Easy to use                                                                                                    | Expensive, hard to find, limited usage                                                                                                    |  |  |
| Kent-Moore EVA2             | Easy to use, can adjust<br>sensitivity and average over a<br>period of time                                                | No longer sold, single axis accelerometer, rounds up the g's, doesn't indicate source need separate software, requires separate RPM monitoring                                                                        |  |  |
| MTS-4100                    | Indicates source                                                                                                    | Expensive, single axis accelerometer, doesn't support all data links.                                                                                                    |  |  |
| Eaton DVA MD-300            | Nice Graphics, Also displays<br>torsionals                                                                                 | Expensive, long time to set up, doesn't work with non J1939<br>Vehicles, doesn't indicate source need separate software                                                                                               |  |  |
| Pico Oscilloscope           | Nice Graphics, indicates source                                                                                            | Takes 4 separate pieces to work, Laptop, RPM from datalink, Scope, and NVH Interface                                                                                                    |  |  |
| NVH Smart Phone App         | Most accurate accelerometer,<br>Tri-axis mems accelerometer,<br>very portable, indicates source,<br>can adjust sensitivity | Can not easily mount to specific test points around the<br>vehicle. Issue should be resolved when blue tooth<br>accelerometer is available. Mem accelerometers are very<br>sensitive compared to piezo electric types |  |  |

# **Vibration Worksheet**

> Troubleshooting using the EVA

Prepare the vehicle Prepare worksheet/Accelerometer Data Collection form Prepare EVA tool

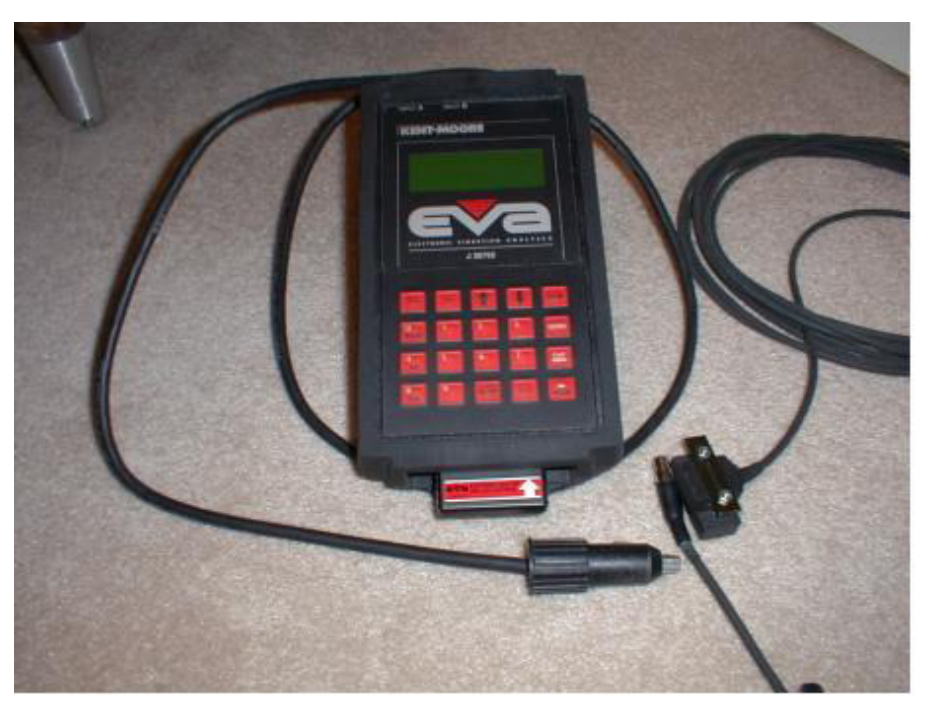

### **Accelerometer Data Collection Form**

| Customer JB Hunt                            | Date 8/15/14                   |  |  |  |
|---------------------------------------------|--------------------------------|--|--|--|
| VIN # N92199                                | Engine                         |  |  |  |
| Model                                       | Mileage                        |  |  |  |
| Complaint Vibration fe                      | elt in driver seat 55 – 70 mph |  |  |  |
| Vehicle Complaint Start Speed or RPM 55 mph |                                |  |  |  |
| Vehicle Complaint End S                     | Speed or RPM 70 mph            |  |  |  |

| Speed | RPM'S | HZ | G's | Sensor Location |
|-------|-------|----|-----|-----------------|
| 55    | 1200  | 8  | .07 | seat base       |
| 60    | 1500  | 10 | .10 | seat base       |
| 65    | 1800  | 12 | .10 | seat base       |
| 70    | 2100  | 14 | .10 | seat base       |
|       |       |    |     |                 |
|       |       |    |     |                 |
|       |       |    |     |                 |
|       |       |    |     |                 |
|       |       |    |     |                 |
|       |       |    |     |                 |
|       |       |    |     |                 |
|       |       |    |     |                 |
|       |       |    |     |                 |
|       |       |    |     |                 |

#### **Rear Axle Ratio 3.42 Transmission Top Gear ratio .73**

Daimler AG

# Kent Moore EVA: Setup/Calibration

- > Connect Tool to power source with vehicle not running.
- Calibrate accelerometer/s
- > Select Channel to which accelerometer is attached (A or B).
- Place tool in normal mode.
- Place accelerometer on flat surface (seat base) with the word "UP" facing upwards.
- Push f or # 1 to initiate then 2-2-2 (follow instructions on screen)
- > If using 2 accelerometers repeat procedure on second accelerometer.
- Put EVA into Average mode.
- Put into Hz mode.

# **Kent Moore EVA Tool Buttons & Functions**

- The Kent Moore EVA has specific buttons and functions you will need to become familiar with.
  - Averaging Mode
  - Freeze
  - A & B
  - Strobe (when used with accessory)

# **Accelerometer Placement & Test Ride**

- > Always start Analyzer measurement at driver seat base
- > Frame data has no pertinence to complaint validation process.
- Accelerometer can moved to other areas and can be secured by the magnetic base to ferrous components, and velcro, or putty to non ferrous components. It needs to be on a hard surface.
- Conduct road test using EVA and Accelerometer Data Collection Form
- Record findings from EVA tool onto Data Form
- Validate the source and classify the vibration by test driving the vehicle with the driver if possible.
- Have the driver operate the vehicle at the speed the vibration is most noticed.
- Operate Flat surface, steady speed, not up or down hill, cruise control with tool in average mode for several minutes if possible
- On MTS4100 or Phone App review findings to locate source and validate severity

# **Evaluation Test Ride**

- Do not make comments regarding the alleged vibration. Let the tool indicate whether there is an issue or not.
- It is important to confirm valid complaints, however, validating a customer concern or observation may be admitting to a problem when one does not exist. Certain vehicle configurations have different ride characteristics. Make sure your not trying to fix a good vehicle.

# **Vibration Guidelines/Standards**

- > All vehicles vibrate to a certain level
- Amplitudes of 0.06G's in the occupants compartments such as the cab or sleeping area are commonly acceptable to drivers and passengers.
- Amplitudes higher than the baseline chart in the cab or sleeping area need to be addressed

# **ISO Baseline Chart**

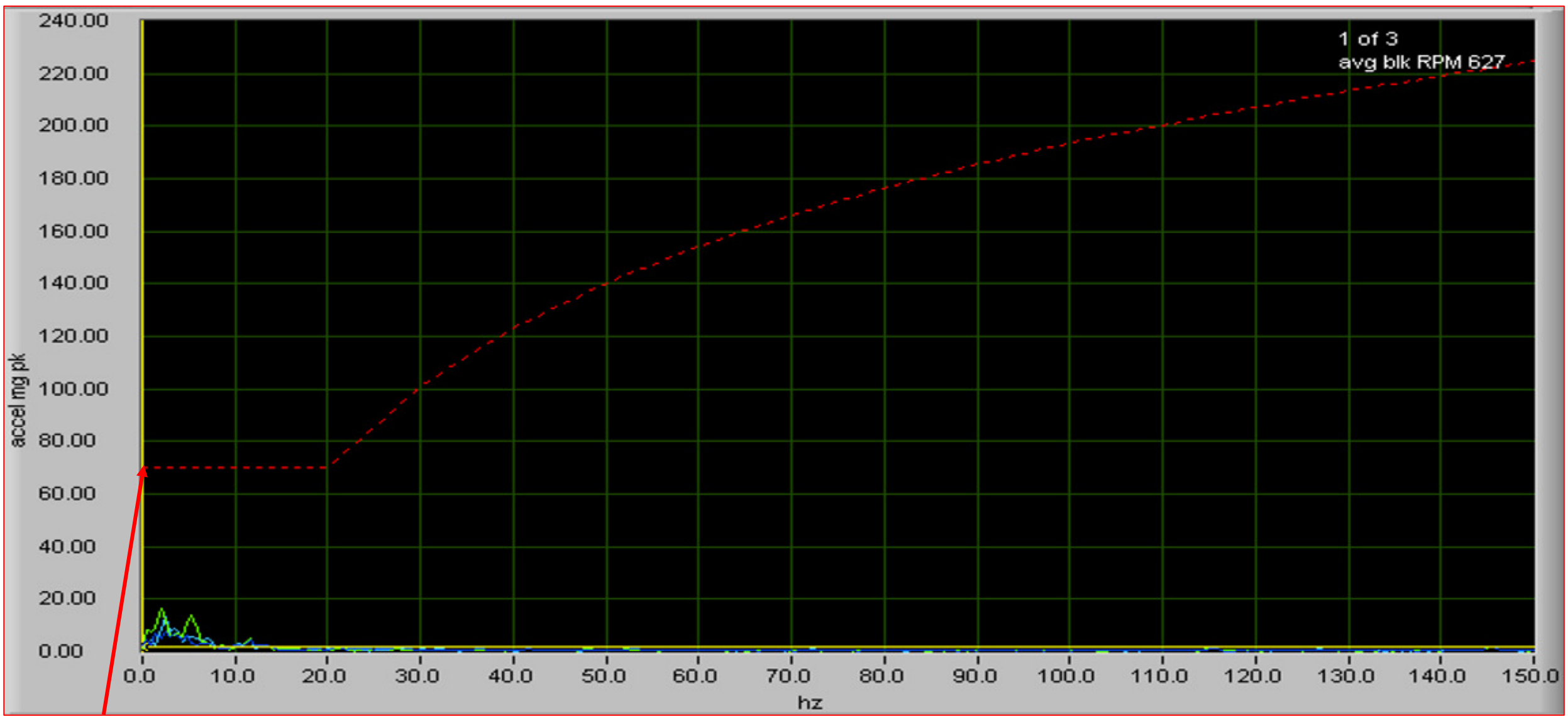

Daimler AG

# **ISO Baseline Chart**

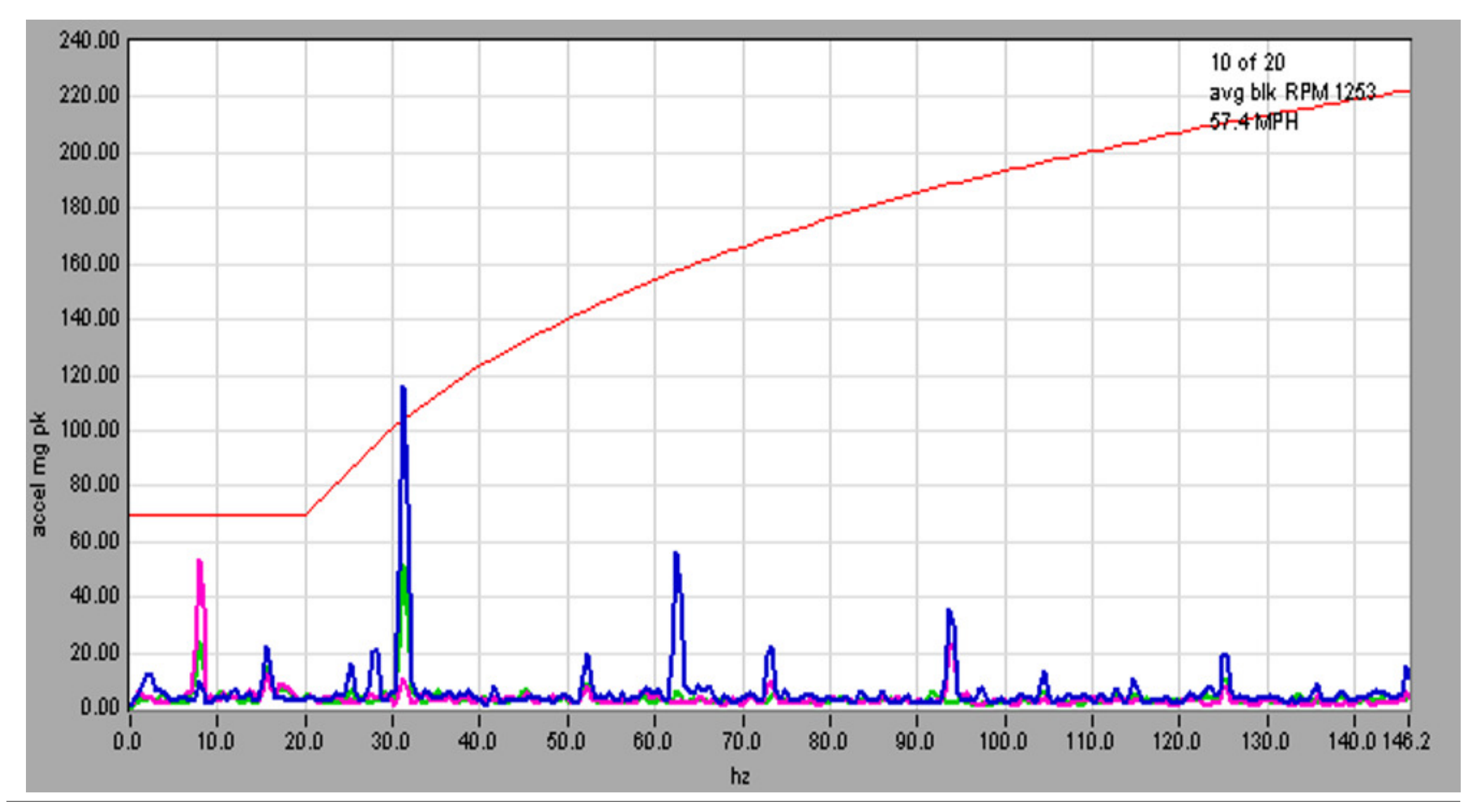

# **Tool Analysis**

- If readings are higher than the ISO baseline chart use Vibrate 5.1 software or let tool locate the source.
- Depending on the Vibration Analyzer or software used, you will need to set it up some of the following information will be necessary:
  - Rear Axle Ratio
  - Transmission Gear Ratios (usually top gear)
  - Number of Engine Cylinders
  - Average mode and length of averaging
  - Amplitude Sensitivity
# Vibrate 5.1 Software

> Vibrate 5.1 Kent-Moore Part # J 38792-VS is a computer software program used in support of

Vibration Analyzers to help determine the source of a vibration concern. **www.vibratesoftware.com**.

Give Demo on How to use 5.1 Software

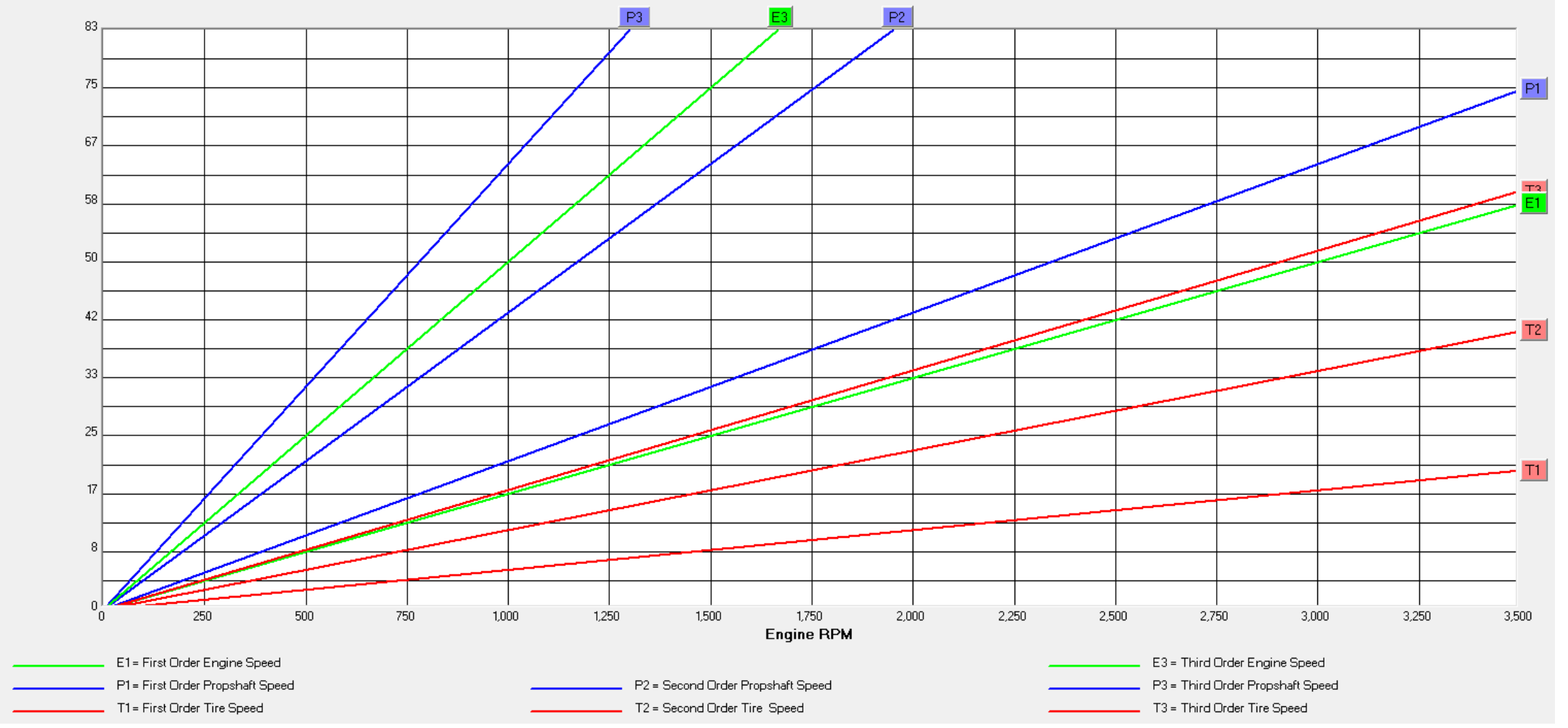

bration Frequency (H

# iPhone App Electronic Vibration Analyzer

- > Search for "Vibration Diagnosis" on iPhone and download app.
- > All you need is iPhone app for vehicle diagnosis
- > Bluetooth accelerometer is due out the summer of 2018 for advanced remote diagnosis
- For engine diagnosis there is a blue tooth datalink adapter that plugs into the diagnostic connector to obtain accurate RPM critical for diagnosing engine related issues.

# **Smart Phone or IPad Set Up**

## **NVH App Diagnostic Procedure**

## **Preparing for a Road Test**

#### IMPORTANT: When Road Testing a vehicle the following precautions should be taken:

- 1. Determine if your vehicle may require the optional **Bluetooth data link adapter** to diagnose engine speed related vibrations by reading the Tools Needed information.
- 2. Visually inspect the vehicle to make sure it is safe to drive.
  - 1. Look at the tires, make sure they do not have any visible bulges and have adequate tread.
  - 2. Make sure your tires are inflated to the correct air pressure (see the tire label on the door post with the driver's door open for the recommended tire air pressures). Low tire pressures can cause vehicle vibrations due to excessive tire sidewall flexing.
- 3. Road Test the vehicle on a smooth level road.
- 4. A steady throttle must be held to obtain accurate readings on vehicles equipped with an automatic transmission. This will keep torque converter clutch slippage to a minimum. Use Cruise Control if possible.
- 5. Never place the iPhone or iPad\* in a location that blocks the driver's view of the road or of the rear view mirrors. Always educate yourself of state and local laws and regulations regarding windshield and front seat side glass mounted devices.
- 6. Educate yourself with the basics of vehicle vibrations and terminology by studying the Vibration Diagnosis School page.

# **Smart Phone or IPad Set Up Continued**

### **One Time Initial NVH App Setup**

1. If using the optional Bluetooth data link adapter, plug it in to the data link connector under the instrument panel on the driver's side. Then enable Bluetooth Data Link in the Settings Screen.

2. It is recommended that you close all other open applications by double pressing your home button and swiping upwards on the screen on all open apps.

3. Receiving or placing a phone call and many other app alerts may interrupt the data recording. If an interruption occurs, a prompt to continue recording will be displayed; just select continue to keep recording. On apps with Notifications enabled, if you change your iPhone or iPad\* app alert styles to banners (or None) instead of Alerts, notifications will not interrupt your recording. Select Settings, then Notifications, then scroll down the list of your apps. Look for any that have the word "Alert" in the notification style. Select the app and change the alert style to banner (see screen shot below).

- 4. A power adapter is recommended to help maintain the iPhone or iPad\* battery level while using this app since the screen Auto-lock feature is disabled by default. This setting can be adjusted in the Settings Screen.
- 5. Start the NVH app and select **Pick your Vehicle** from the main menu and follow the prompts at the top of the screen.
- 6. If your vehicle is not in the list of supported vehicles, select **Unlisted Vehicle** and follow the prompts at the top of the screen.
- 7. Find an assistant to drive the vehicle while you perform diagnostics with your iPhone or iPad\* from a front or rear passenger seat position.

8. Place your iPhone or iPad\* on a solid surface like the dashboard, floor, or center console. Alternately you can place it in a windshield or side glass suction cup attachment. NOTE: It may be necessary to move the iPhone or iPad\* to other locations inside the vehicle to obtain good diagnostic readings. For example, If you can feel a vibration, but the NVH app is not displaying any diagnostic results, move the iPhone or iPad\* to another location closer to where you can feel the vibration.

# Set Up for NVH IPhone App

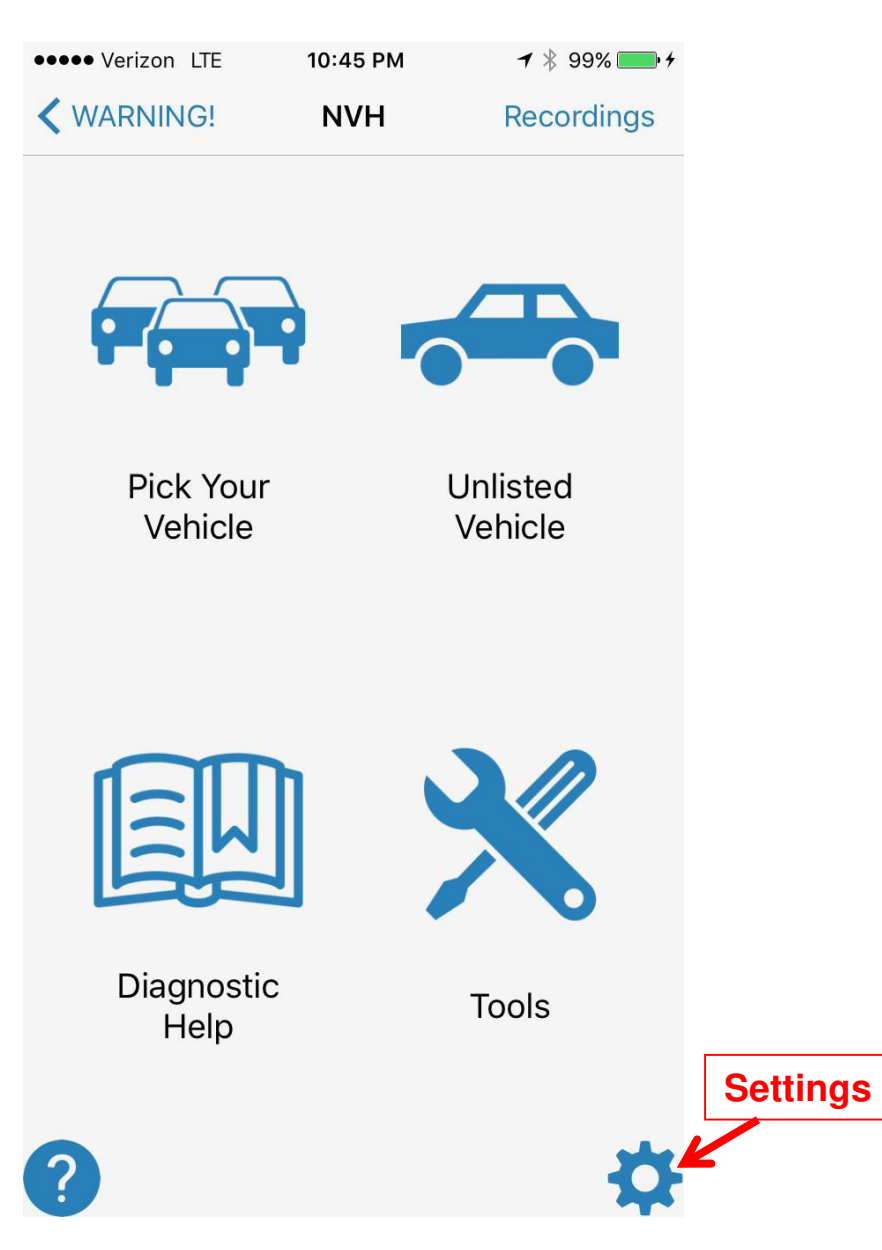

| Settings                   | Done     |
|----------------------------|----------|
| SCREENLOCK                 |          |
| Prevent Auto-Lock          |          |
| DATA COLLECTION            |          |
| Bluetooth Data Link        |          |
| Estimated Engine RPM       |          |
| VERATIONS                  |          |
| Variance (Hz)              | 1.0 >    |
| NUMBER OF ORDERS TO CHECK. |          |
| Tire                       | 3.2      |
| Driveshaft                 | 3.5      |
| Engine                     | Auto >   |
| AMPLITUDE AVERAGING        |          |
| Enabled/Disabled           | 0        |
| Period                     | 10 sec 🤉 |

#### > Settings allow the following:

- Connect Blue Tooth Data Link
- Vibration Variance (Hz)
- Number of Orders up to 6
- > Amplitude Averaging up to 30 sec.
- Amplitude Sensitivity up to 0.0001
- Vibration Frequency Hz or CPM
- ➤ Vehicle Speed MPH Or KPH
- Tire Diameter inches or mm
- Good Staring point for Amplitude Averaging is 10 sec and Amplitude sensitivity threshold 0.01.

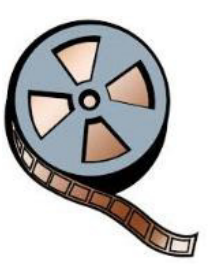

Road Test Using App

# **Smart Phone or IPad Set Up Continued**

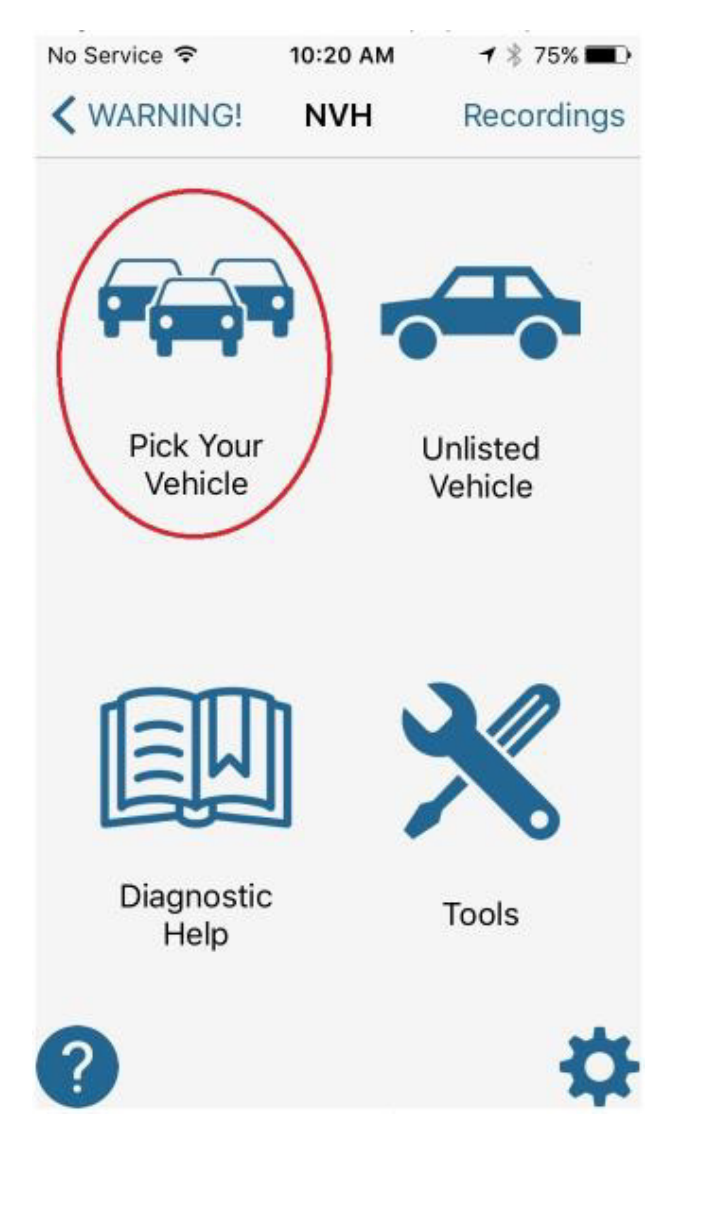

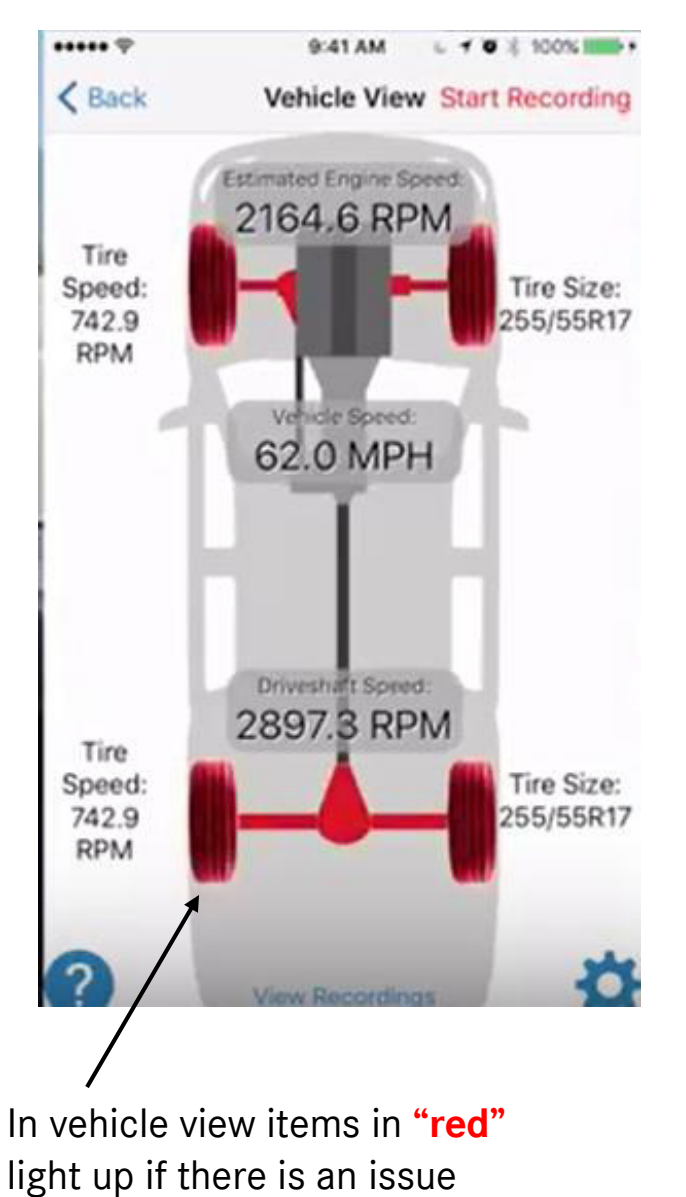

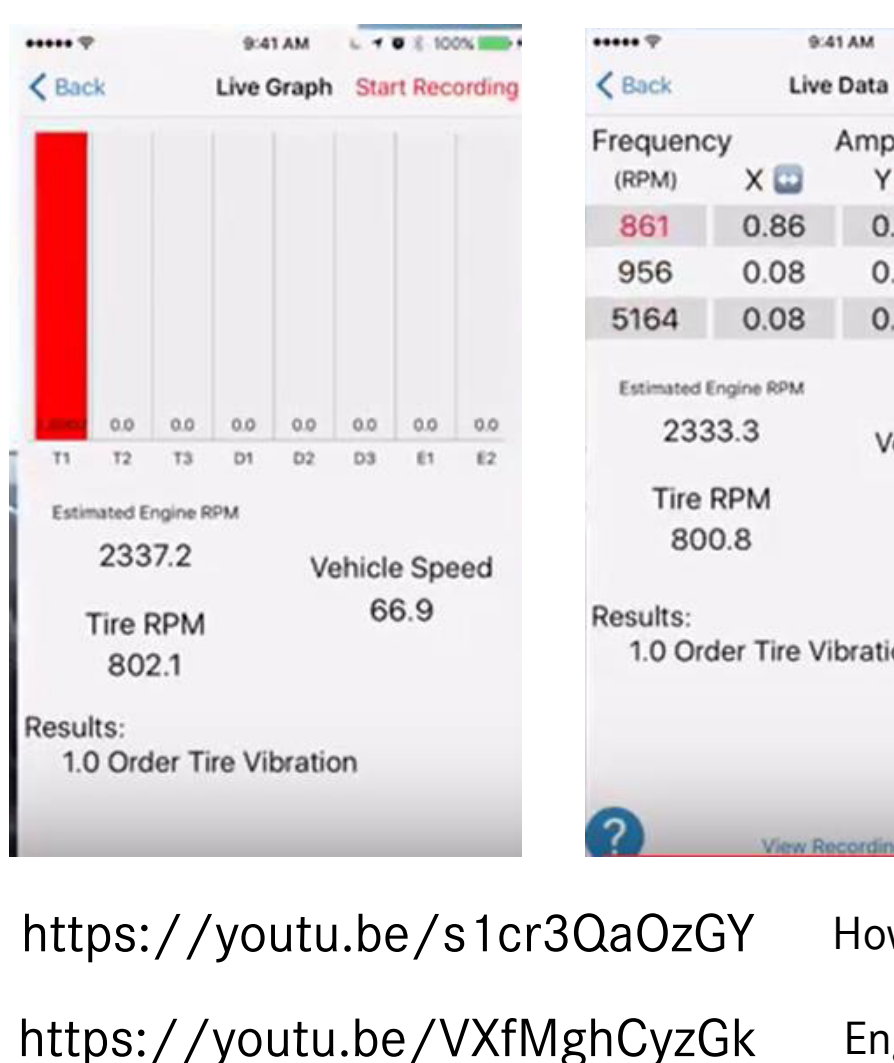

| /ibration  |     |
|------------|-----|
| Recordings | 3   |
| How to     | use |
| Engine     |     |

L 1 0 2 100%

Start Recording

ZO

0.08

0.01

0.01

Amplitude

YB

0.90

0.08

0.08

Vehicle Speed

66.8

https://youtu.be/Gul0hH2TuxQ Driveline

# **Vibration Orientation for Live Data Screen**

| ••••• ?    | 9          | 641 AM 6 7 | ■ 8 100% mm>+ |
|------------|------------|------------|---------------|
| < Back     | Liv        | e Data Sta | art Recording |
| Frequence  | су         | Amplitud   | le            |
| (RPM)      | Х 🛄        | Y 🚼        | z O           |
| 861        | 0.86       | 0.90       | 0.08          |
| 956        | 0.08       | 0.08       | 0.01          |
| 5164       | 0.08       | 0.08       | 0.01          |
| Tire<br>80 | RPM<br>0.8 | 6          | 6.8           |
| Results:   |            |            |               |
| 1.0 Or     | der Tire \ | /ibration  |               |
| ?          | View I     | Recordings | Ø             |

X = Fore & Aft Y = Left to Right Z = Up and Down

# Example VIN: GF1913

| •          | ••••• Verizon LTE 10:4 | 5 PM <b>1</b> ∦ 99% <b>→</b> + |           | •••• Verizon LTE | 10:51 PM            | <b>1</b> ∦ 99% <b>■</b> •+ |
|------------|------------------------|--------------------------------|-----------|------------------|---------------------|----------------------------|
|            | ✓ WARNING!             | /H Recordings                  |           |                  | Choose Manufacturer |                            |
|            |                        |                                |           | < NVH            | Manufacturer        |                            |
|            |                        |                                |           |                  |                     |                            |
|            |                        |                                |           | Recents/Favor    | ites                |                            |
|            | 4-0-0-4                |                                | Then Here | Class 4 - 8 Tru  | uck (MD/HD)         |                            |
|            | Pick Your              | Unlisted                       |           |                  |                     |                            |
| Click Here | Vehicle                | Vehicle                        |           | Not Listed?      |                     |                            |
|            |                        |                                |           | Acura            |                     |                            |
|            |                        |                                |           | Audi             |                     |                            |
|            |                        |                                |           | BMW              |                     |                            |
|            |                        | X                              |           | Buick            |                     |                            |
|            |                        |                                |           | Cadillac         |                     |                            |
|            | Diagnostic<br>Help     | Tools                          |           | Chevrolet        |                     |                            |
|            |                        |                                |           | Chrysler         |                     |                            |
|            | ?                      | \$                             |           | Dodge            |                     |                            |
|            |                        | _                              |           |                  |                     |                            |

# Use (Uptime Pro Mobile) App to find gear ratio and transmission type.

| Vehicle Info. Detail Spec              | ••••• Verizon LTI | 10:55 PM             | <b>1</b> ∦ 100% <b>→</b> + |                 |
|----------------------------------------|-------------------|----------------------|----------------------------|-----------------|
| VIN: 3AKJGLD57FSGF1913                 | Manufactu         | rer Vehicle Inform   | mation Start               |                 |
| + FRONT AXLE, SUSPENSION & EQUIPMENT   |                   | Unlisted Vehic       | le                         | -               |
| - REAR AXLE, SUSPENSION & EQUIPMENT    | (C                | lass 4 - 8 Truck MD  | D/MD)                      |                 |
| Description                            | Number            | of Cylinders         | 6                          |                 |
| DA-RT-40.0-4 HT 40,000# R-SERIES       | Axle Gea          | r Ratio              | 2.53                       |                 |
| 2.53 REAR AXLE RATIO                   | F                 | ind my axle gear rat | cio(s)                     |                 |
| IRON REAR AXLE CARRIER WITH STANDARD   |                   |                      |                            |                 |
| RPL25 MERITOR MAIN DRIVELINE           | Transmissior      | Gear Ratios          |                            |                 |
| RPL20 MERITOR INTERAXLE DRIVELINE      | Are your fro      | ont and rear tires t | he same size?              |                 |
| NO TRACTION EQUALIZER                  |                   |                      |                            |                 |
| (1)I/A LOCK VLV FOR TDM/TRI            |                   | No Yes               |                            |                 |
| NO DIFFERENTIAL LOCK WIRING/LOGIC      |                   | 0                    | 2                          |                 |
| MERITOR 16.5X8.62 Q+ STAMPED SPIDER    | 1                 | АВС                  | 3<br>Def                   |                 |
| 2011/2013-FMVSS 121 REAR BRAKE LININGS | 4                 | 5                    | 6                          | -               |
| CHBR FWD W CAM SUPPORT                 | GHI               | JKL                  | MNO                        | _ \             |
| CONMET CAST IRON REAR BRAKE DRUMS      | 7                 | 8                    | 9                          |                 |
| NO REAR BRAKE DUST SHIELDS             | PQRS              | TUV                  | WXYZ                       | Enter Info Here |
| Xpress Write up App                    | •                 | 0                    | $\overline{\mathbf{X}}$    |                 |

## **Enter Transmission Gear Ratios**

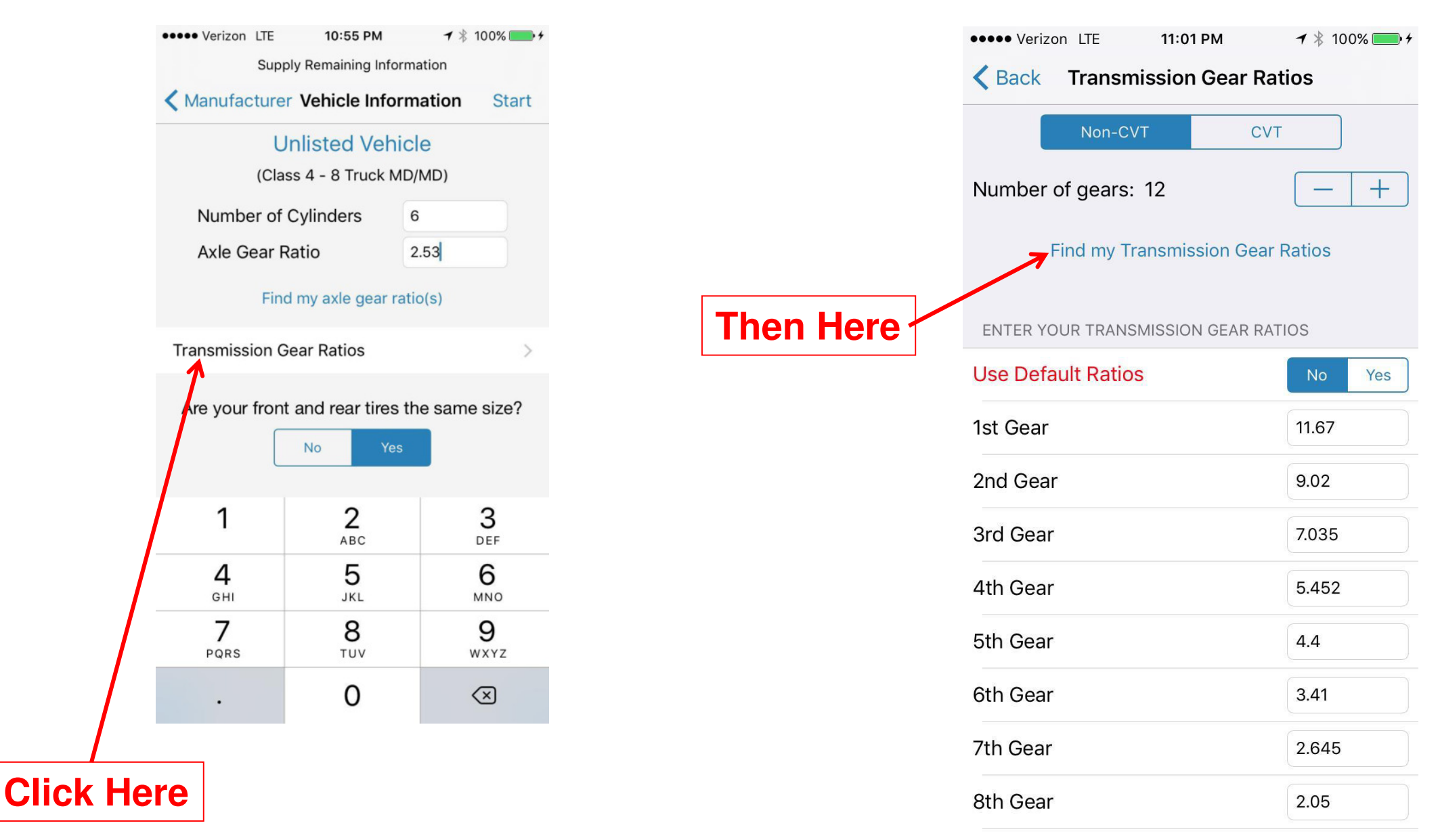

# **Use Express Write Up to Find Transmission Type**

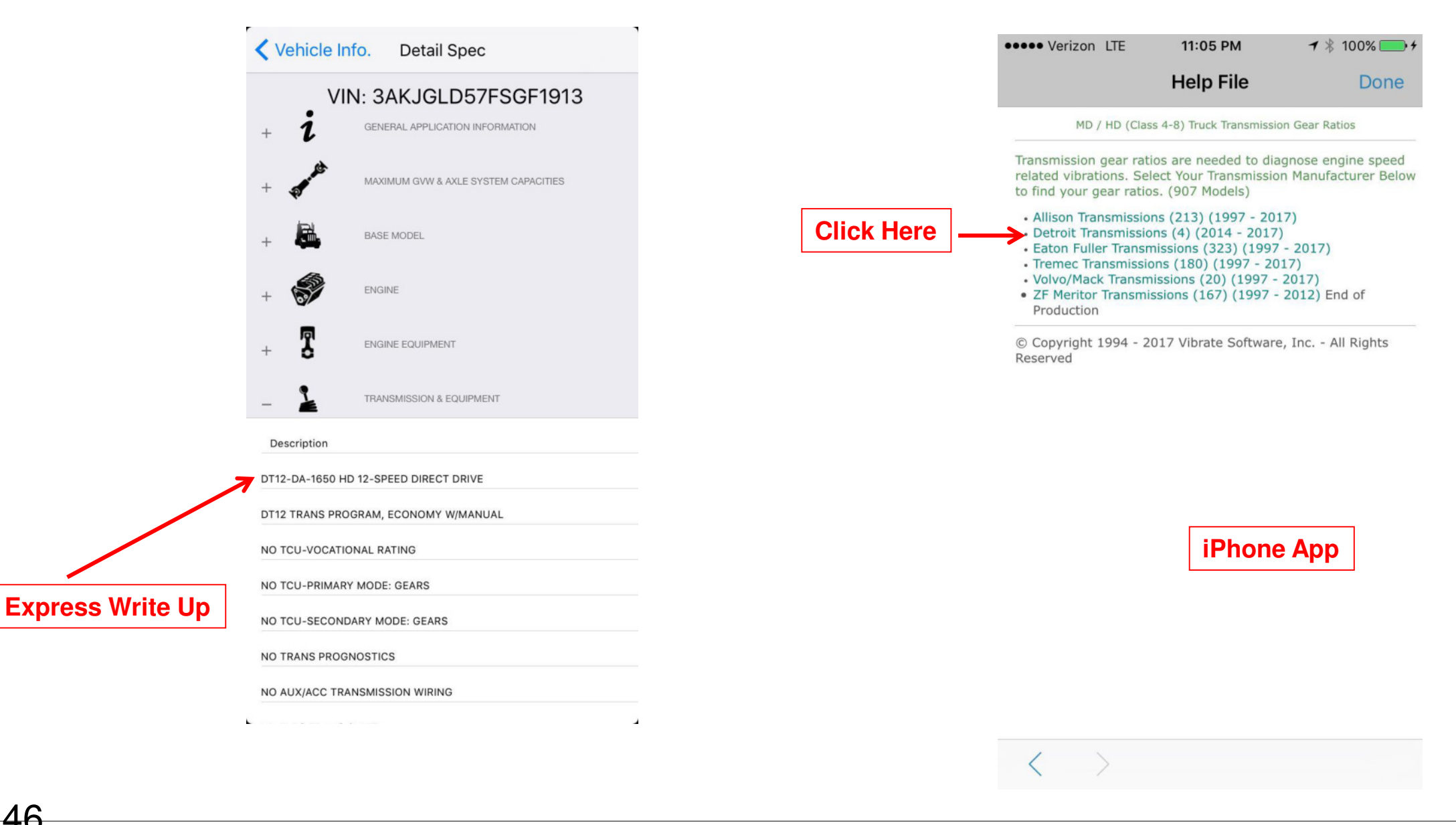

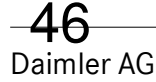

## Record ratios and then type in all gear ratios into App, then hit "back."

| •• Verizon LTE        | 11:13 PM                  | ◀ ∦ 100% —• +            |
|-----------------------|---------------------------|--------------------------|
|                       | Help File                 | Done                     |
| tomated Manual 1      | 2-Speed Direct-Drive M    | odels                    |
| TIZ-DA, DTIZ-DB       | DA Madel Daties           | DT12 DR Medel Baties     |
| Twelfth               | 1.00                      | 1.00                     |
| Eleventh              | 1.283                     | 1.279                    |
| Tenth                 | 1.599                     | 1.604                    |
| Ninth                 | 2.051                     | 2.051                    |
| Eighth                | 2.653                     | 2.653                    |
| Seventh               | 4 400                     | 4 400                    |
| Fifth                 | 5.628                     | 5.628                    |
| Fourth                | 7.035                     | 7.035                    |
| Third                 | 9.024                     | 9.024                    |
| Second                | 11.639                    | 11.639                   |
| First                 | 14.930                    | 14.930                   |
| omated Manual 1       | 2-Speed Over-Drive Mo     | dels                     |
| T12-OA, DT12-OB       |                           |                          |
| Gear DT12             | -OA Model Ratios          | DT12-OB Model Ratios     |
| Eleventh              | 1.000                     | 1.000                    |
| Tenth                 | 1.239                     | 1.250                    |
| Ninth                 | 1.599                     | 1.604                    |
| Eighth                | 2.050                     | 2.068                    |
| Seventh               | 2.645                     | 2.653                    |
| Sixth                 | 3.410                     | 3.431                    |
| Fifth                 | 4.400                     | 4.400                    |
| Third                 | 7.035                     | 7.035                    |
| Second                | 9.020                     | 9.020                    |
| First                 | 11.67                     | 11.67                    |
|                       |                           |                          |
| odel Identification:  |                           |                          |
| ne data tag for the   | DT12 can be found on t    | he range housing         |
| ection of the transn  | nission.                  |                          |
| 62                    | DETERIT DT12              | -DA                      |
|                       |                           |                          |
| Se                    | erial 71537401234         | 567                      |
| ME                    | B-No A 960 260 yr         | 00                       |
| IVIL                  |                           | (X                       |
| D                     | TNA CU/-00052-XX          |                          |
|                       |                           |                          |
|                       | 10-2                      |                          |
| is also possible to   | determine the transmiss   | sion type by deciphering |
| e first six digits of | the transmission serial   | number as shown in the   |
| art above. The Eur    | ropean designation is als | so shown above.          |
|                       | -                         |                          |
|                       |                           |                          |
|                       |                           |                          |
|                       |                           |                          |
|                       |                           |                          |
| I I I                 | γησης Δ                   | nni                      |
|                       |                           |                          |
|                       |                           |                          |
| ,                     |                           |                          |
|                       |                           |                          |
| er AG                 |                           |                          |
|                       |                           |                          |

## Type in Tire Sizes and Hit "Start" and Save File as Last six of Vin.

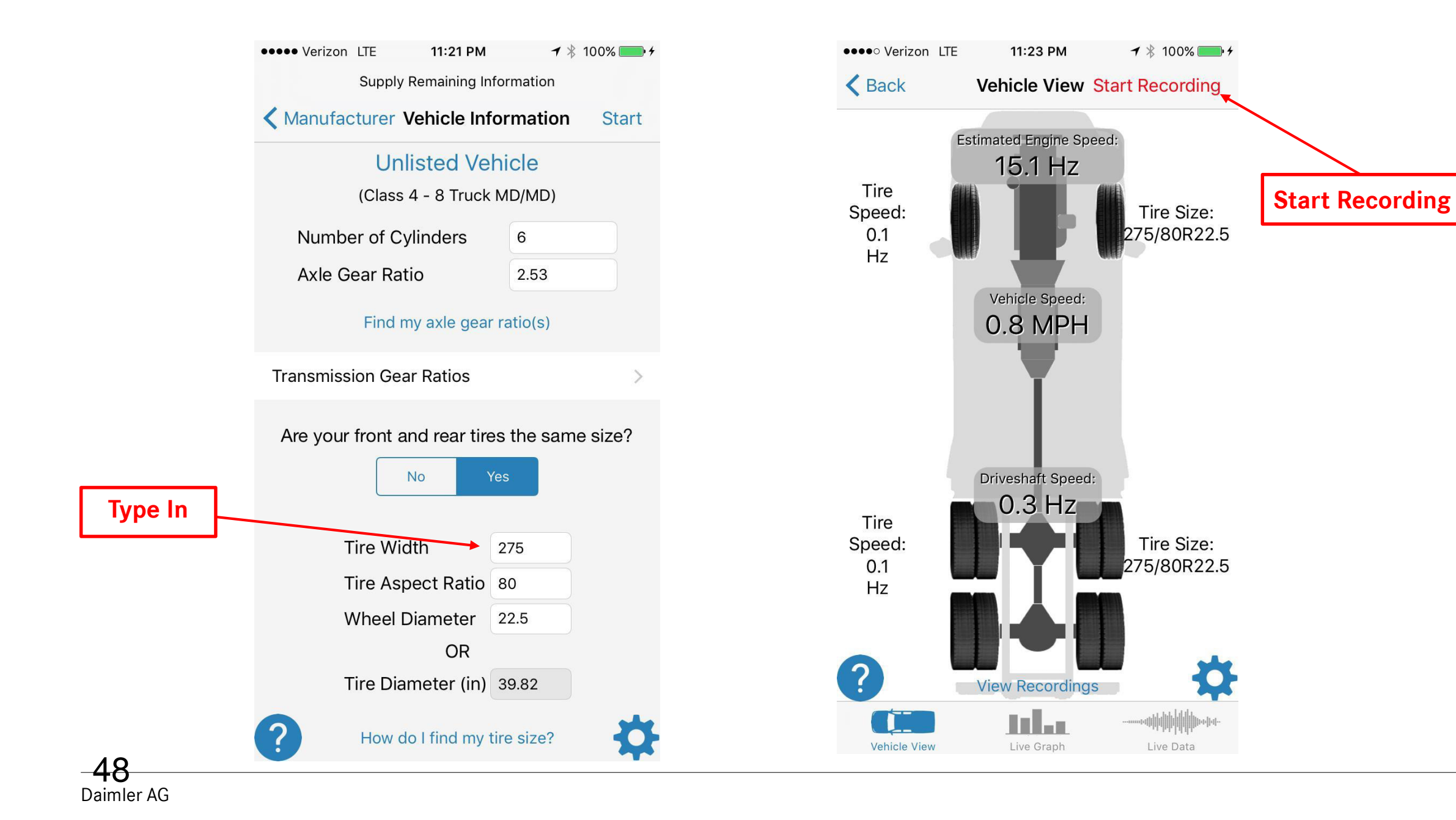

# **iPhone App Analysis**

Place iPhone on solid surface. App will identify the primary vibration source under "Auto'. Identify vibration and average amplitude. Compare reading to chart

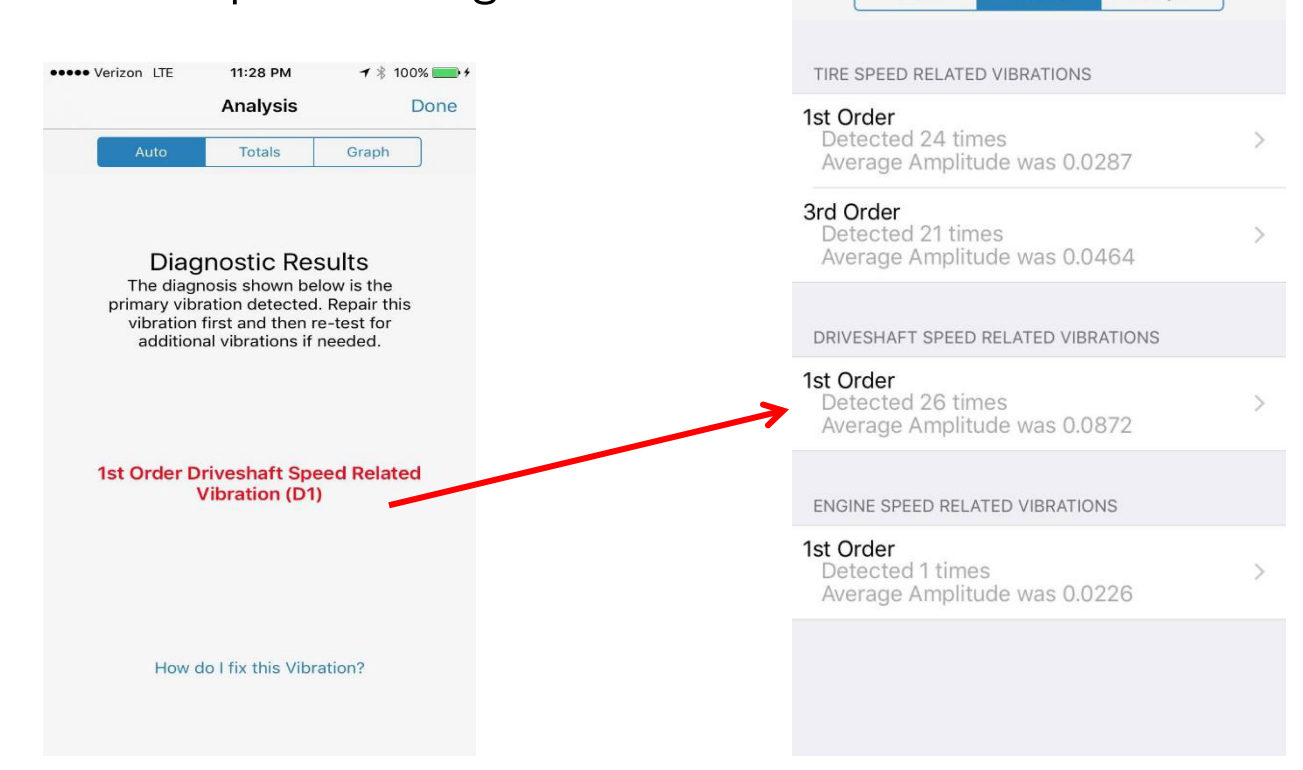

••••• Verizon LTE

Auto

11:28 PM

Analysis

**1** ★ 100%

Graph

Done

# **Export Analysis to Email**

- Go to App home page and click "recordings" and select saved recording.
- Tap screen to give show options and click "Export" and send via email.
- > Or, click view analysis and capture image (click off and home button at the same time).

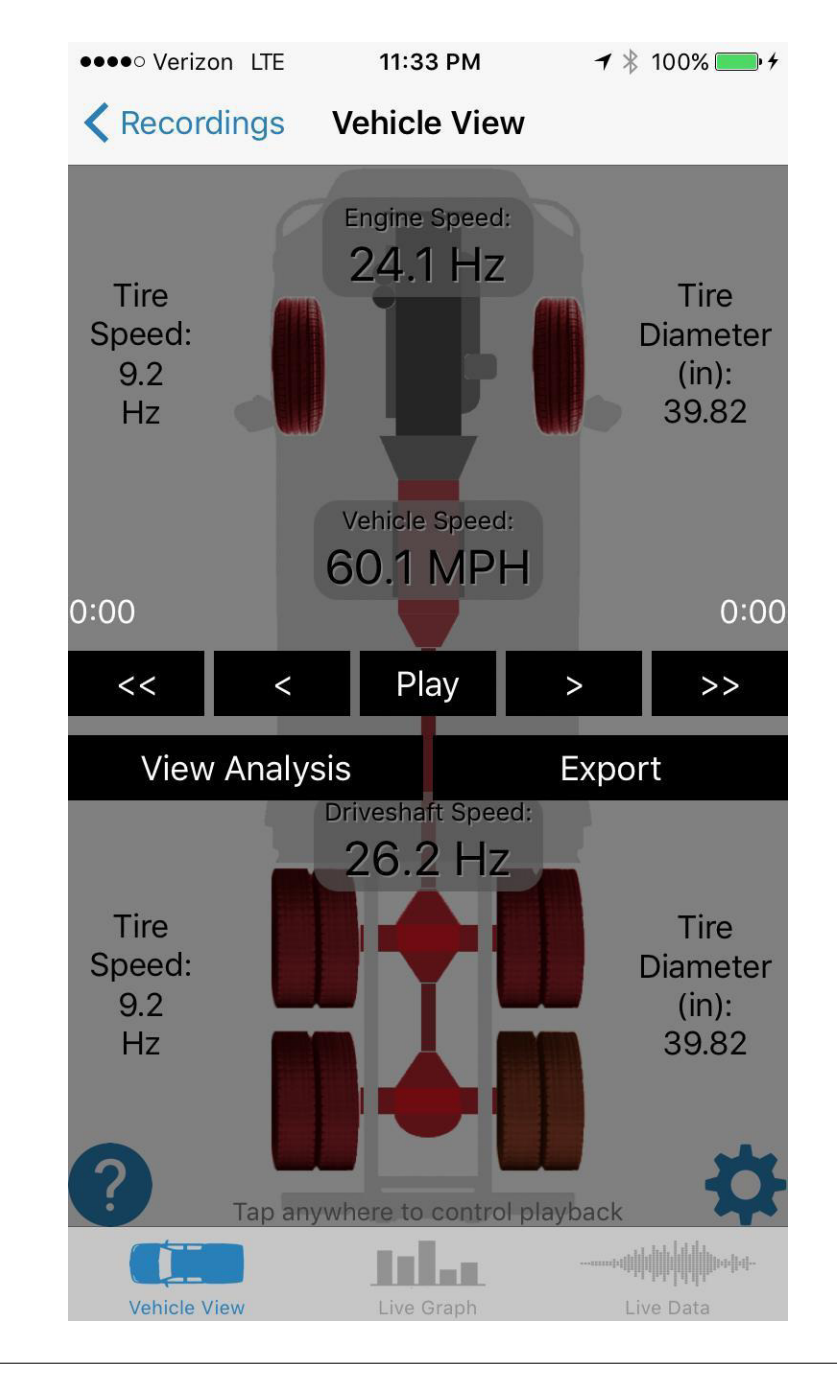

# **Additional Functions of IPhone APP**

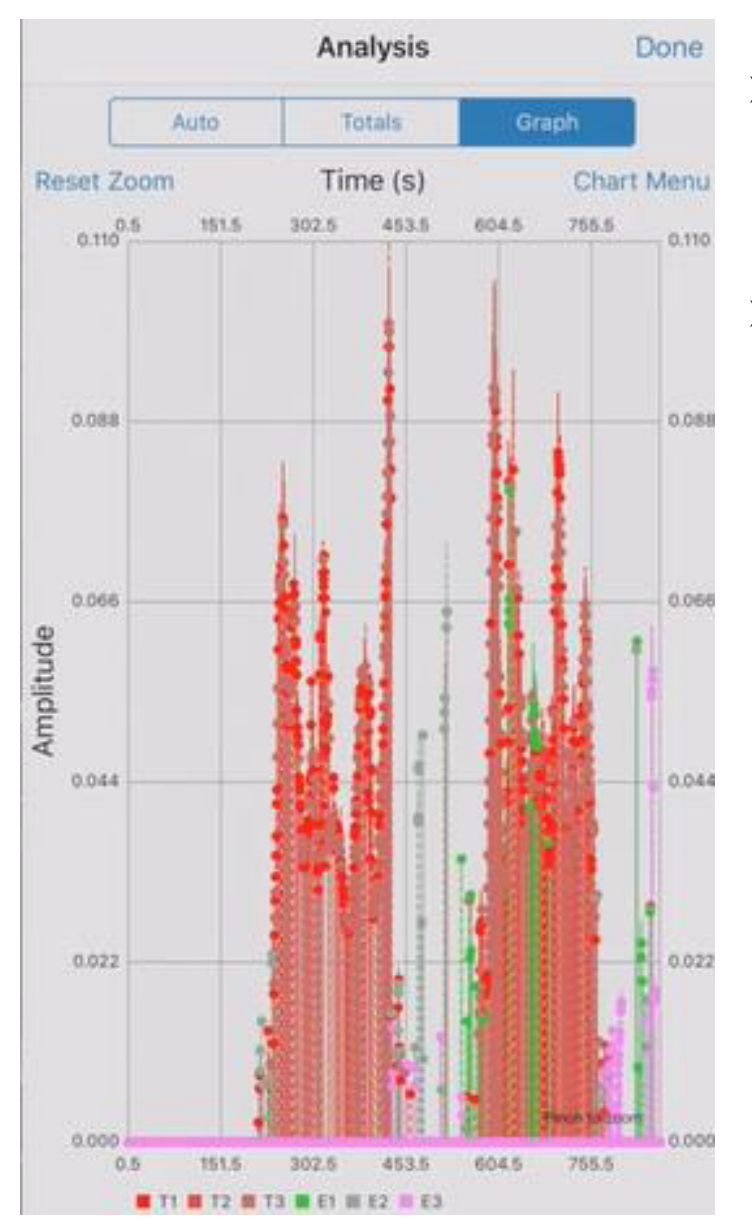

- Has a view that graphs the "Y" axis (up & down) allowing you to view the amplitude level versus time.
- Color coded by frequency at bottom of graph

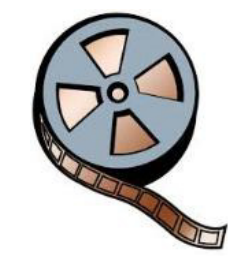

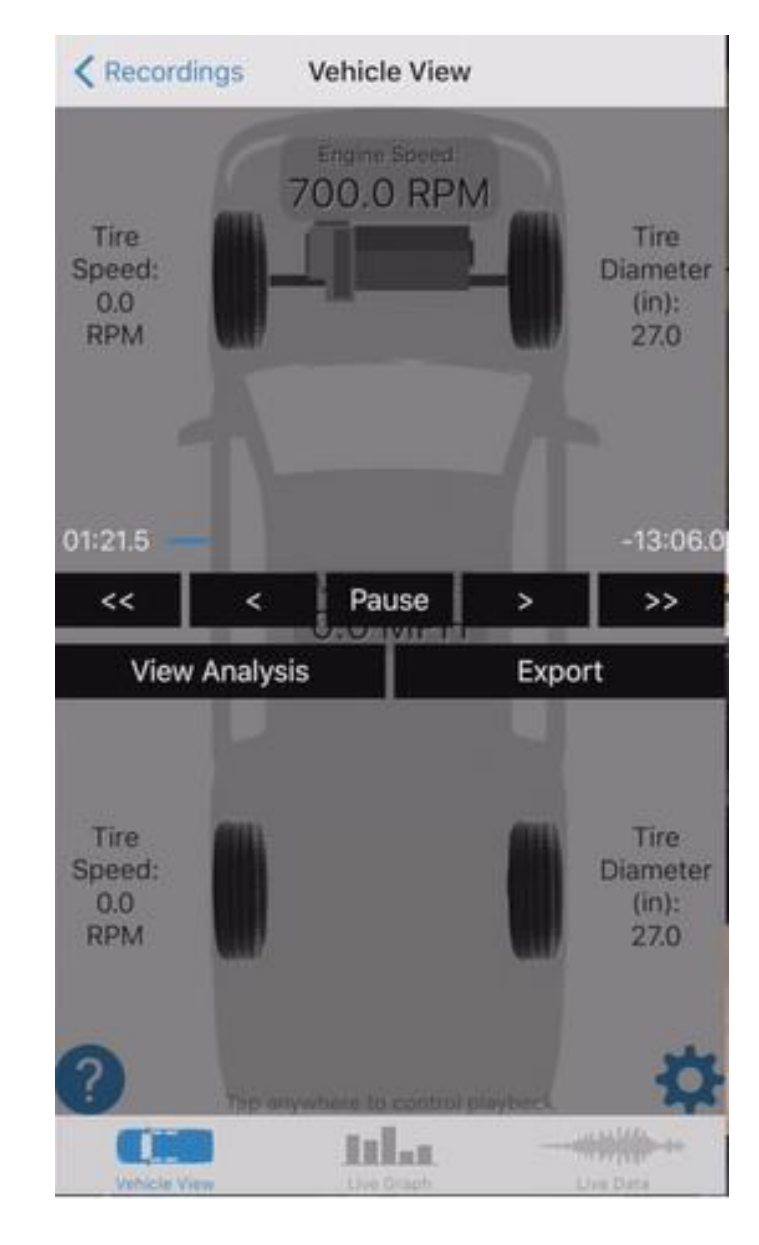

- You can view the recording in their entirety
- Simply tap the screen anywhere
- There are pause and arrow buttons to move you through playback
- Single arrow buttons move you through at 1 second. Double arrow moves you at 5 seconds.
- You can play back any of the views at the bottom of the screen
- Allows you to export a CSV file.

# **CSV File Sharing**

The CSV file was not intended to be opened or analyzed in a spreadsheet, it contains information that is used internally by the program to perform diagnostics. Much of it may not make sense to anyone else.

You can share the recordings with other users of the NVH app by emailing them the recording.

#### On the phone with the recording:

- 1. Select "Recordings" from upper right corner of the main screen
- 2. Touch and hold your finger on the recording name you with to email
- 3. Select email from the menu and send the email to another user.

#### On the phone receiving the recording:

- 1. Open the email with the recording, but do not open the recording file
- 2. Touch and hold your finger on the attached recording
- 3. Select "Copy to NVH" from the menu
- 4. Click "Recordings" from the screen and scroll to the bottom of the list to find the imported recording
- 5. Open the recording and use the play back controls to view the recording

## **Email Confirmation & Overview**

Message 2016 Mercedes-Benz Gle Class 2017-12-15 105811.csv (66 KB)

## **Recording Overview**

Recording Name: 2016 Mercedes-Benz Gle Class Recording Date: 2017-12-15 10:58:11

#### Vehicle Information

Manufacturer: Mercedes-Benz Year: 2016 Model: GLE Class Powertrain: FWD Number of cylinders: 4 Tire Diameter: 29.04 Axle Gear Ratio: 3.27 Transmission Gear Ratio - 1st Gear: 4.377 Transmission Gear Ratio - 2nd Gear: 2.859 Transmission Gear Ratio - 3rd Gear: 1.921 Transmission Gear Ratio - 3rd Gear: 1.921 Transmission Gear Ratio - 4th Gear: 1.368 Transmission Gear Ratio - 5th Gear: 1.0 Transmission Gear Ratio - 5th Gear: 0.82 Transmission Gear Ratio - 7th Gear: 0.728

## Sample Exported CSV File

## > File can be used to call out specific area of issue

| recName   | recDate    | Manufactur  | Year     | Model      | powertrain | numCylind  | tireDiamet | frontTireD | axleGearR | frontAxle | rearAxleGe | tCaseGear | transGearl | transGear | transGear | transGear | transGear | transGear |
|-----------|------------|-------------|----------|------------|------------|------------|------------|------------|-----------|-----------|------------|-----------|------------|-----------|-----------|-----------|-----------|-----------|
| 2016 Merc | ########   | mercedes-b  | 2016     | GLE Class  | FWD        | 4          | 29.04      | 29.04      | -1        | 3.27      | -1         | 1         | 2.859      | 1.921     | 1.368     | 1         | 0.82      | 0.728     |
| Time (s)  | Engine RPI | Speed (m/s) | Tire Hz  | Front Tire | Driveshaft | Freq1 (Hz) | Freq2 (Hz) | Freq3 (Hz) | AvgMag1   | AvgMag2   | AvgMag3    | xMag1     | yMag1      | zMag1     | xMag2     | yMag2     | zMag2     | xMag3     |
| 10        | 2178.038   | 35.349998   | 15.24878 | 15.24878   | 2991.811   | 12.65625   | 14.0625    | 15.46875   | 0.056902  | 0.051874  | 0.050117   | 0.001508  | 0.002473   | 0.124691  | 0.013095  | 0.010768  | 0.064432  | 0.038719  |
| 10.5      | 2194.058   | 35.610001   | 15.24878 | 15.24878   | 2991.811   | 12.65625   | 14.0625    | 74.53125   | 0.056179  | 0.052296  | 0.051499   | 0.010024  | 0.002197   | 0.009304  | 0.002019  | 0.013474  | 0.078558  | 0.030884  |
| 11        | 2194.058   | 35.610001   | 15.36094 | 15.36094   | 3013.816   | 12.65625   | 15.46875   | 14.0625    | 0.056279  | 0.054201  | 0.049296   | 0.017816  | 0.006268   | 0.00733   | 0.010613  | 0.036771  | 0.052821  | 0.001058  |
| 11.5      | 2216.239   | 35.970001   | 15.36094 | 15.36094   | 3013.816   | 15.46875   | 14.0625    | 0          | 0.057316  | 0.050092  | 0          | 0.045393  | 0.01149    | 0.059681  | 0.014739  | 0.007646  | 0.023763  | 0         |
| 12        | 2216.239   | 35.970001   | 15.51623 | 15.51623   | 3044.284   | 15.46875   | 12.65625   | 14.0625    | 0.058138  | 0.057763  | 0.050631   | 0.012283  | 0.002328   | 0.02103   | 0.005016  | 0.004723  | 0.042942  | 0.00662   |
| 12.5      | 2222.4     | 36.07       | 15.51623 | 15.51623   | 3044.284   | 15.46875   | 8.4375     | 32.34375   | 0.059168  | 0.056483  | 0.00636    | 0.022433  | 0.004742   | 0.006673  | 0.003152  | 0.003048  | 0.010376  | 0.000559  |
| 13        | 2222.4     | 36.07       | 15.55937 | 15.55937   | 3052.748   | 12.375     | 11         | 0          | 0.056364  | 0.039784  | 0          | 0.004342  | 0.000352   | 0.013935  | 0.003395  | 0.00039   | 0.010368  | 0         |
| 13.5      | 2232.258   | 36.23       | 15.55937 | 15.55937   | 3052.748   | 12.65625   | 16.875     | 0          | 0.030347  | 0.014453  | 0          | 0.003477  | 0.000962   | 0.013789  | 0.005955  | 0.011258  | 0.001453  | 0         |
| 14        | 2232.258   | 36.23       | 15.62838 | 15.62838   | 3066.289   | 15.46875   | 14.0625    | 12.65625   | 0.050159  | 0.029375  | 0.024417   | 0.01831   | 0.000842   | 0.008816  | 0.017934  | 0.004406  | 0.04537   | 0.016696  |
| 14.5      | 2238.42    | 36.330002   | 15.62838 | 15.62838   | 3066.289   | 15.46875   | 75.9375    | 32.34375   | 0.050174  | 0.027578  | 0.00759    | 0.024826  | 0.000124   | 0.004701  | 0.020725  | 0.002974  | 0.029317  | 0.008543  |
| 15        | 2238.42    | 36.330002   | 15.67152 | 15.67152   | 3074.753   | 16.875     | 32.34375   | 2.8125     | 0.011029  | 0.008014  | 0.005337   | 0.006203  | 0.016964   | 0.002579  | 0.001476  | 0.010983  | 0.001483  | 0.00088   |
| 15.5      | 2234.723   | 36.27       | 15.67152 | 15.67152   | 3074.753   | 15.46875   | 14.0625    | 8.4375     | 0.046751  | 0.026328  | 0.00628    | 0.024006  | 0.000843   | 0.007577  | 0.004658  | 0.004007  | 0.011877  | 0.000601  |
| 16        | 2234.723   | 36.27       | 15.64564 | 15.64564   | 3069.674   | 72.875     | 13.75      | 17.875     | 0.04745   | 0.026786  | 0.006974   | 0.008999  | 0.009261   | 0.034867  | 0.013232  | 0.000446  | 0.010968  | 0.013733  |
| 16.5      | 2218.087   | 36          | 15.64564 | 15.64564   | 3069.674   | 15.46875   | 14.0625    | 1.40625    | 0.048163  | 0.025137  | 0.013185   | 0.030633  | 0.005157   | 0.003398  | 0.007785  | 0.003628  | 0.026462  | 0.001093  |
| 17        | 2218.087   | 36          | 15.52917 | 15.52917   | 3046.823   | 15.8125    | 14.375     | 1.4375     | 0.047627  | 0.024762  | 0.015932   | 0.020784  | 0.029492   | 0.068142  | 0.004633  | 0.004223  | 0.012988  | 0.001056  |
| 17.5      | 2202.684   | 35.75       | 15.52917 | 15.52917   | 3046.823   | 72.875     | 13.75      | 1.375      | 0.046495  | 0.026613  | 0.016562   | 0.004249  | 0.013786   | 0.04408   | 0.013279  | 0.015985  | 0.032415  | 0.0021    |
| 18        | 2202.684   | 35.75       | 15.42133 | 15.42133   | 3025.665   | 15.125     | 13.75      | 12.375     | 0.042462  | 0.028973  | 0.021294   | 0.018056  | 0.002204   | 0.00387   | 0.001343  | 0.009631  | 0.047588  | 0.002606  |
| 18.5      | 2194.058   | 35.610001   | 15.42133 | 15.42133   | 3025.665   | 74.53125   | 14.0625    | 12.65625   | 0.038652  | 0.029576  | 0.022553   | 0.001751  | 0.000571   | 0.018344  | 0.005881  | 0.006319  | 0.01695   | 0.006375  |

## **PDF** File

#### NVH Diagnostic Report

| Report Date<br>November 14, 2018                                                                                                    | Record Name<br>dutch star JB3378#1 | Record Date<br>2018-11-13 15:08:29                                                            | Record Length<br>05:25.0 |
|----------------------------------------------------------------------------------------------------|------------------------------------|-----------------------------------------------------------------------------------------------|--------------------------|
| Vehicle Data:                                                                                                    | Rele                               | evant Settings:                                                                               |                          |
| <ul> <li>Manufacturer: Unlisted Vehicle</li> <li>Year: Unlisted Vehicle</li> <li>Model: Unlisted Vehicle</li> <li>Powertrain: Class 4 - 8 Truck M</li> <li>Number of Cylinders: 6</li> <li>Front Tire Diameter: 42.62</li> <li>Rear Tire Diameter: 42.34</li> <li>Rear Axle Gear Ratio: 4.78</li> <li>Transmission Speeds: 6</li> </ul> | D/HD                               | <ul> <li>Amplitude Threshold: 0.01g</li> <li>3rd Order Tire Vibration analysis dis</li> </ul> | abled                    |

#### **Diagnostic Results**

The diagnosis shown below is the primary vibration detected. Repair this vibration first and then re-test for additional vibrations if needed.

#### (T2) 2nd Order Rear Tire speed related vibration

Definition: Second order tire speed related vibrations cause two shakes or disturbances for each revolution of the tire. These vibrations are usually caused by something spinning the same speed as the tire that is out-of-round. There are over 77 conditions that can cause a tire speed related vibration.

#### Totals

Rear Tire Speed Related Vibrations

| Order | Times Detected | Average Amplitude (g) |
|-------|----------------|-----------------------|
| 1st   | 12             | 0.01                  |
| 2nd   | 189            | 0.01                  |
| 3rd   | 20             | 0.03                  |

Front Tire Speed Related Vibrations

| Order | Times Detected | Average Amplitude (g) |
|-------|----------------|-----------------------|
| 1st   | 12             | 0.01                  |
| 2nd   | 150            | 0.01                  |
| 3rd   | 18             | 0.03                  |

Driveshaft Speed Related Vibrations

| Order | Times Detected | Average Amplitude (g) |
|-------|----------------|-----------------------|
| 1st   | 11             | 0.02                  |
| 3rd   | 9              | 0.03                  |

Engine Speed Related Vibrations

|   | Order | Times Detected | Average Amplitude (g) |
|---|-------|----------------|-----------------------|
| - | 3rd   | 7              | 0.02                  |

#### Vibration Breakdown By Vehicle Speed

The NVH app takes samples of the vibrations on your vehicle twice per second.

- The counts shown below indicate the number of times each type of vibration was detected in that particular vehicle speed range.
- The maximum counts possible column shows the total amount of counts that were possible for that vehicle speed range. This is related to how long was spent driving in that speed range.
- The Percentage column shows the percentage of time the vibration was detected at that vehicle speed range

#### Rear Tire Speed Related Vibration Breakdown

| Vehicle Speed | Count | Count (Time) Spent in Range | Percentage | Average Amplitude (g) |
|---------------|-------|-----------------------------|------------|-----------------------|
| 5-9 MPH       | 3     | 6 (00:03.0)                 | 50.00%     | 0.01                  |
| 10-14 MPH     | 6     | 6 (00:03.0)                 | 100.00%    | 0.01                  |
| 15-19 MPH     | 3     | 10 (00:05.0)                | 30.00%     | 0.01                  |

1st Order Rear Tire Speed Related Vibration Breakdown

2nd Order Rear Tire Speed Related Vibration Breakdown

| Vehicle Speed | Count | Count (Time) Spent in Range | Percentage | Average Amplitude (g) |
|---------------|-------|-----------------------------|------------|-----------------------|
| 35-39 MPH     | 1     | 10 (00:05.0)                | 10.00%     | 0.03                  |
| 40-44 MPH     | 6     | 12 (00:06.0)                | 50.00%     | 0.02                  |
| 45-49 MPH     | 2     | 10 (00:05.0)                | 20.00%     | 0.01                  |
| 55-59 MPH     | 9     | 189 (01:34.5)               | 4.76%      | 0.01                  |
| 60-64 MPH     | 139   | 254 (02:07.0)               | 54.72%     | 0.01                  |
| 65-69 MPH     | 32    | 48 (00:24.0)                | 66.67%     | 0.01                  |

3rd Order Rear Tire Speed Related Vibration Breakdown

| Vehicle Speed | Count | Count (Time) Spent in Range | Percentage | Average Amplitude (g) |
|---------------|-------|-----------------------------|------------|-----------------------|
| 25-29 MPH     | 4     | 10 (00:05.0)                | 40.00%     | 0.02                  |
| 30-34 MPH     | 4     | 4 (00:02.0)                 | 100.00%    | 0.03                  |
| 35-39 MPH     | 2     | 10 (00:05.0)                | 20.00%     | 0.04                  |
| 40-44 MPH     | 10    | 12 (00:06.0)                | 83.33%     | 0.03                  |

#### Front Tire Speed Related Vibration Breakdown

| Vehicle Speed | Count | Count (Time) Spent in Range | Percentage | Average Amplitude (g) |
|---------------|-------|-----------------------------|------------|-----------------------|
| 5-9 MPH       | 3     | 6 (00:03.0)                 | 50.00%     | 0.01                  |
| 10-14 MPH     | 6     | 6 (00:03.0)                 | 100.00%    | 0.01                  |
| 15-19 MPH     | 3     | 10 (00:05.0)                | 30.00%     | 0.01                  |

1st Order Front Tire Speed Related Vibration Breakdown

2nd Order Front Tire Speed Related Vibration Breakdown

| Vehicle Speed | Count | Count (Time) Spent in Range | Percentage | Average Amplitude (g) |
|---------------|-------|-----------------------------|------------|-----------------------|
| 35-39 MPH     | 1     | 10 (00:05.0)                | 10.00%     | 0.03                  |
| 40-44 MPH     | 4     | 12 (00:06.0)                | 33.33%     | 0.02                  |
| 45-49 MPH     | 2     | 10 (00:05.0)                | 20.00%     | 0.01                  |
| 55-59 MPH     | 9     | 189 (01:34.5)               | 4.76%      | 0.01                  |
| 60-64 MPH     | 102   | 254 (02:07.0)               | 40.16%     | 0.01                  |
| 65-69 MPH     | 32    | 48 (00:24.0)                | 66.67%     | 0.01                  |

3rd Order Front Tire Speed Related Vibration Breakdown

| Vehicle Speed | Count | Count (Time) Spent in Range | Percentage | Average Amplitude (g) |
|---------------|-------|-----------------------------|------------|-----------------------|
| 25-29 MPH     | 4     | 10 (00:05.0)                | 40.00%     | 0.02                  |
| 30-34 MPH     | 4     | 4 (00:02.0)                 | 100.00%    | 0.03                  |
| 40-44 MPH     | 10    | 12 (00:06.0)                | 83.33%     | 0.03                  |

# iPhone App

Perform related checks corresponding to classification and order to fix issue(s)
 Take a second recording (same route) and save as last six of VIN.
 Export second recording for proof that issue has been resolved.

# **Additional Functions of IPhone APP**

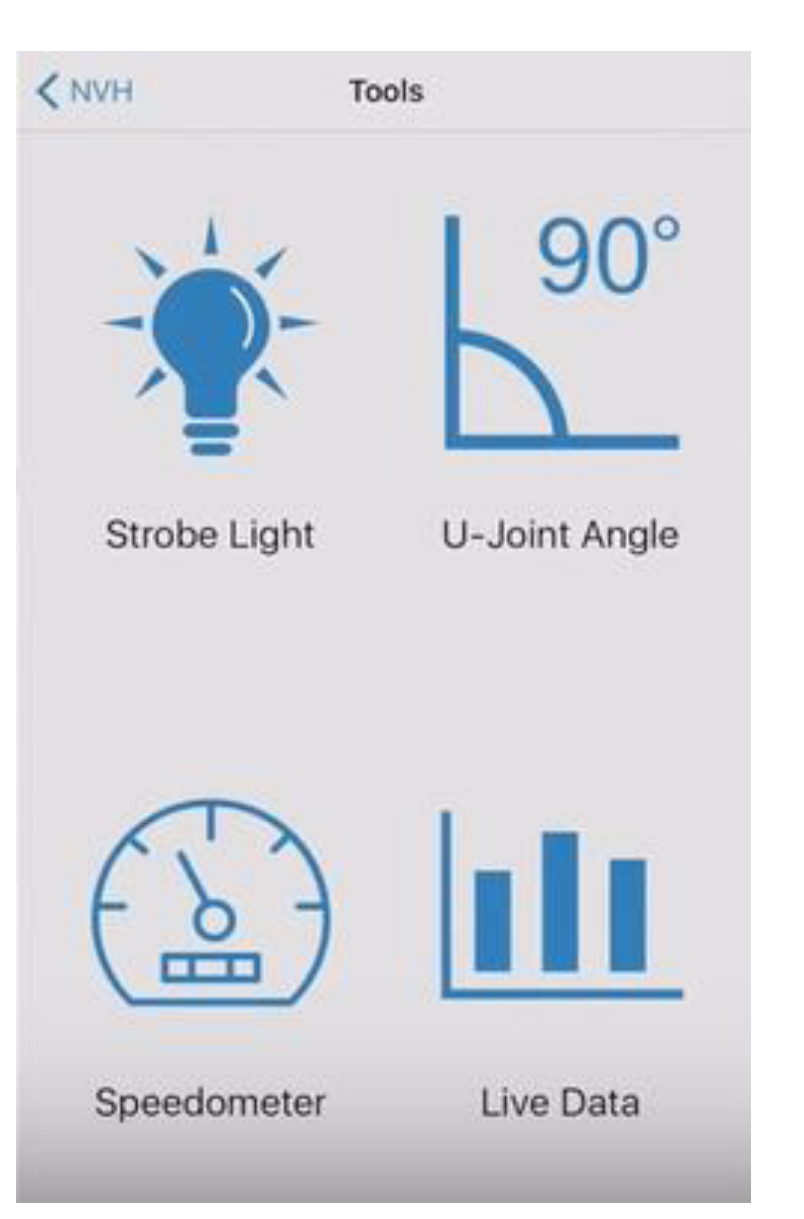

| Cools               | Str        | Strobe           |  |  |  |
|---------------------|------------|------------------|--|--|--|
| Target Freq<br>20.0 | uency<br>) | Actual Frequency |  |  |  |
| Cha                 | ange Frequ | iency By 10 Hz   |  |  |  |
| Ch                  | ange Freq  | uency By 1 Hz    |  |  |  |
| Cha                 | inge Frequ | ency By 0.1 Hz   |  |  |  |
|                     |            |                  |  |  |  |

- Strobe Light function to determine rotational speed of components not identified by the NVH app
- > U-Joint Angle measuring device
- Speedometer Accuracy tool
- Live Data of three axis sensors measuring frequency and amplitude levels. Top 5 amplitudes and frequency displayed

Source Analysis: Tires/Wheel End

- Tire and Wheel End related vibrations Tire 1<sup>st</sup> order
- Condition of tires, flat spots, dry rot, chunks missing etc.
- Tire mounted on wheel incorrectly "GG Ring", Guide rib, or Mold Line measurement should not exceed 2/32" in 4 spots
- > Tire run out radial and lateral
- Wheel mounted on hub piloted assemblies incorrectly
- Check wheels, hubs, drums, rotors if necessary
- Balance wheel/tire assemblies, drum or rotors
- Stiff spots in tire sidewall (radial force variation) Daimler AG

## **First Order Tire Speed Related Vibrations**

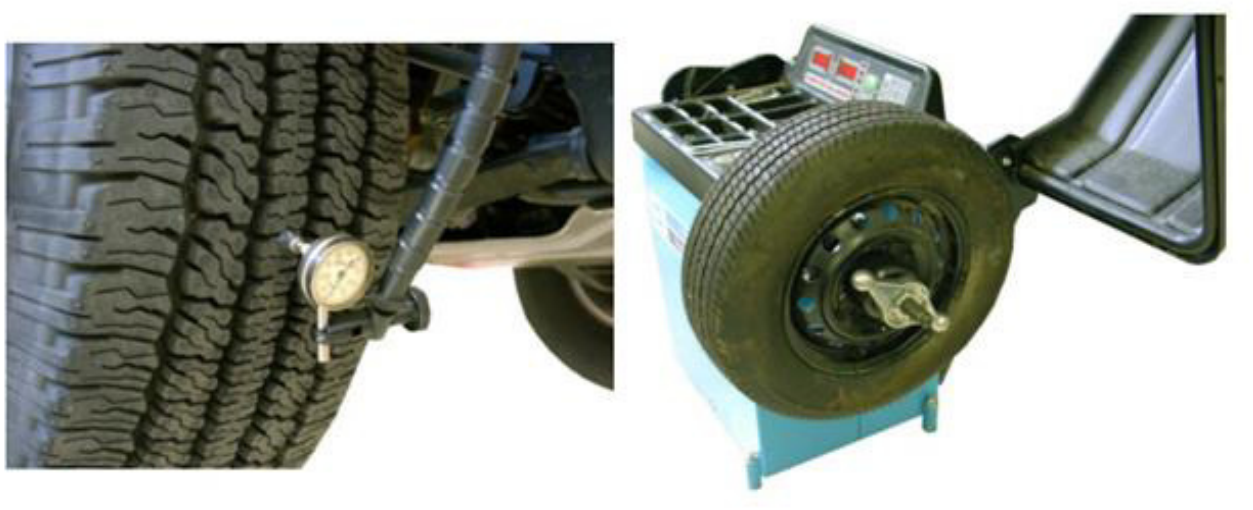

Usually caused by something rotating the same speed as the tire that is out-of-round or out-of-balance

# Tire Mounting GG Ring/Guide Rib/Mold Line

> The GG Ring, Guide Rib or Mold Line is the raise rib close to the bead.

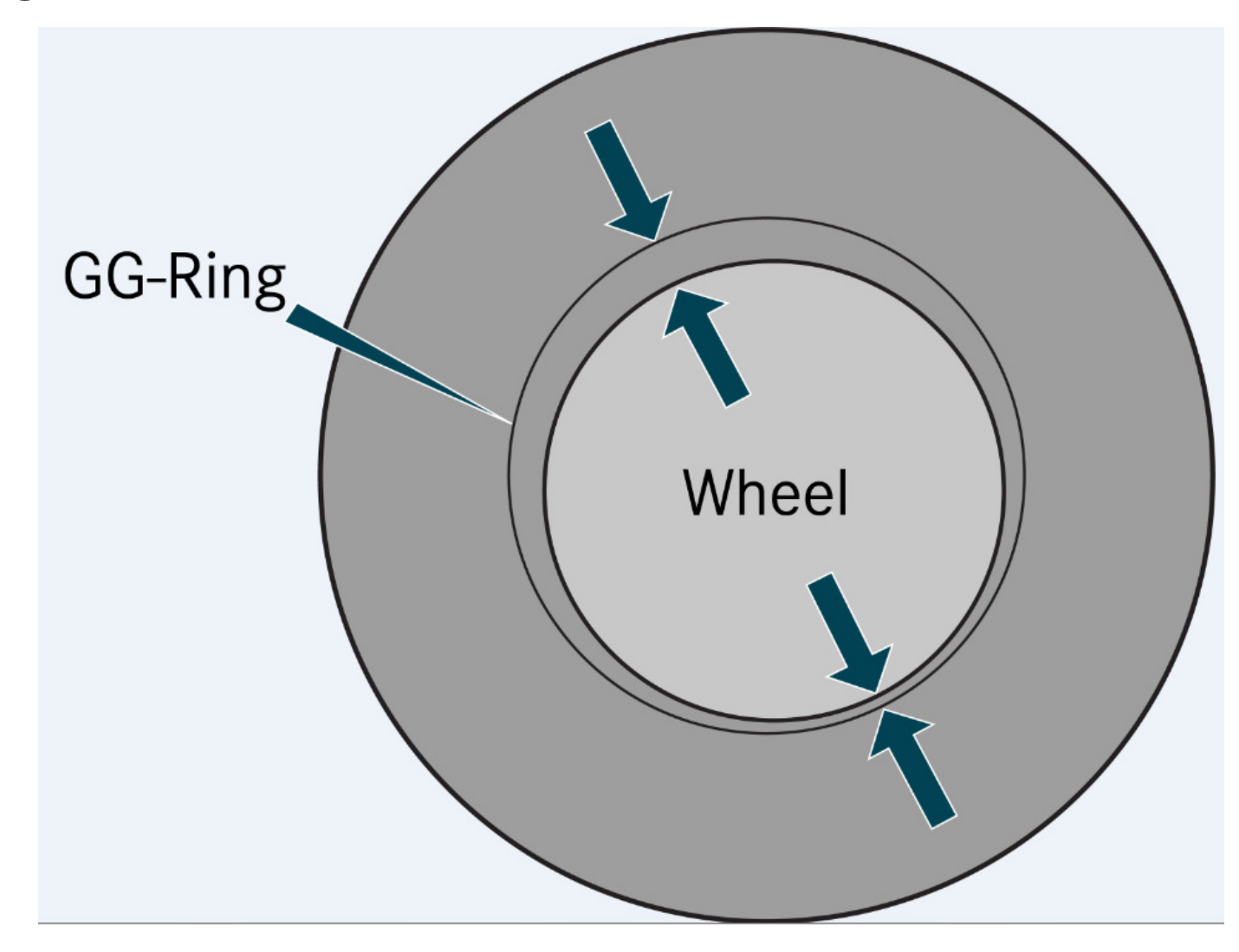

# Tire Mounting GG Ring/Guide Rib/Mold Line

> The GG Ring, Guide Rib or Mold Line is the raise rib close to the bead.

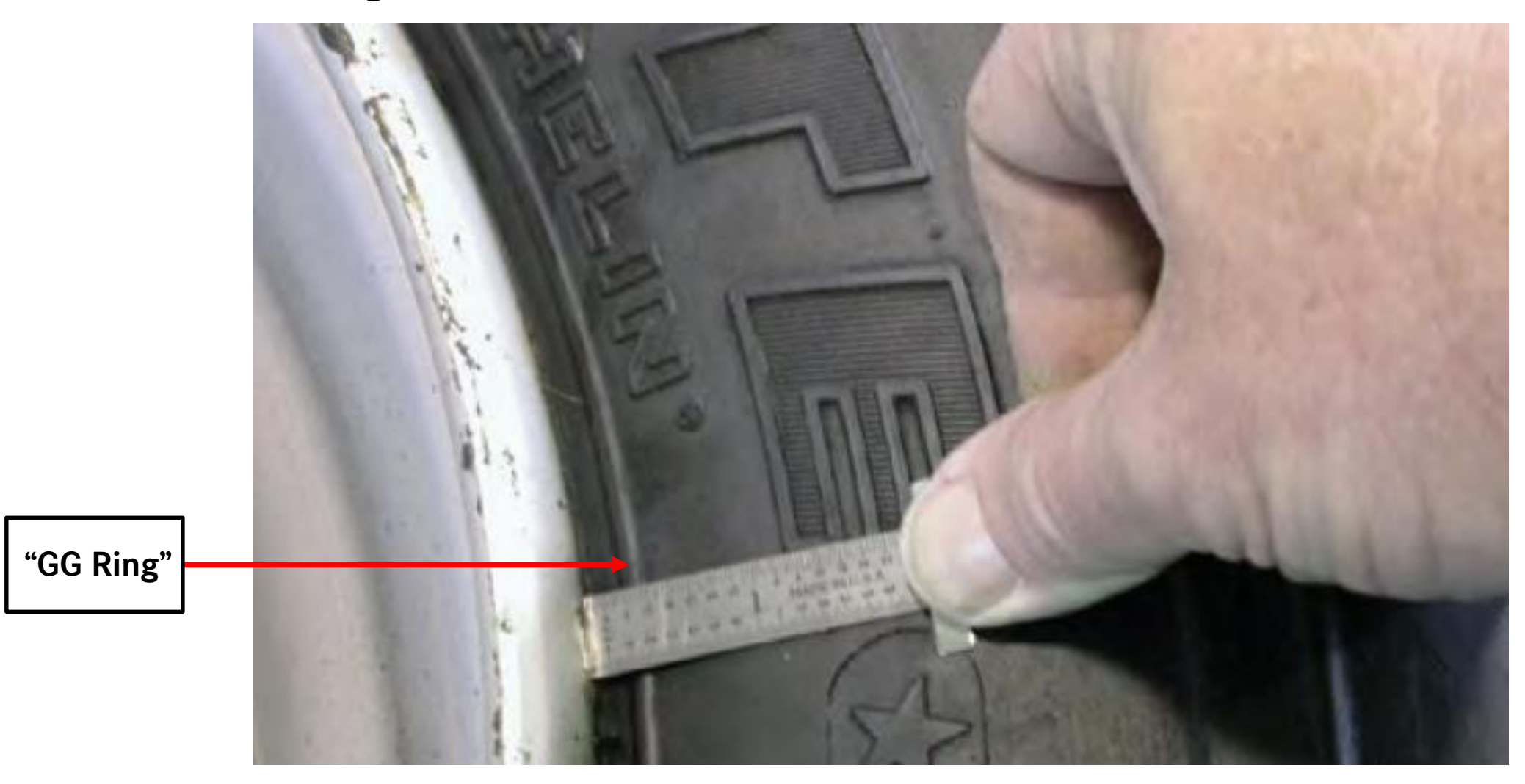

# GG Ring Measurement

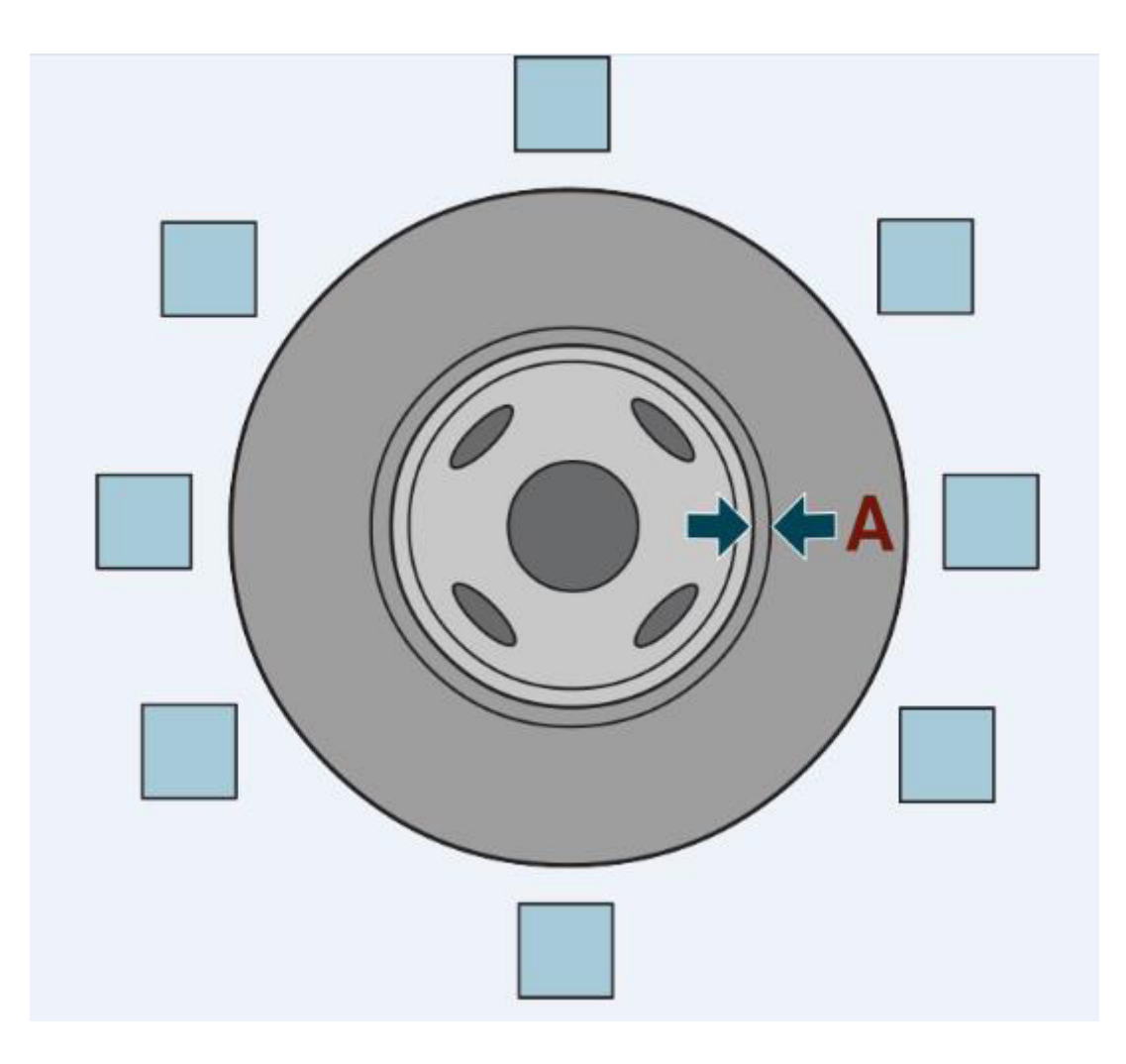

# Clock Position Inspector 12:00 Date 1:30 Date 3:00 1000 4:30 1000 10:30 1000

# **Tire Mounting**

- Many Goodyear steer tires are marked with a red dot on the side wall which indicates the tires highest point of radial RFV or runout.
- > To minimize assembly run-out:
- Steel Wheels

Align the **red dot** (high point) with the dimple on the rim (low point)

# Alloy Wheels

Align the red dot with the valve stem

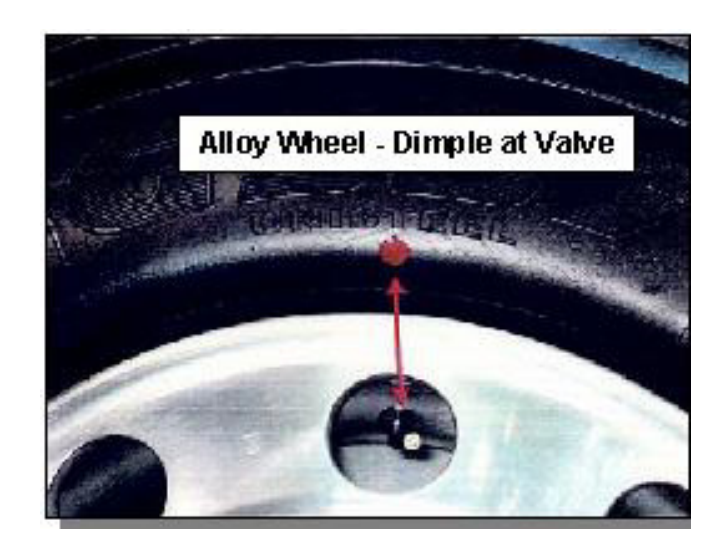

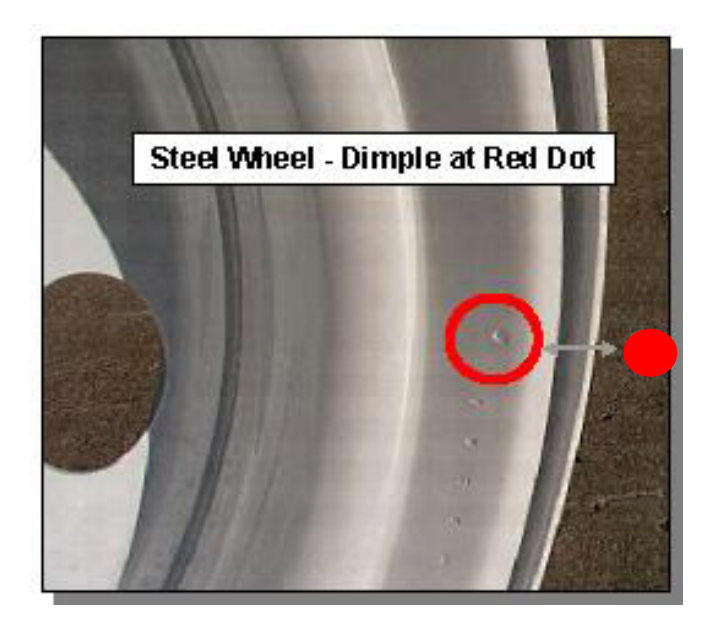

# **Tire Mounting Rear**

- Most truck drive (traction) tires are not red dot marked. However most Motorhomes use Rib tires in all positions which are generally marked.
- When installing red dot marked tires on drive axles, place red dots opposite of each other.
- Clock red dots at 12:00 o' clock and 6:00 o' clock position

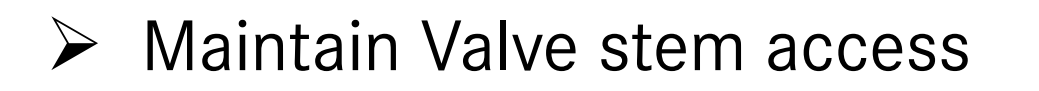

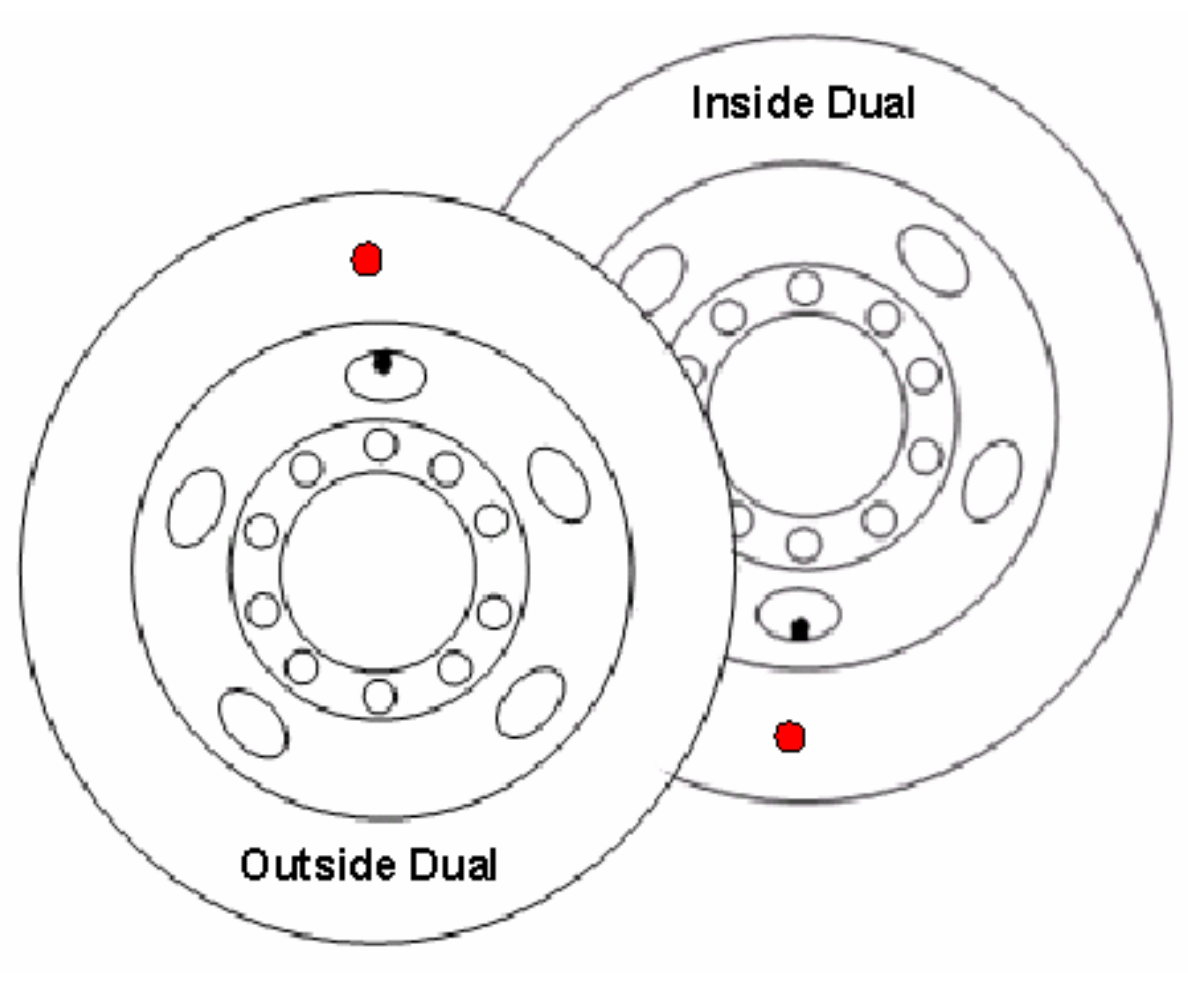

# **Wheel End Run-outs**

 $\succ$  Radial Run-out is a deviation from a perfect circle.

- The steer axle is usually more sensitive than the drive axle
- Radial Run-out taken at the center rib of tire .060" Total Run-out is maximum allowed specification

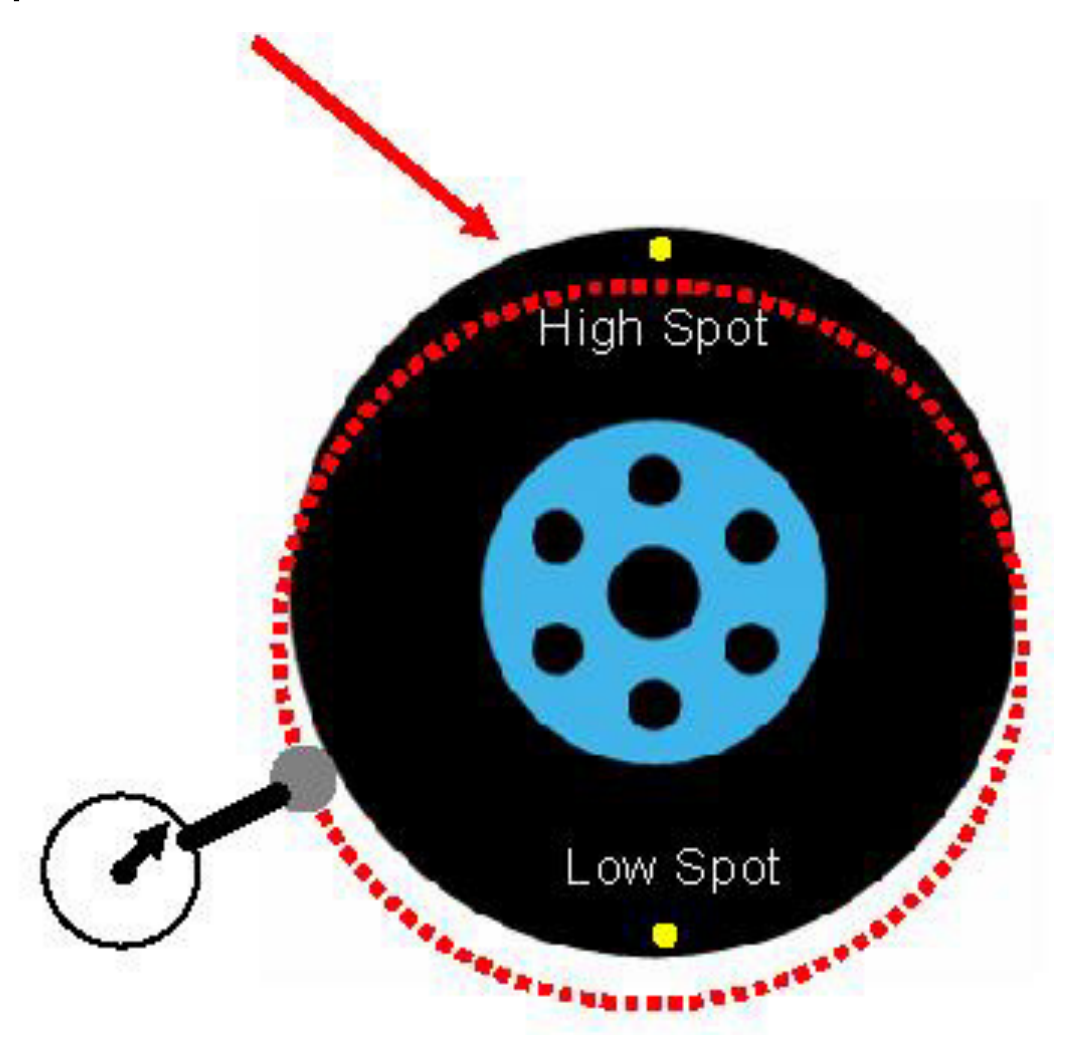

# **Wheel End Run-outs**

- Lateral run-out Is the side to side movement
- Lateral taken close to the "GG" Ring .060" is the maximum allowed specification

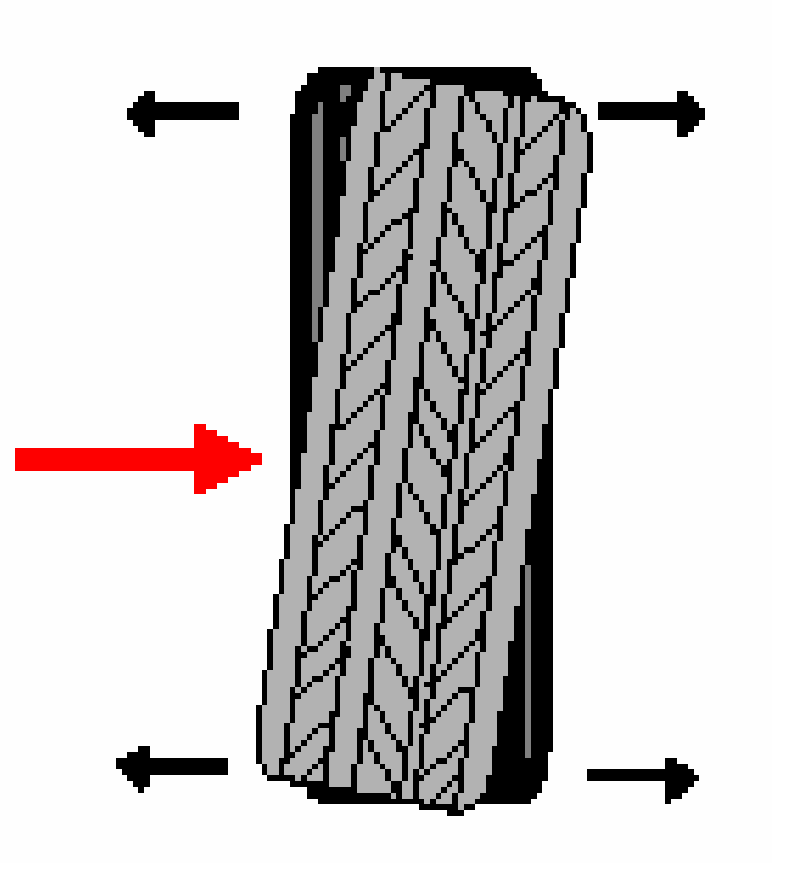

# **Measuring Wheel End Run-outs**

# > Use an approved dial indicator

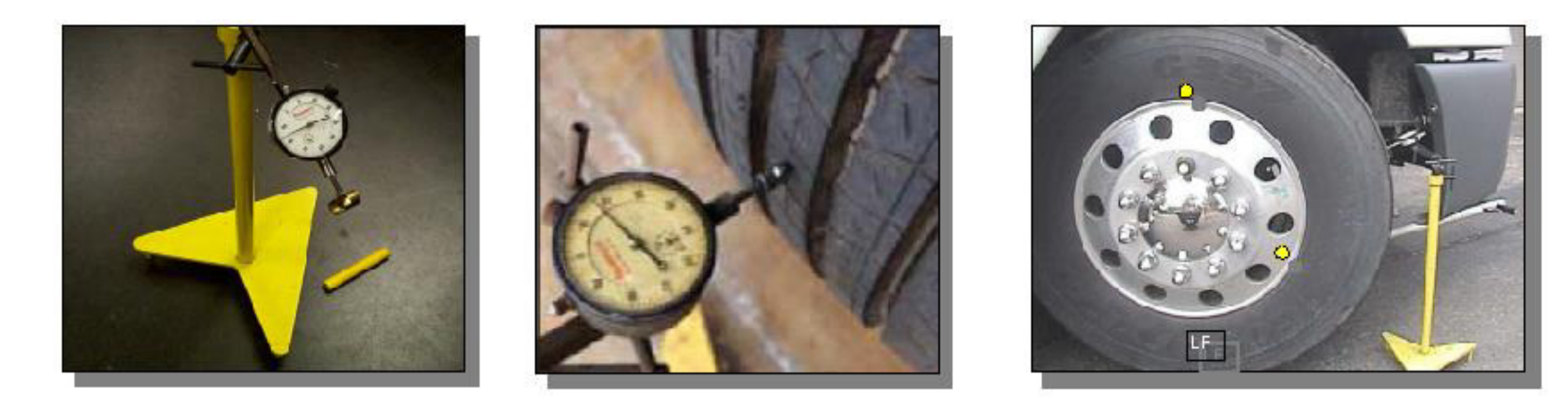

# **Wheel Run-Out**

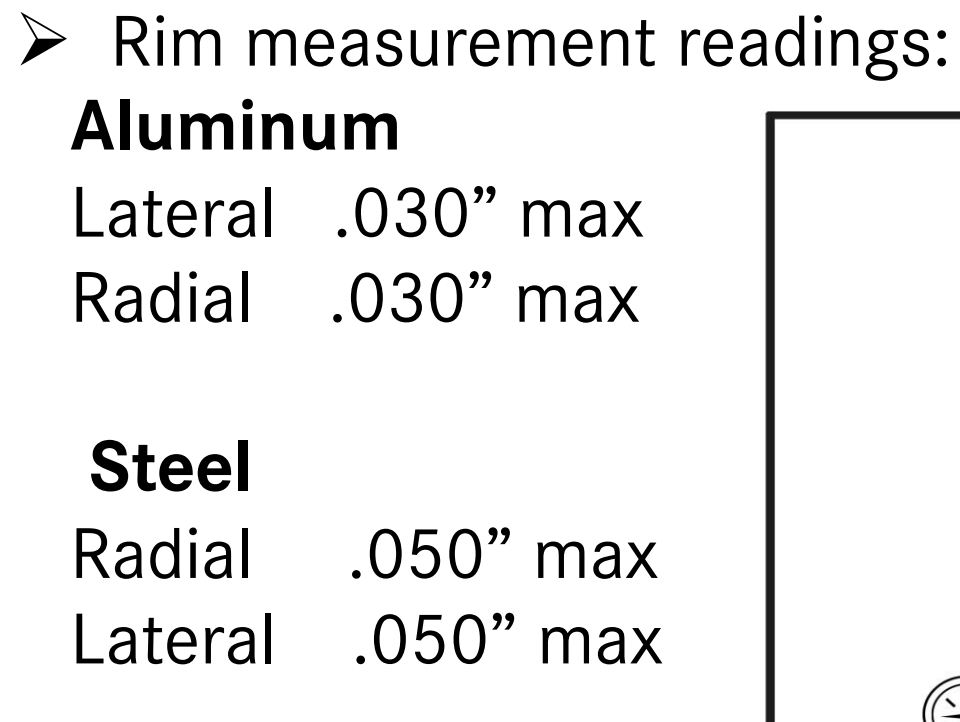

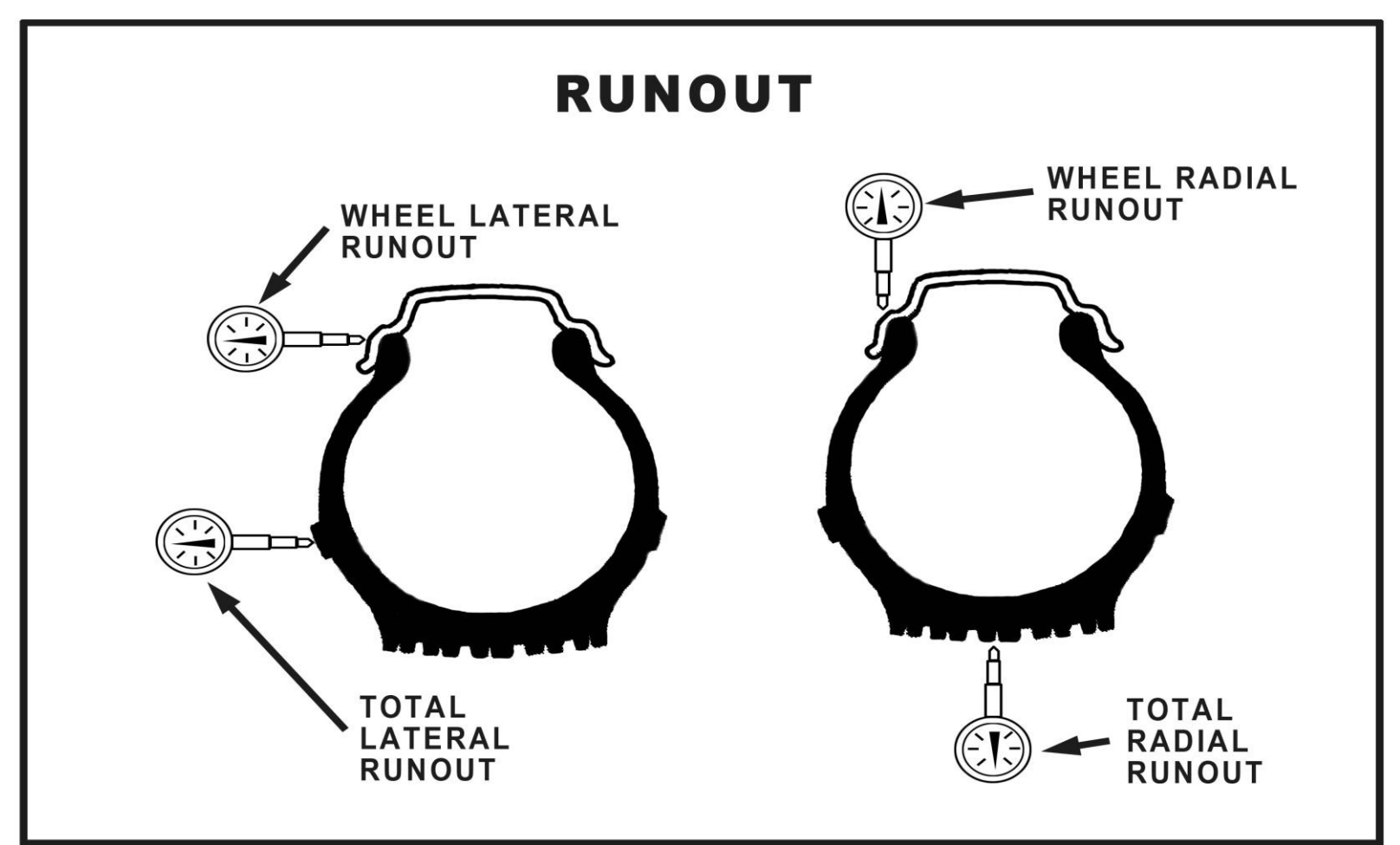

#### Machined-to-Balance

# Tire and Wheel End/Brake Drum & Types

- Brake Drum measurement readings
   Lateral .045"
   Radial taken inside of Drum .020"
- Note: Brake run-outs typically do not cause a vibration until the brake pedal is depressed.

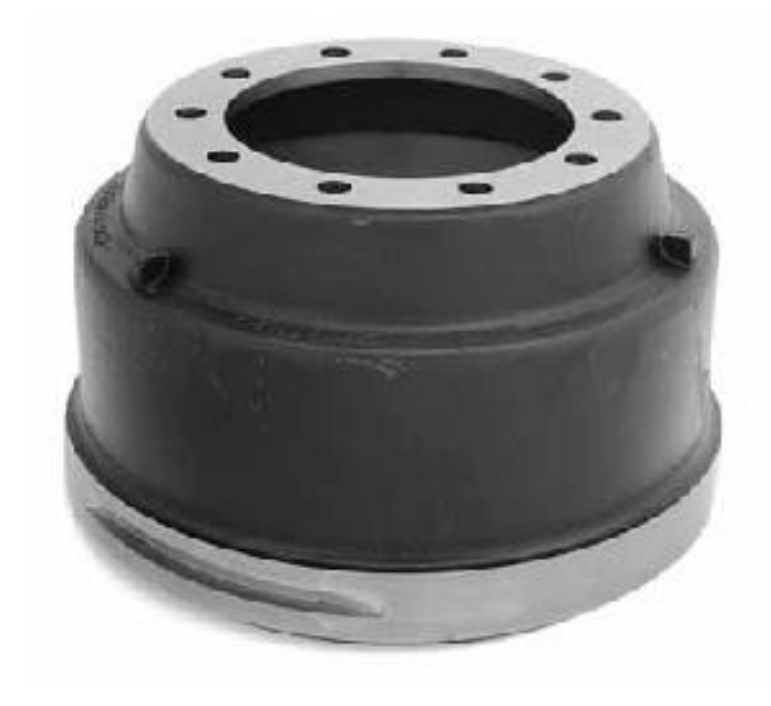

Look for missing weights

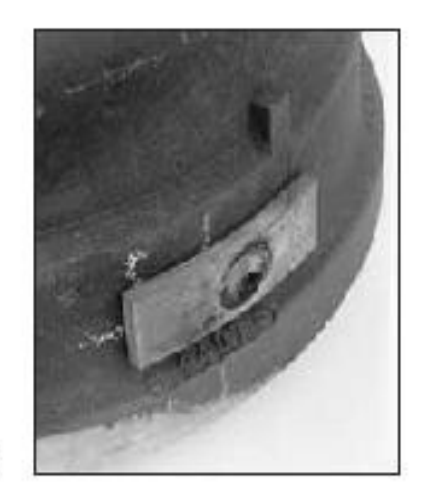

Welded balance weight
#### **Brake Drum Storage**

#### How to Properly Store Brake Drums

Correct:

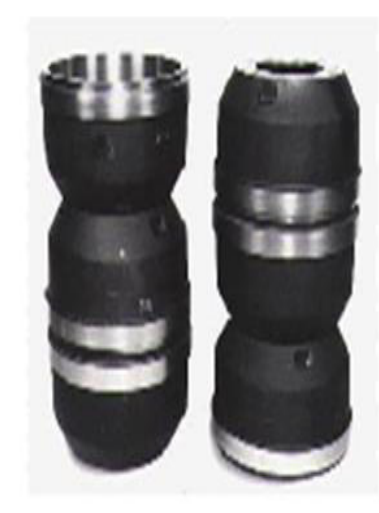

Incorrect:

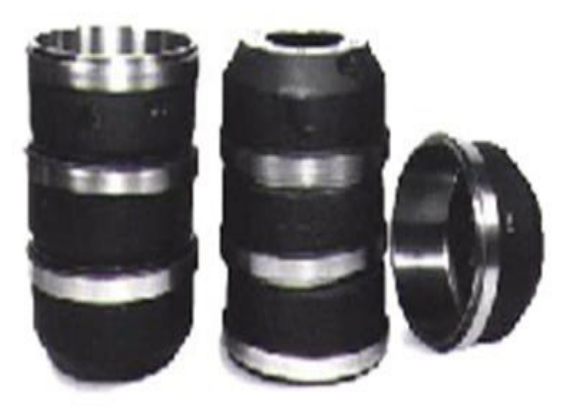

Correct stacking of brake drums will ensure the distribution of the weight onto the side walls of the drum.

Incorrect stacking such as "nesting", "stacking" or the "book end" styles illustrated above, will cause out-of-round conditions. Drums stored in this manner normally require additional turning, which shortens their useful life.

# Tire and Wheel End / Hub

Hubs:

Lateral taken at the face of the hub.015"Radial taken near the hub pilots.015"

> Make sure piloted hubs are installed correctly

## Wheel End/Component Tolerance Stack-up

Stacking of Component Tolerances

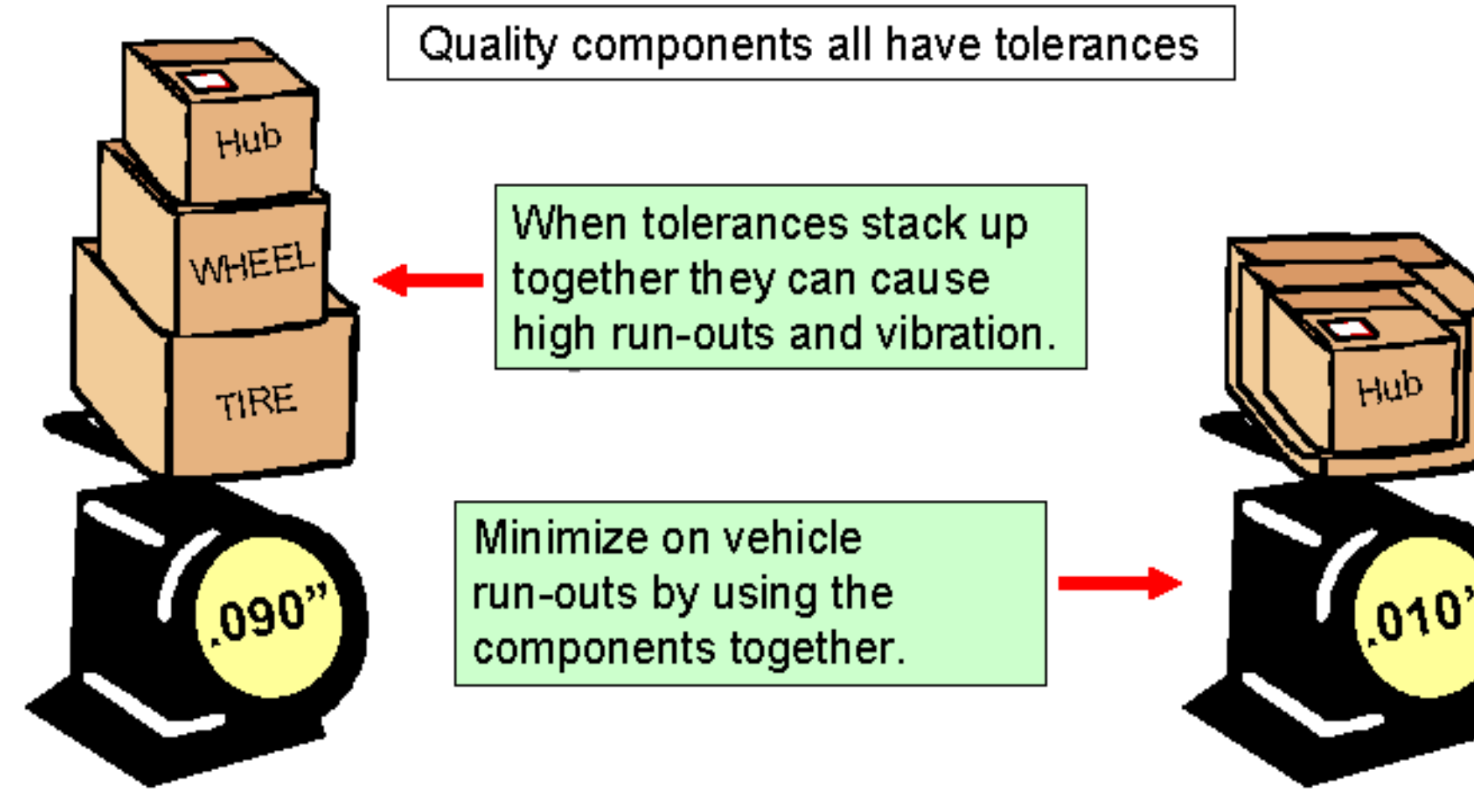

Indexed Installation

Stacked Installation

#### Wheel End Components Tolerance Stack-Up

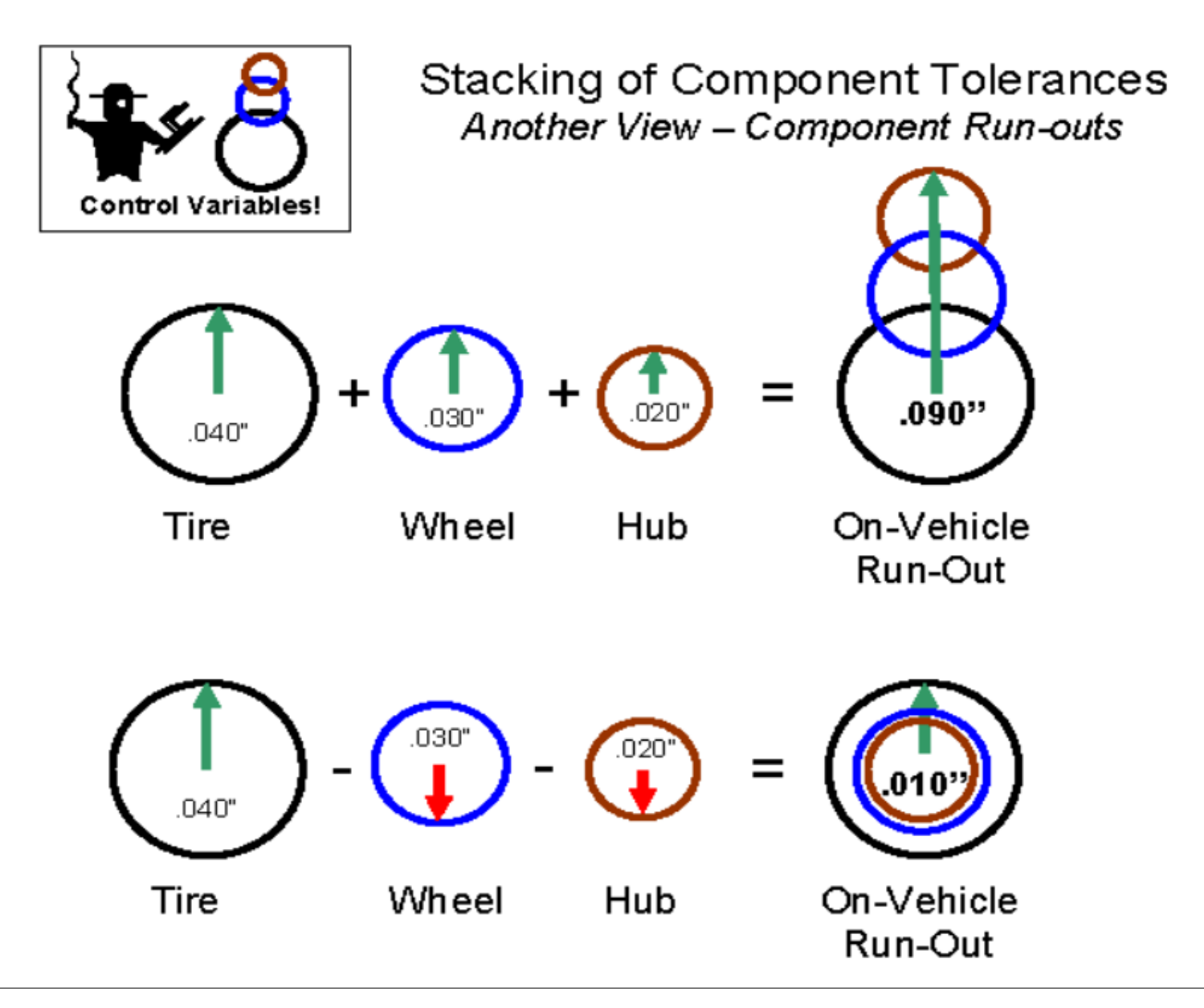

# Tire/Wheel End 2<sup>nd</sup> Order

# ➢ Tire 2<sup>nd</sup> order

- > Tire, wheel, drum, rotor or hub out of round
- ➢ Balance will not cause Tire 2<sup>nd</sup> order issues.
- Radial Force Variation (RFV) which is soft or stiff spots in tire which can not support the load efficiently.
- RFV can be measured (See SB 32-31) entitled Rough Ride Diagnosis for procedure to measure RFV.
- RFV can also be measure by a machine such as the Hunter GSP9700 Road Force Balancer which is used to balance and load the tire.

#### Hunter GSP9700

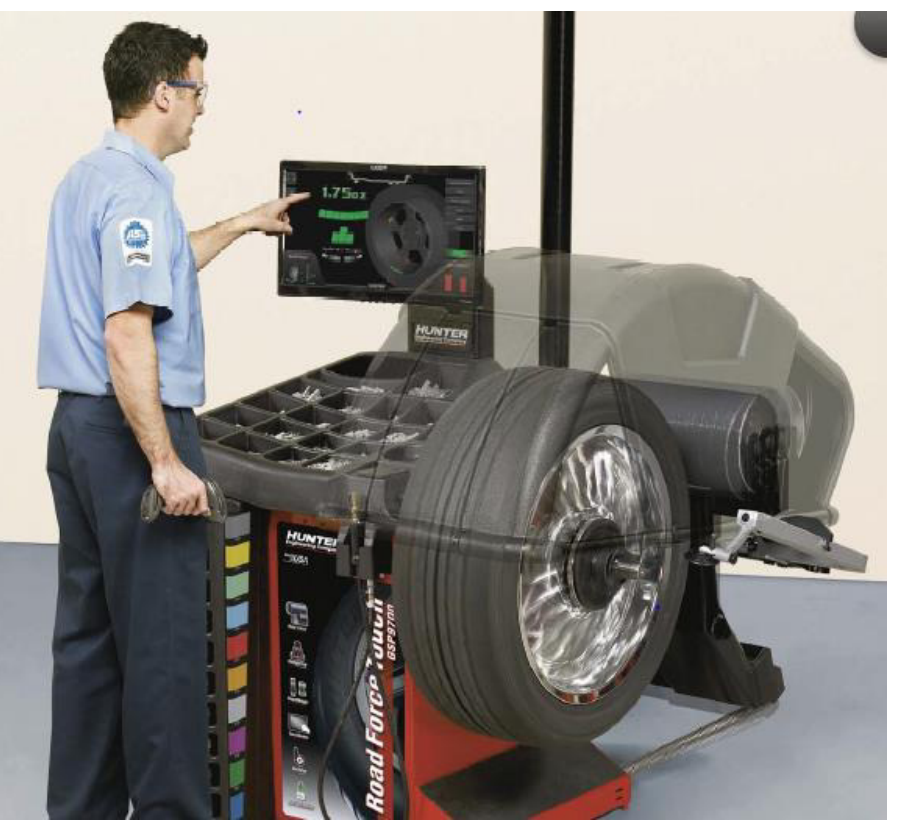

# Wheel End 2<sup>nd</sup> Order Radial Force Variations RADIAL FORCE

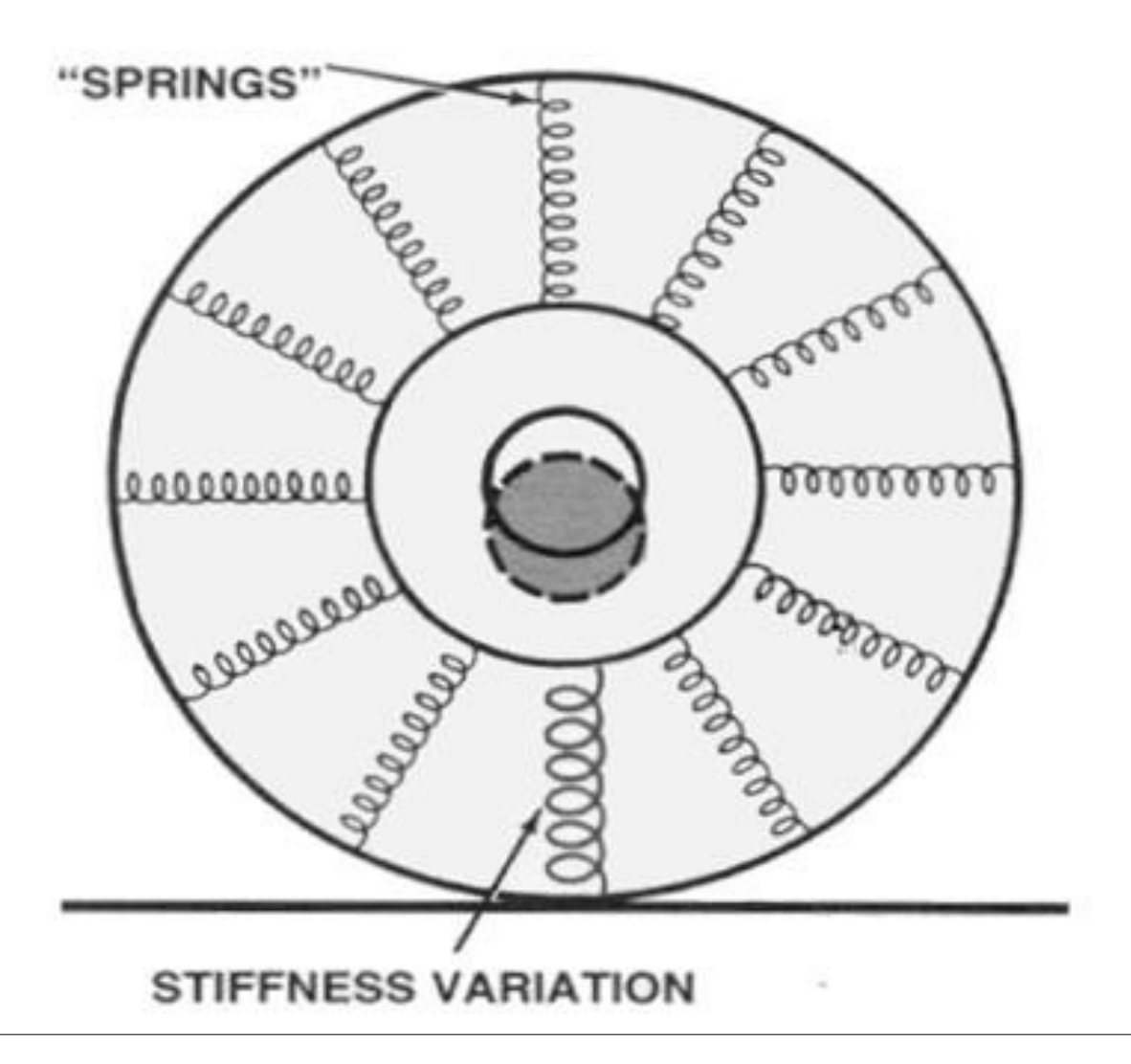

#### Wheel End 2<sup>nd</sup> Order Radial Force Variations

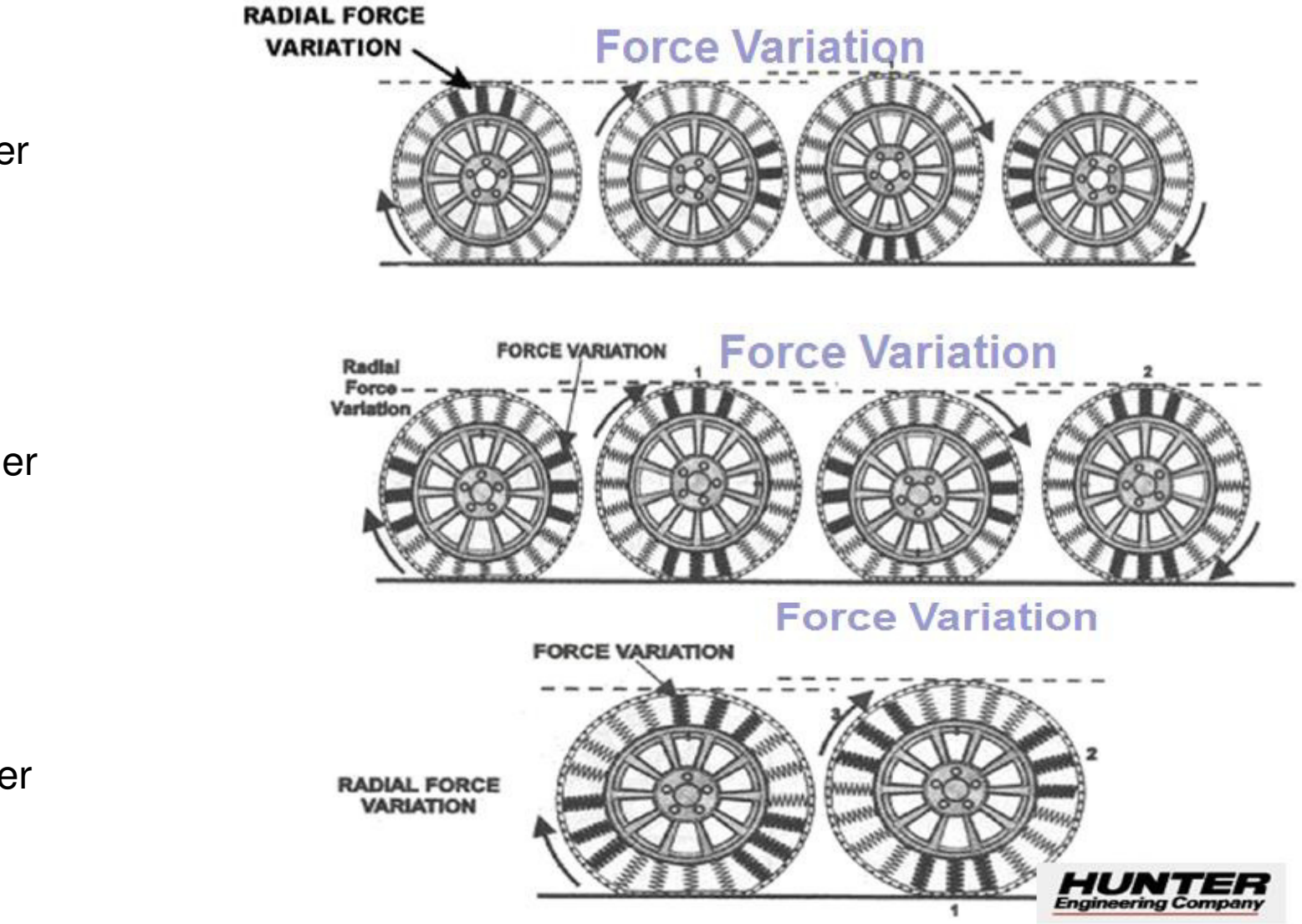

1<sup>st</sup> Order

2<sup>nd</sup> Order

3<sup>rd</sup> Order

# Tire/Wheel End 2<sup>nd</sup> Order Second Order Tire Speed Related Vibrations

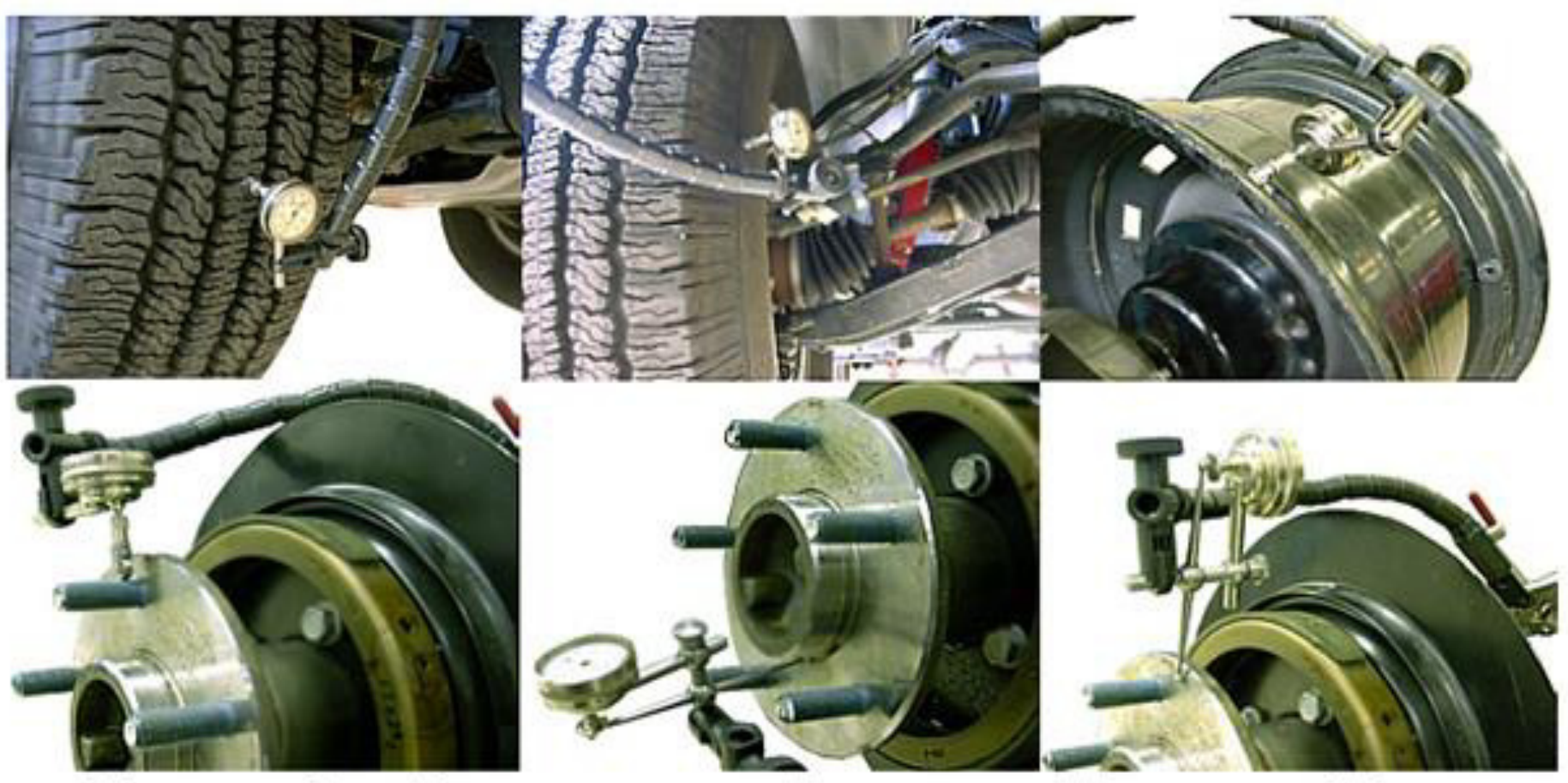

These vibrations are usually caused by something rotating the same speed as the tire that is out-of-round.

### **Frame Beaming**

- Frame Beaming is a condition usually appearing in extremely long wheel bases where the frame is actually flexing.
- Frame Beaming displays as a 1<sup>st</sup> order wheel end issue, but does not increase HZ with vehicle speed like a true wheel end issue. The HZ can also slightly change from bobtail mode when a loaded trailer is added.
- If balance or runout does not resolve your issue you will need to contact Service Engineering. Possible solutions may include different cab shocks, different durometer cab mounts, or adding ping tanks.
- Adding frame inserts is very costly and often does not resolve the issue.

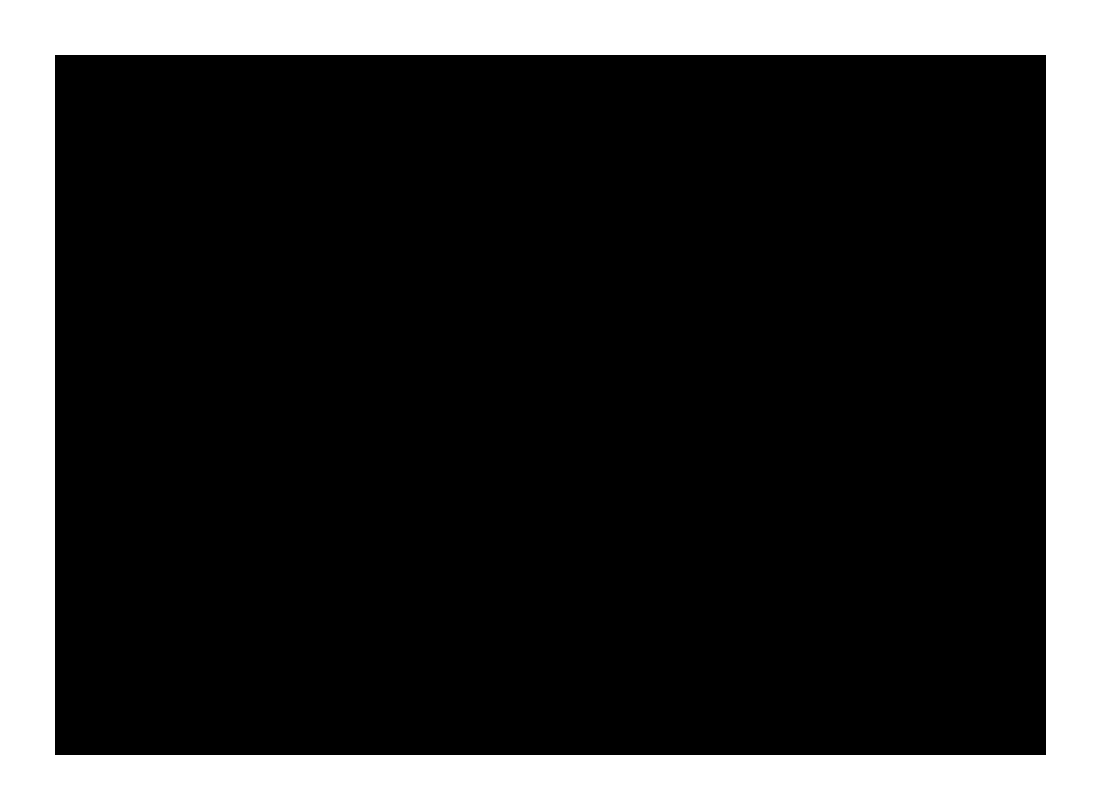

# Source Analysis / Driveline 1<sup>st</sup> Order

# Driveline 1<sup>st</sup> Order

- ✓ Check driveline run outs (shaft, yoke, flange, parking brake)
- ✓ Check "U" joints, slip yokes, & carrier bearings. for excessive play.
- ✓ Check yoke or companion flange nuts for looseness
- ✓ Check for drive line balance weights missing
- ✓ Check for mud or concrete build up
- ✓ Check for dents or twists
- ✓ Check for proper phasing (note some Western Star
- ✓ drive line assemblies are phased out 90 degrees)
- ✓ Check Driveline Balance
- ✓ Check Critical and ½ Critical Speeds

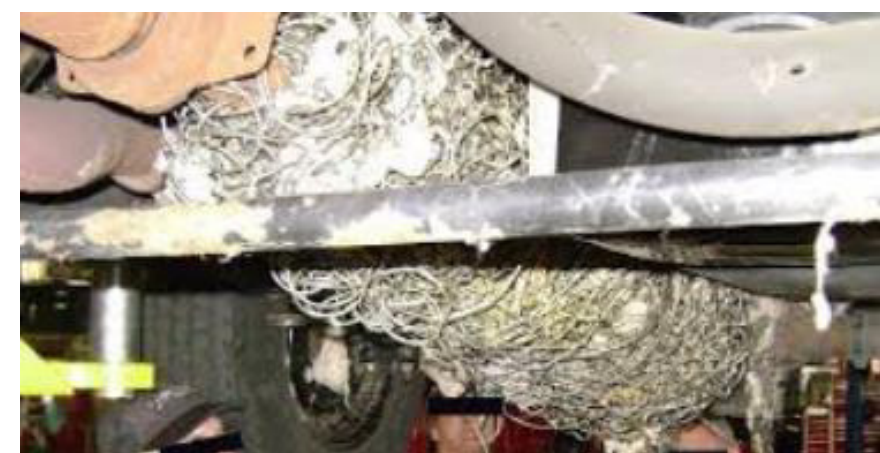

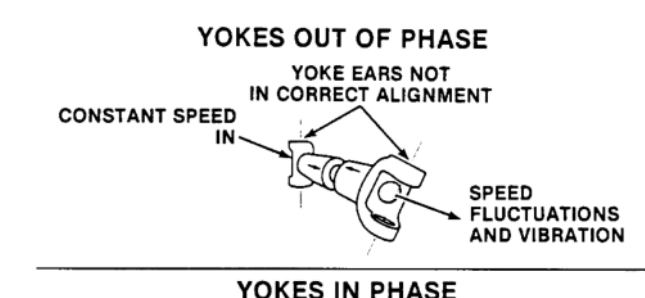

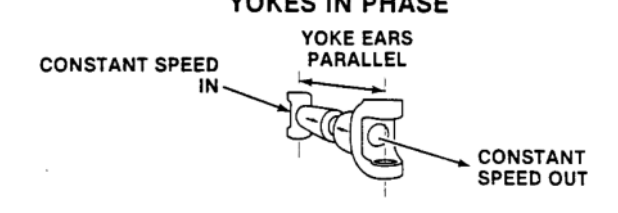

# **Driveline Specs**

- Slip joint maximum radial looseness
- "U" Joint maximum movement
- Flange run out radial maximum
- Flange run out axial maximum
- Maximum driveshaft run out measured
  3 inches from welds on either side
- Maximum run out measured at center
- Maximum run out at shaft near splines .015"

Figure 1, Checking for Slip-Joint Spline Wear

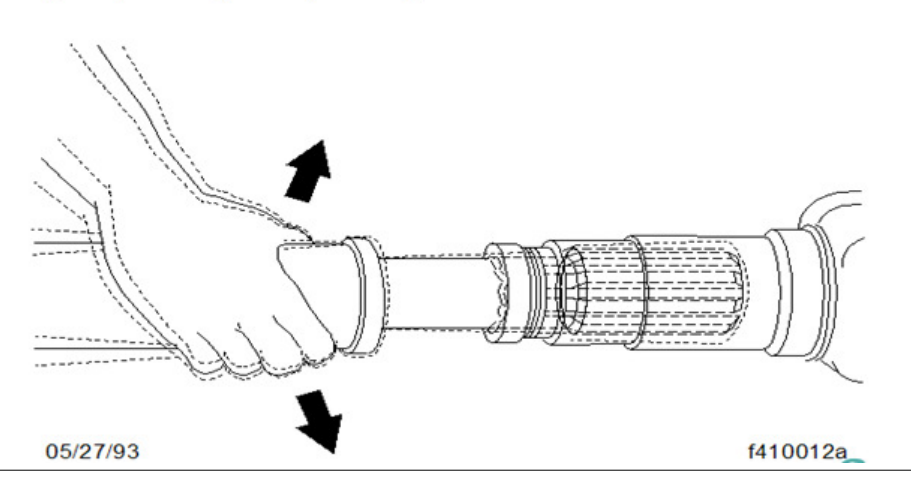

.007" .006" .008" .005"

.020"

.025"

These specifications are for a driveshaft in a used condition

#### **Drive Shaft Run Out**

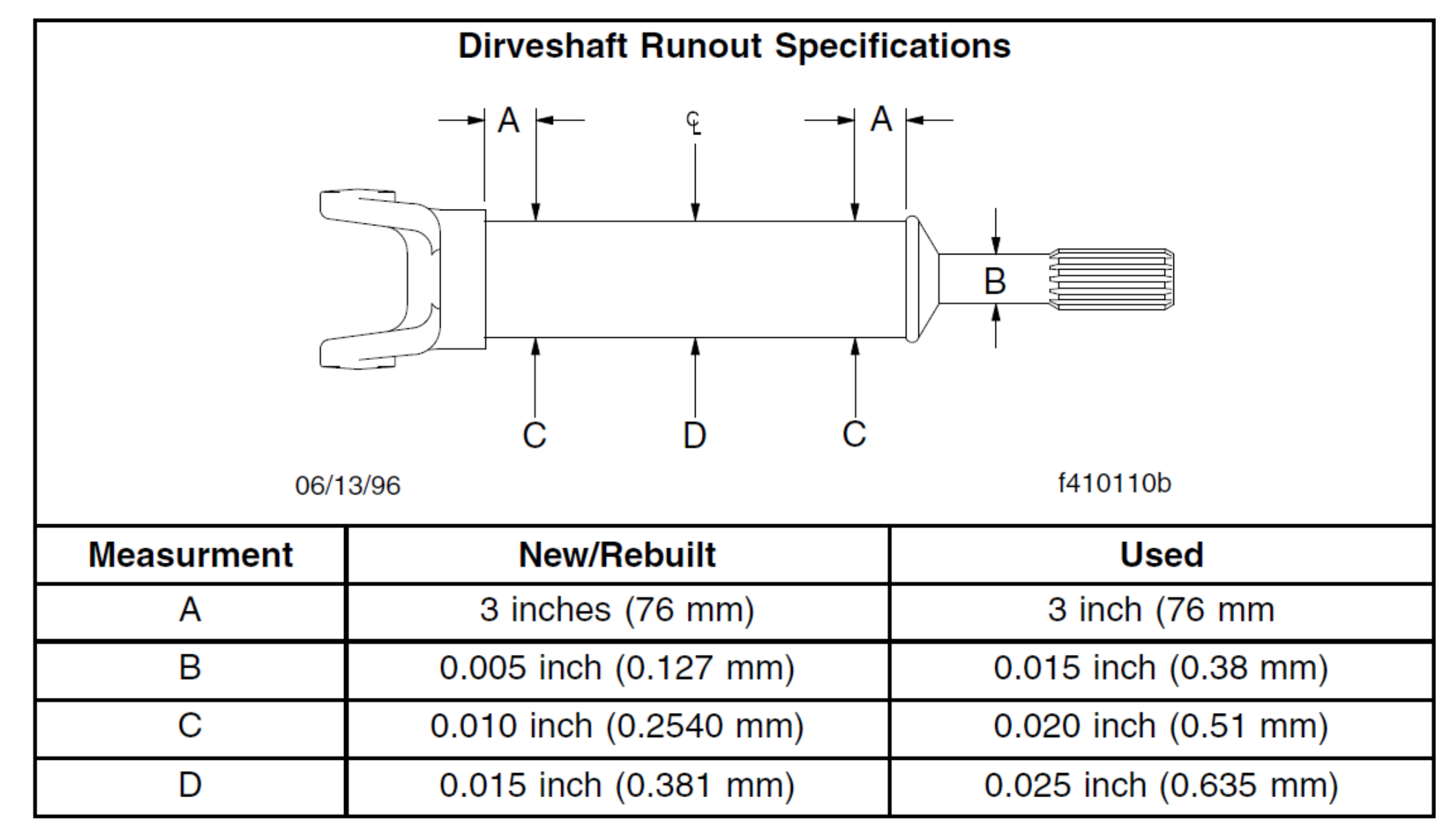

# **Modules for Driveline Information**

## Module Description

- 386 Driveshaft Main Rear Axle Input
- 388 Driveshaft interaxle
- 391 Driveshaft & Midship Brg. Forward #1

- Note: if the description of Part Pro does not contain the length. It can be determined by the last 3 digits. Example A09-10277-530 = 53 inches, A09-30276-772 = 77 ½ inches.
- > The last digit represents  $\frac{1}{4}$  inch. Therefore  $1 = \frac{1}{4}$   $2 = \frac{1}{2}$   $3 = \frac{3}{4}$ .
- ➢ If the 4<sup>th</sup> digit is a 3 then the driveline is phased 90 degrees.

## **Driveline Information**

If the run outs and visual inspection look good there may be a balance issue.

**Note:** EVA has an optional strobe attachment which can be used to verify an out of balance condition with the driveline.

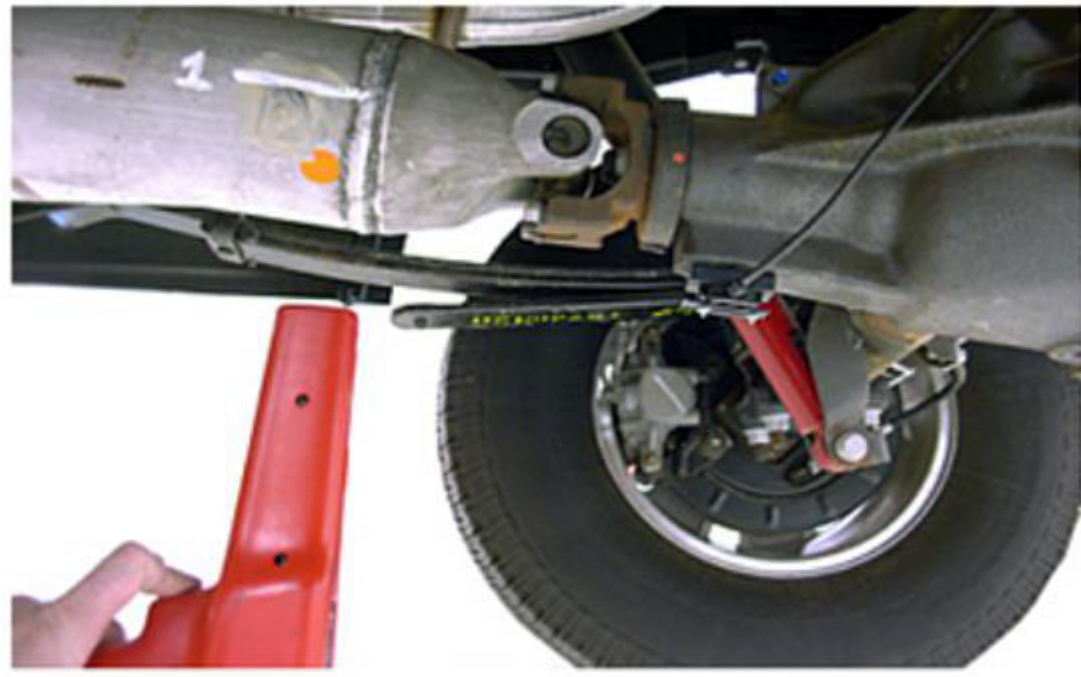

# **Driveshaft Critical Speeds**

- $\succ$  1/2 Critical Speed is important to check if runouts and balance are good.
- Critical speed of a driveshaft is the RPM at which the driveshaft will bend or whip

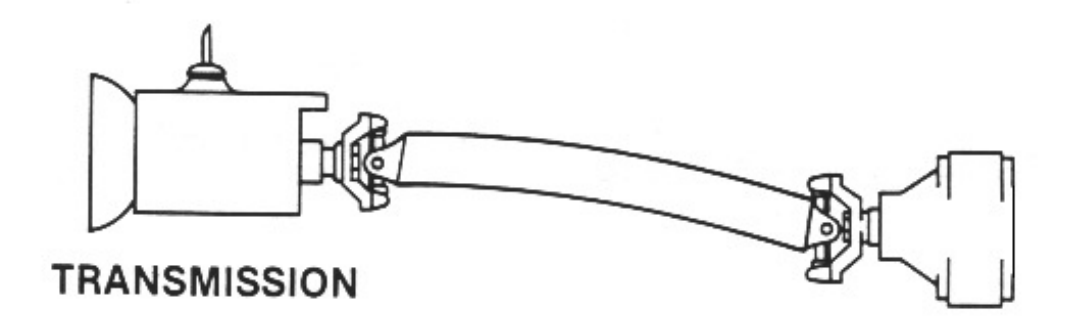

 $\blacktriangleright$  Driveshaft's have a natural vibration or resonance at  $\frac{1}{2}$  critical speed.

You never want the ½ critical speed of a driveshaft to occur within the 50 to 70 MPH range of a vehicle.

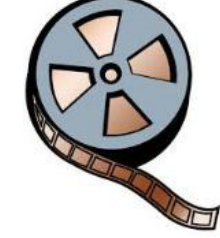

# **Driveshaft Critical Speed Calculation**

Driveshaft Critical Speed Calculation (Pin-Pin)

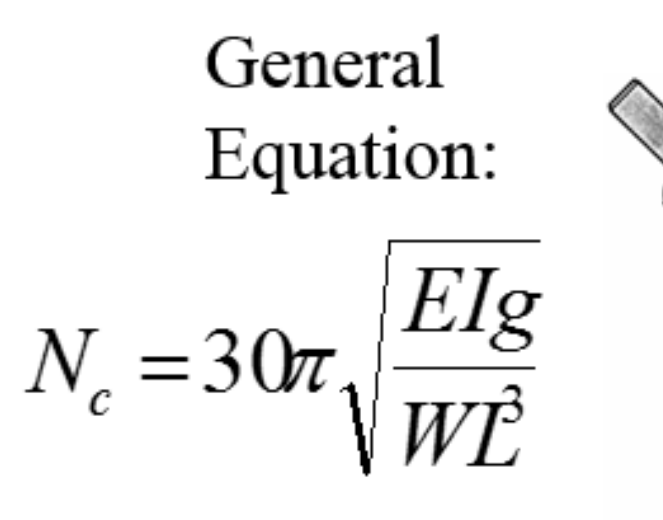

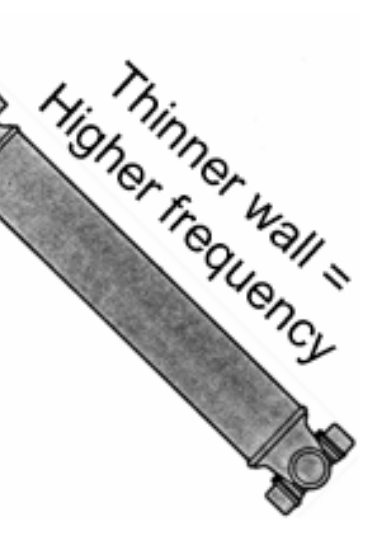

where:

- N<sub>c</sub>= Revolutions per minute, rpm
- E = Modulus of elasticity, psi
  - I = Area moment of inertia, in<sup>4</sup>
- g = Acceleration due to gravity, in/s<sup>2</sup>
- W = Total weight of shaft, lb
- L = Shaft length between supports, in

Round Tubular Steel Shaft:

$$N_c = 4,705,000 \frac{\sqrt{d_o^2 + d_i^2}}{L^2}$$

where:

 $d_o$ = outside diameter, in

- $d_i$  = Inside diameter, in
- L = Shaft length, in
- note: for solid shaft,  $d_i = 0$
- (Hollow shaft gives higher N<sub>c</sub>)

## **Driveshaft Critical & 1/2 Critical Speeds**

Use driveline calculator @ www2.dana.com to determine if driveline is operating at or near ½ critical speed.

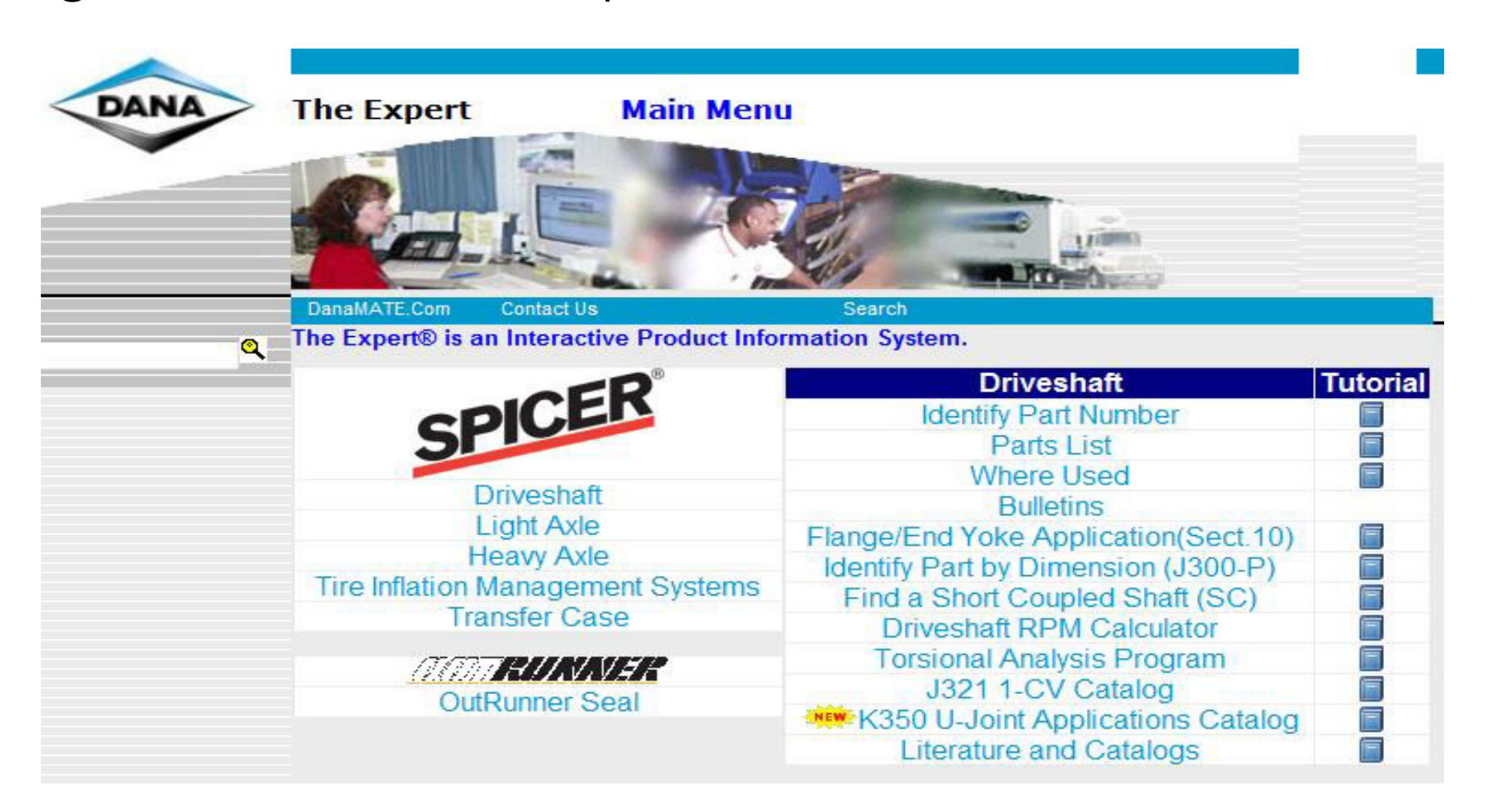

# Driveshaft 1/2 Critical Speeds Continued

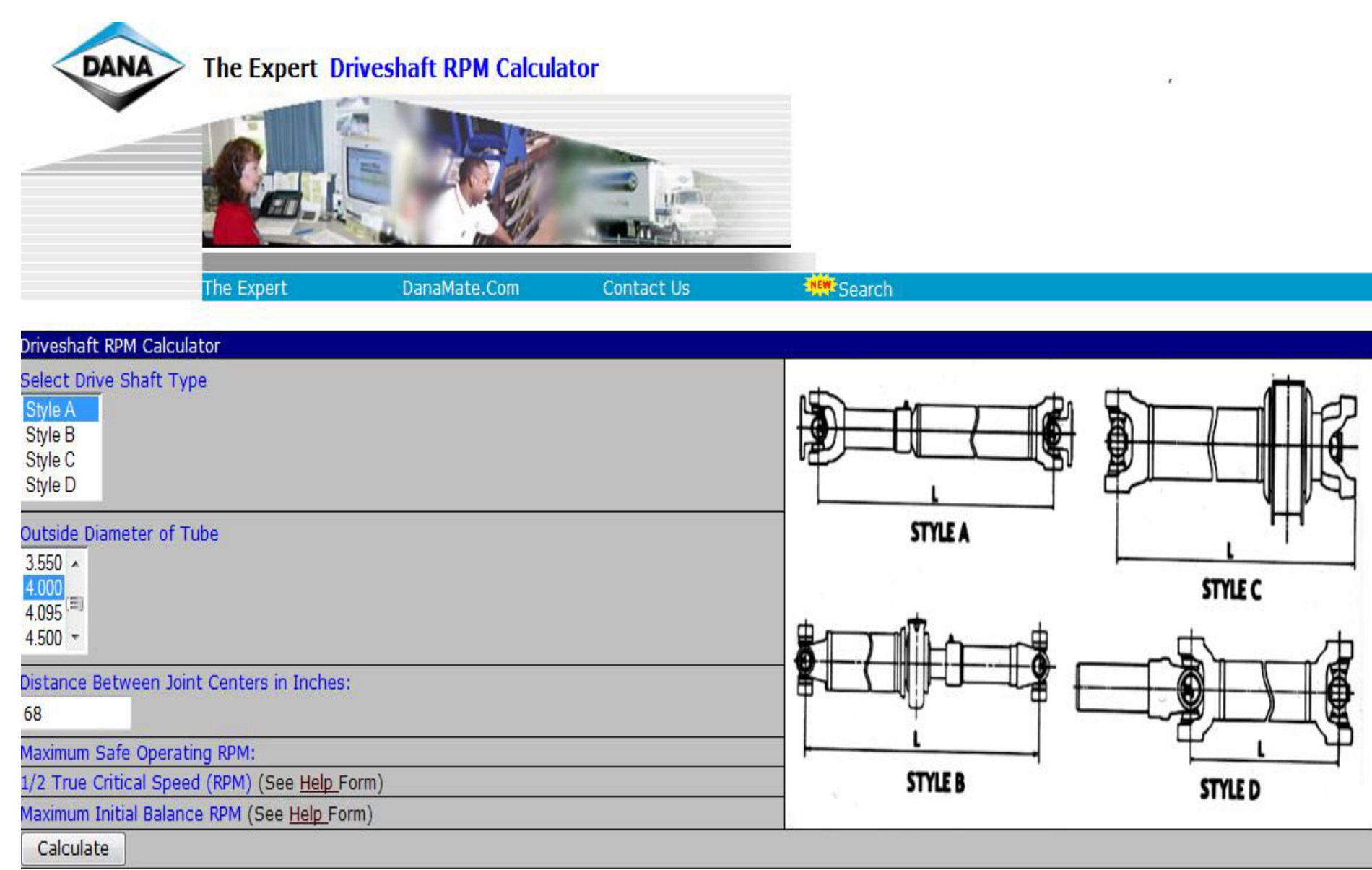

Daimler AG

#### Driveshaft 1/2 Critical Speeds Continued

| DANA                                                          | The Expert Driveshaft RPM Calculator |              |            |  |
|---------------------------------------------------------------|--------------------------------------|--------------|------------|--|
|                                                               |                                      |              |            |  |
|                                                               | The Expert                           | DanaMate.Com | Contact Us |  |
| Driveshaft RPM Ca                                             | alculator                            |              |            |  |
| Select Drive Shaf<br>Style A<br>Style B<br>Style C<br>Style D | t Туре                               |              |            |  |
| Outside Diameter<br>4.000 ^<br>4.095<br>4.500 =<br>4.594 =    | of Tube                              |              |            |  |
| Distance Between<br>68                                        | Joint Centers in Inches              | 5:           |            |  |
| Maximum Safe Op                                               | erating RPM:                         |              |            |  |
| 3191<br>1/2 True Critical S                                   | Speed (RPM) (See <u>Help</u>         | Form)        |            |  |
| Maximum Initial Ba                                            | alance RPM (See <u>Help</u> Fe       | orm)         |            |  |

#### **Driveshaft 1/2 Critical Speed**

- > If this problem exist contact DSM (Service Engineering)
- One of the following or combination changes can be made to correct this issue:
  - Change to multiple driveshaft's
  - Change the length
  - Change the tube diameter
  - Change tube wall thickness
  - Change tube material

#### Driveshaft RPM = <u>ENGINE RPM</u> TRANSMISSION RATIO

#### Example: <u>2500 RPMS</u> = 3846 RPMS of Driveshaft .65

# **Vibration Issues Meritor Drivelines**

- If vehicle is in warranty and has a Meritor Driveline follow the procedures in TP-184
- Driveline Vibration MRWGLA01 Released 6-18
- See accelerometer mounting via model

#### M2 Mounting

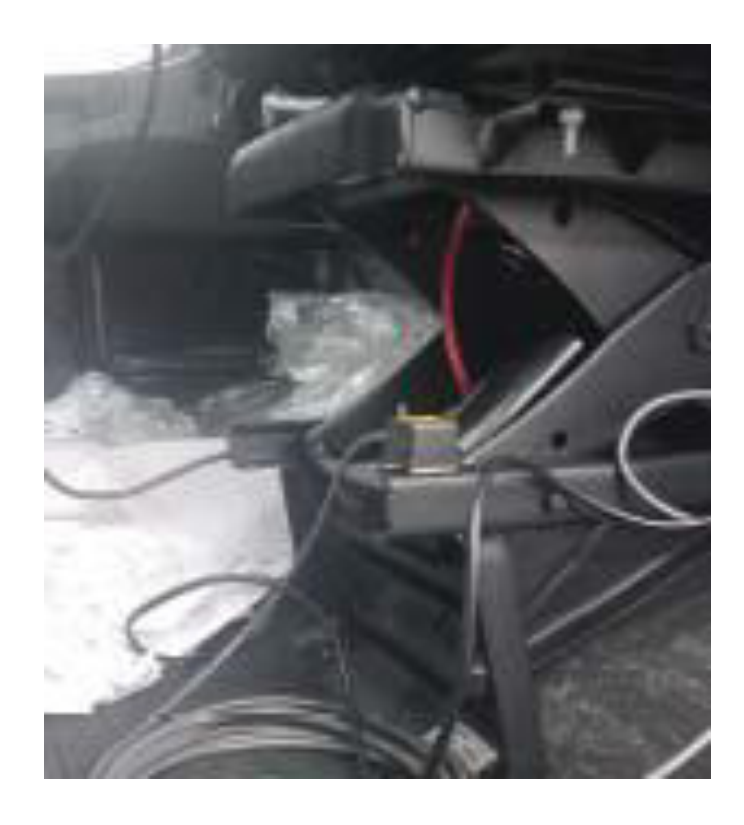

#### **Cascadia Mounting**

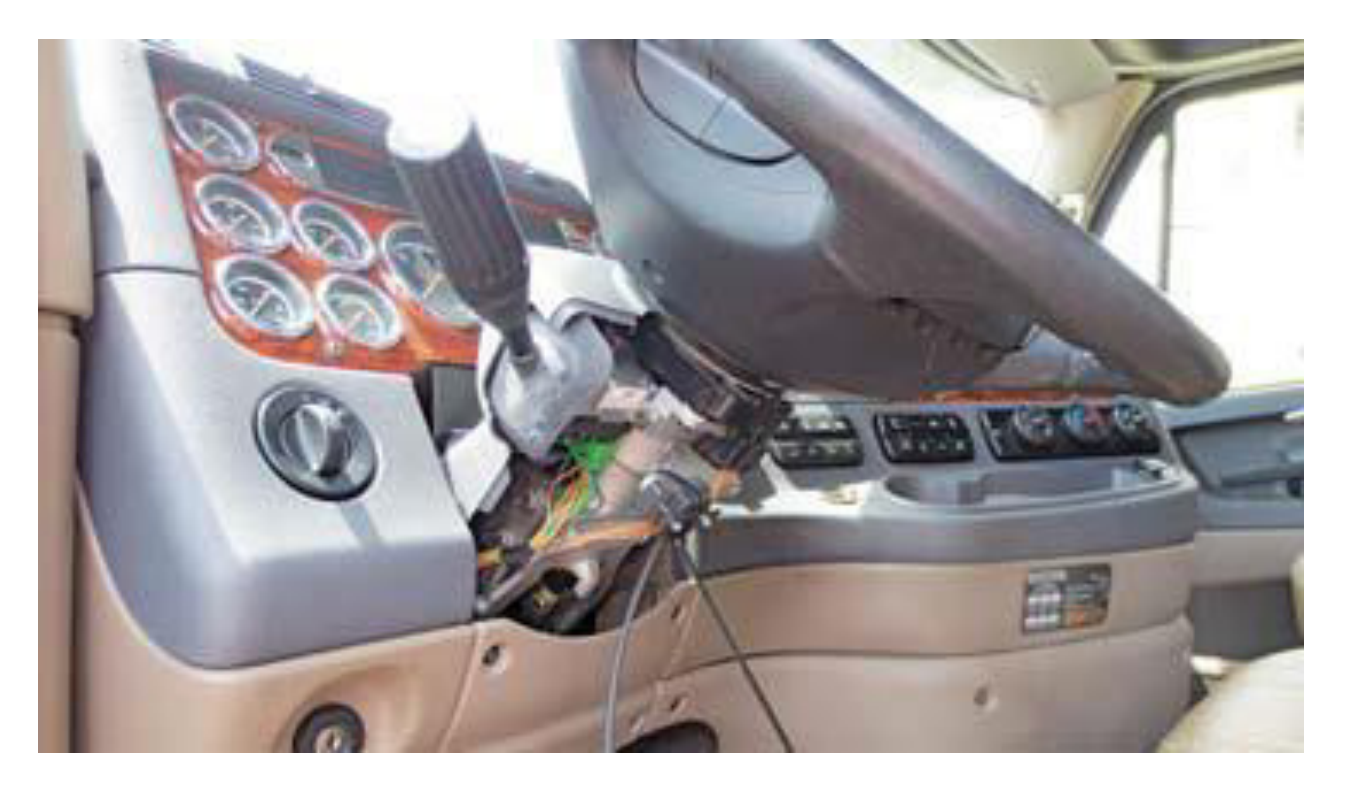

# **Vibration Issues Meritor Drivelines continued**

- Spec for M2 is 0.09g at seat base, Cascadia is 0.09g at steering column base
- As of now they say not to use a smartphone
- If reading are too high replace with soft cushion center bearing
- White paint along the base of the cushion.
- TDA CCB213 for 16 MXL and 17 MXL Series
- TDA HCB214 for 18 MXL and RPL Series
- Fill out appropriate Meritor claim form to file for warranty

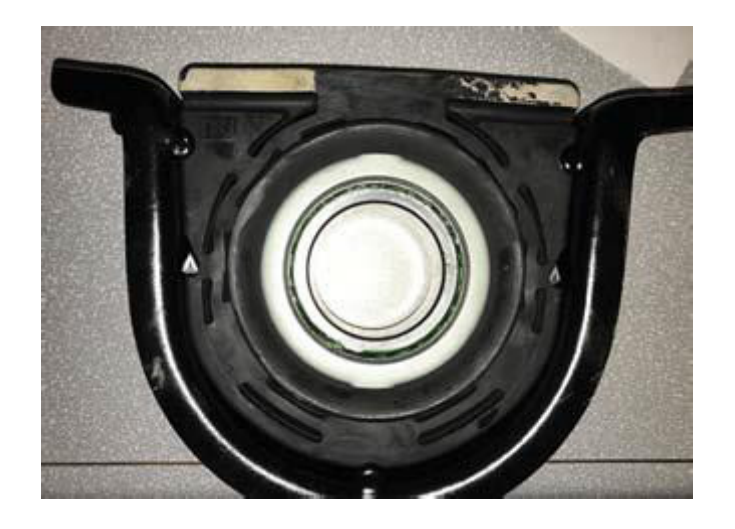

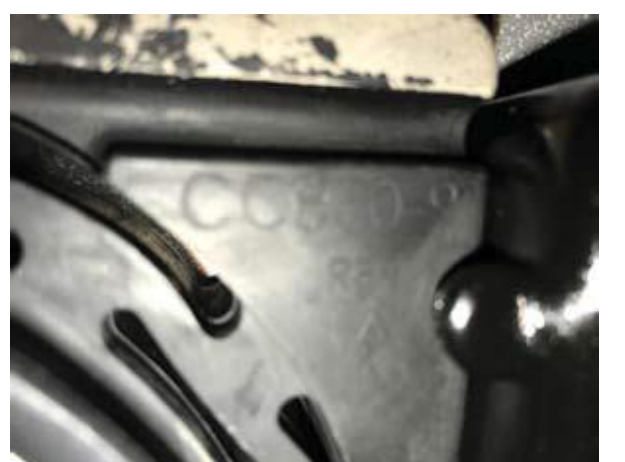

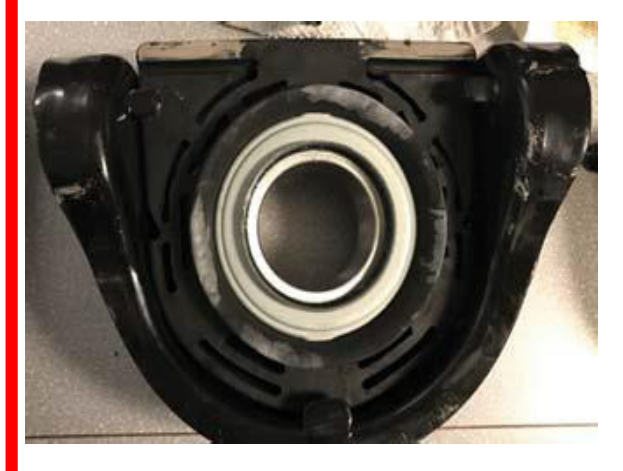

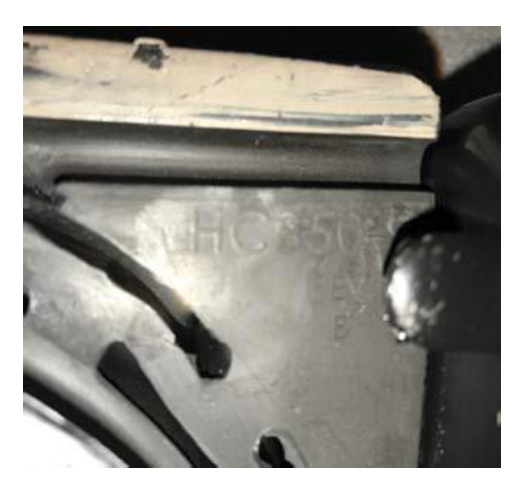

#### 18 MXL and RPL Series

16 MXL and 17 MXL Series

## **Driveline 2<sup>nd</sup> Order**

# "U" joints

Loose, worn, lack of lube, out of phase

#### Incorrect Air Ride Height

Check according Freightliner LLC literature (workshop manuals or diagrams module 621 Ride height)

# Incorrect Working Angles

 Verify the working angles are correct by using the Eaton DAA tool kit and software program

#### **Driveline 2<sup>nd</sup> Order**

# **Working Angles**

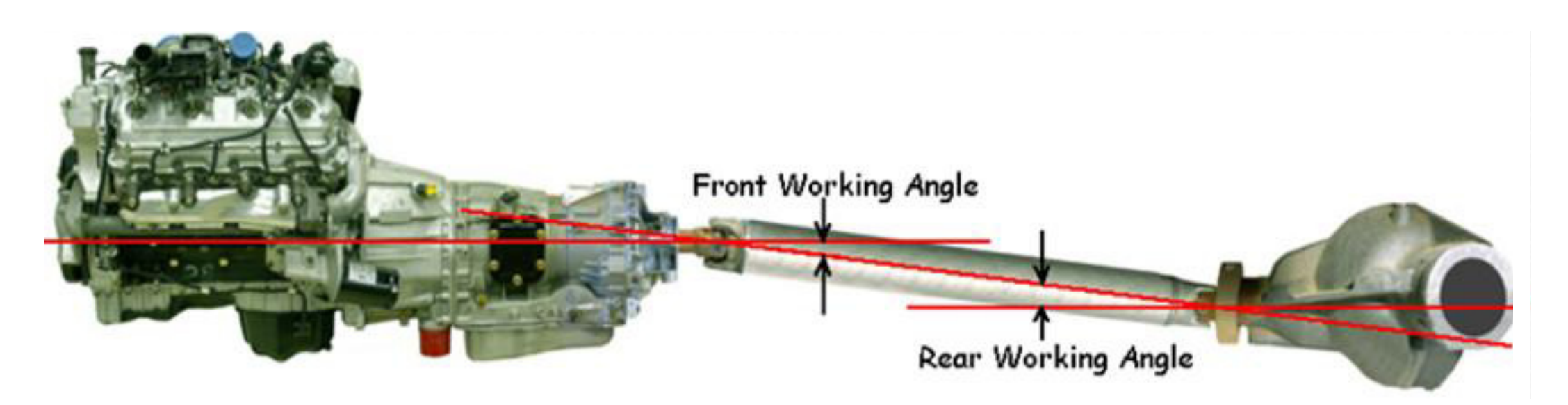

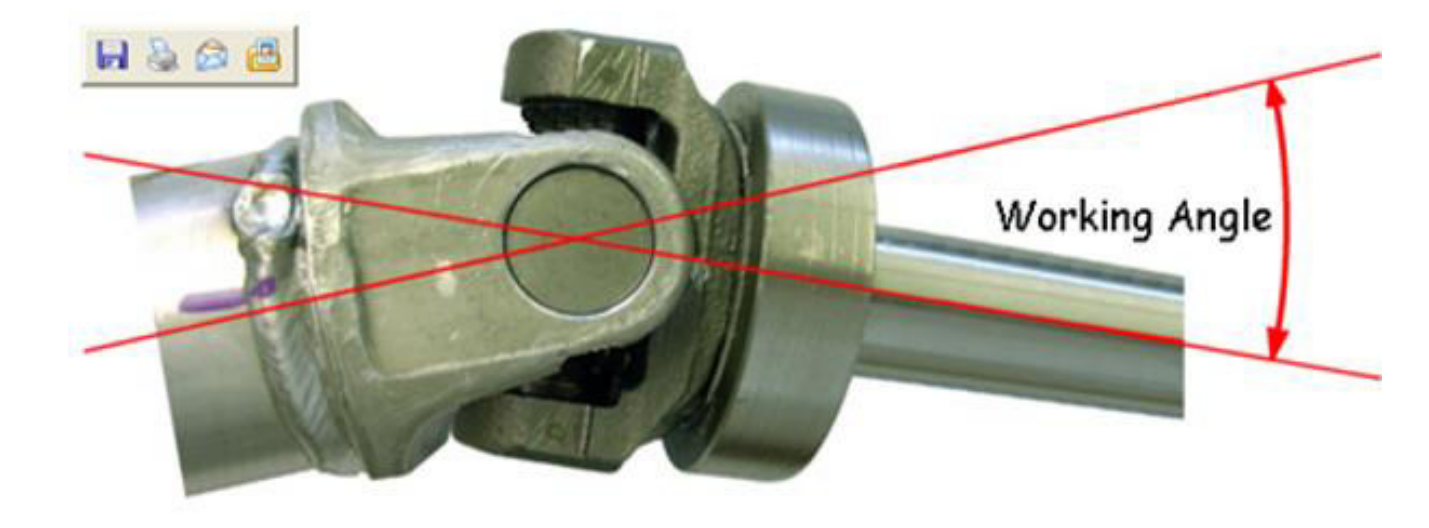

**Discuss Theory of Non Uniform Velocity** 

#### **Driveline Definitions**

- Driveline Angle (also called working angle) refers to the difference of the component angles of the drive side and driven side of a U-Joint. When the difference is zero each component on either side of the U-Joint will rotate at the same RPM. If the angle is not zero when the U-Joint is rotated, it will cause the component on the driven side to rotate at a changing rate.
- The driven component will increase and decrease speed twice each rotation. This constant changing rate is called **Torsional acceleration** and it's units is radians per second squared (rad/sec2) where 1 radian = 57 degrees. There is also a Inertial component generated that is measured in foot pounds (ft-lbs.).

### **Torsional Acceleration**

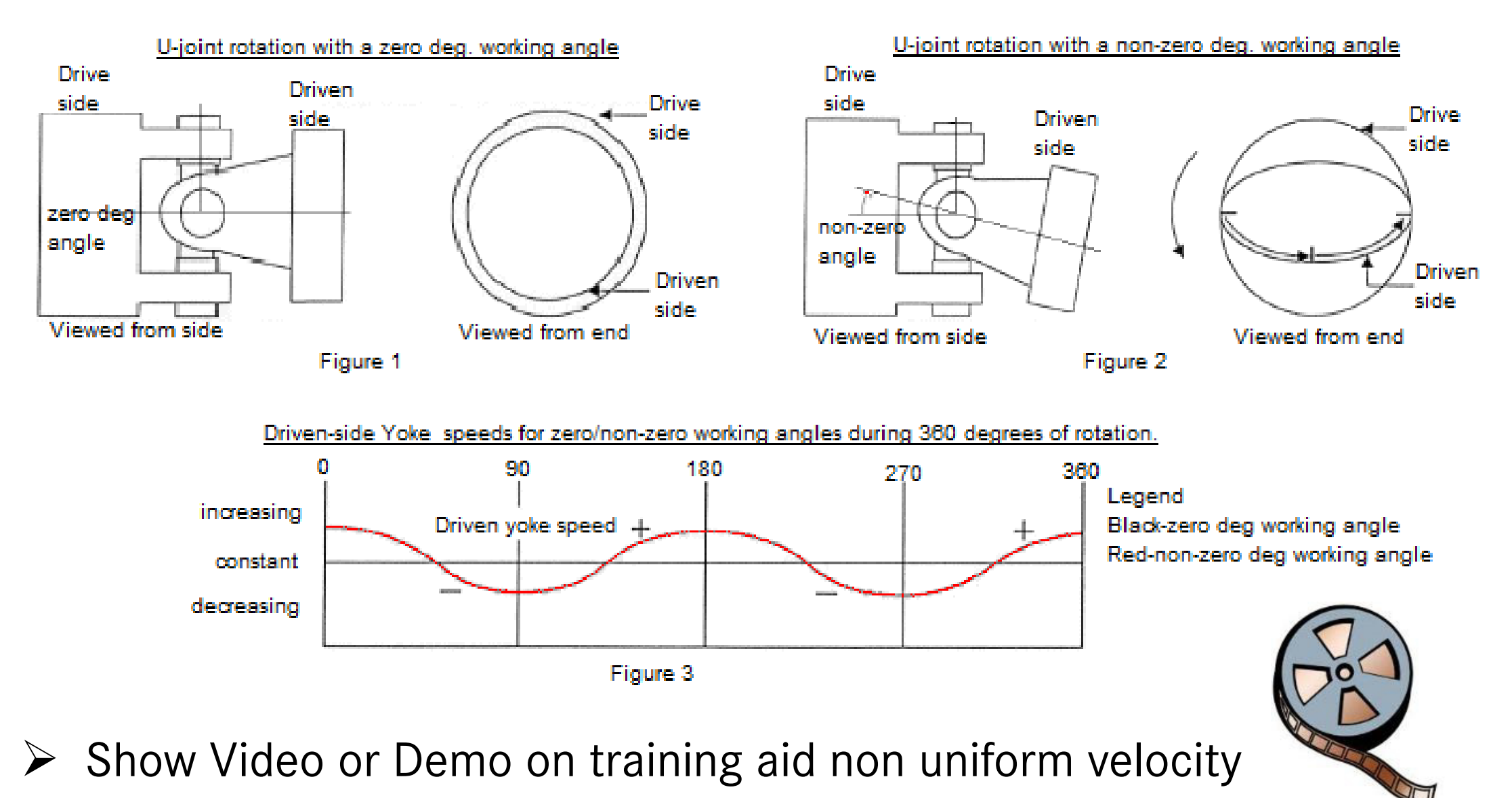

# **Drive and Coast Inertias**

Drive Inertia - refers to the torque effect on the driveline with a U-Joint having a non zero working angle. Driveline inertia power is being supplied by the engine through the transmission to the drive train.

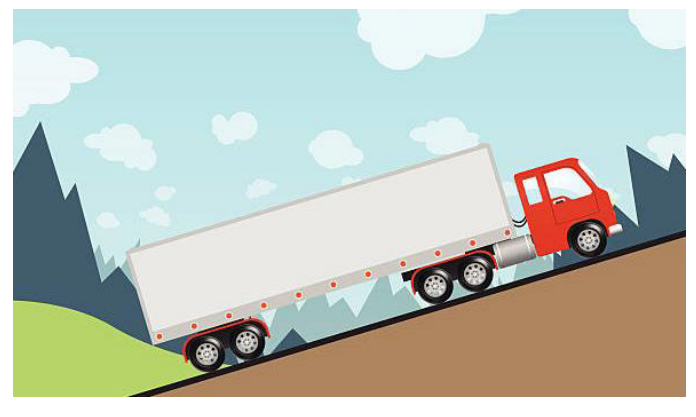

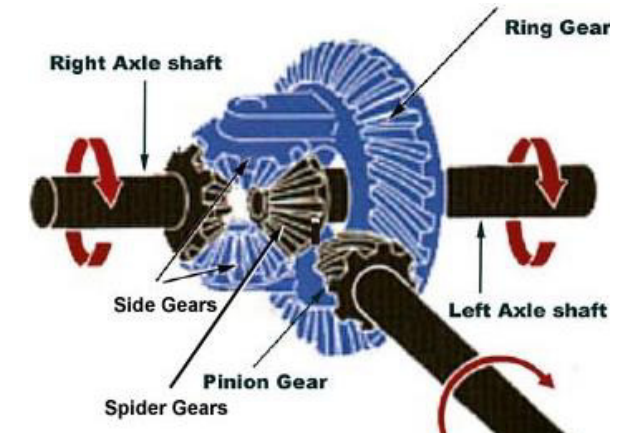

Coast Inertia - is when the vehicle is coasting and the power is being supplied by the inertia of the vehicle pushing back through the axles and the rest of the drive train.

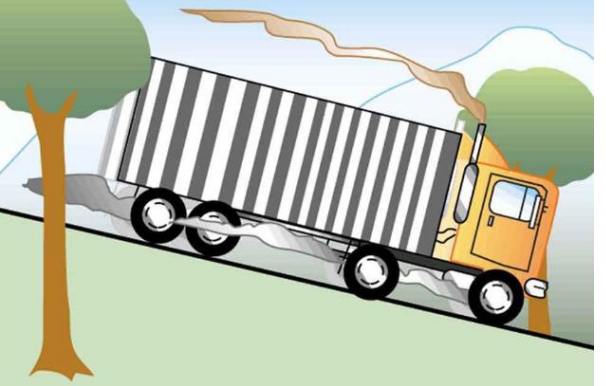

## **Driveline Configurations** Parallel Arrangement

The effect of U-Joint torsional can be cancelled out for each driveshaft by making sure the working angles of the U-Joint at either end of the driveshaft have the same working angle or within 1 degree. This can be accomplished by setting up the component in a **Parallel Arrangement**. Parallel arrangement is simply mounting two components at a same angle.

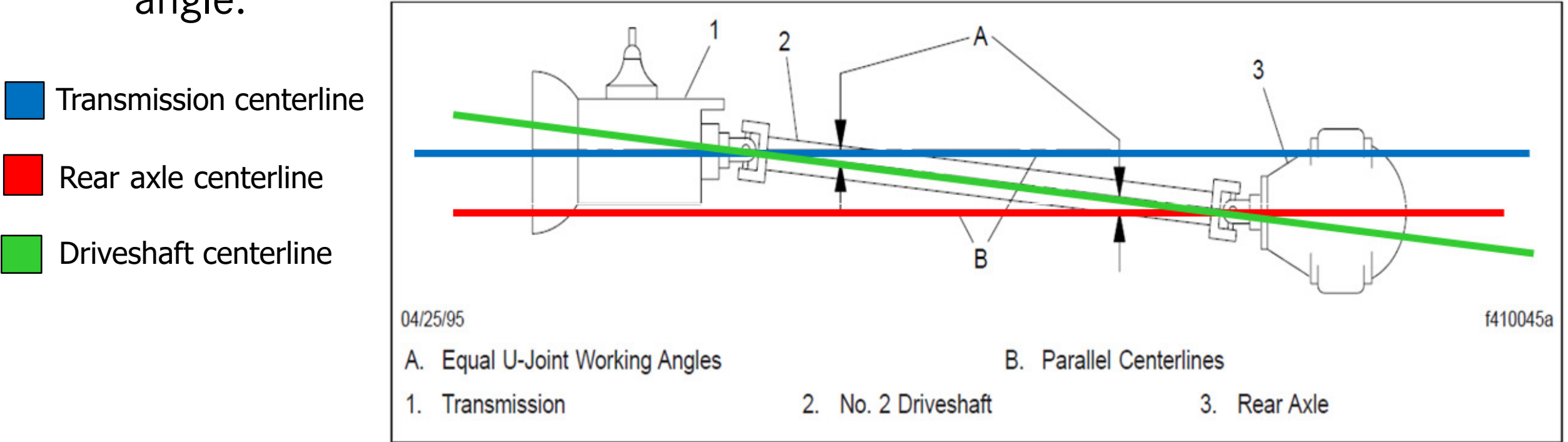

#### **Driveline Configuration Intersecting Plane**

It is not always possible to configure or mount all the components in a Parallel arrangement. An example would be the rear axles. If both rear axles were mounted on a different plane the tires would not contact the ground evenly to support the vehicle load. Therefore another method to reduce torsional vibration and inertias is called **Intersecting Plane**. An intersecting plane is where the mounting of the axles is such that the centerline of each axle intersects at mid point between both axles.

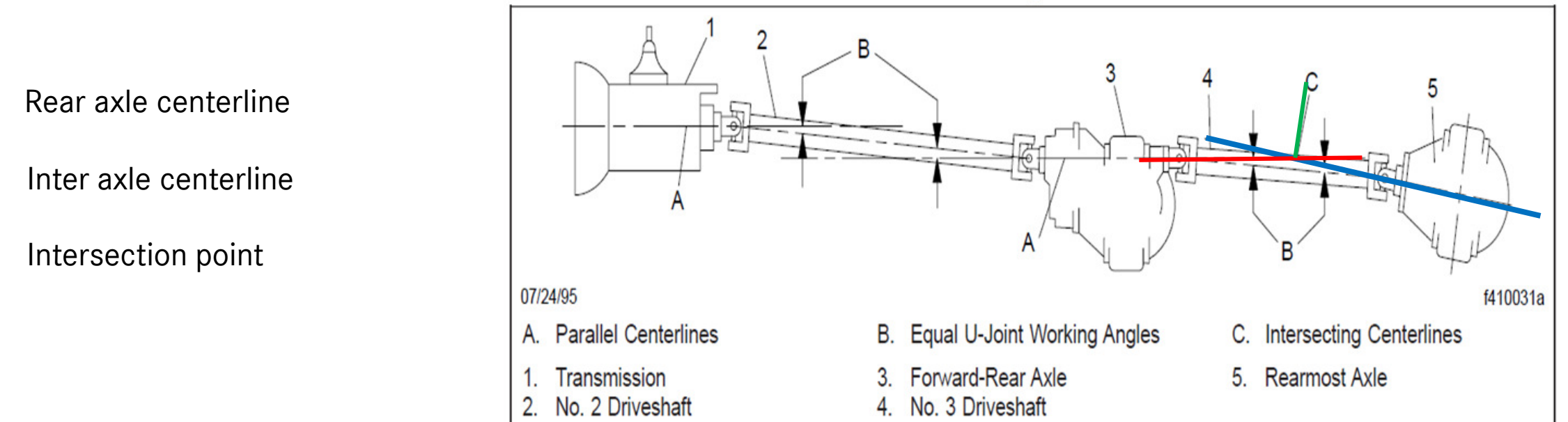

Fig. 2, Intersecting Planing Arrangements for Dual-Drive Vehicles

Symptoms and Effects of Incorrect Driveline Working Angles

# Growling during Acceleration or Deceleration

The growl is the gearing going through backlash at low torque or float conditions. This condition is more prevalent during deceleration or lightly loaded conditions.

# > Typical driver complaints

- Noise and Vibration
  - Growl under acceleration or deceleration
    - Buzz transmitted up from the gear shift lever usually during float or while coasting.

Symptoms and Effects of Incorrect Driveline Working Angles

Decreased durability or failure of driveline components

# **Transmission Failure Areas**

- synchronizer pin breakage
- synchronizer ring breakage
- auxiliary drive gear and main shaft spline wear. auxiliary drive gear and range sliding teeth fretting

# **Axle Failure Areas**

power dividers

# **Driveshaft Component Areas**

- increased wear to carrier bearings
- **U**-Joint fretting
- slip spline wear

# **Driveline 2<sup>nd</sup> Order Sequence**

- If the amplitude of the EVA is higher than the baseline and points to Driveline 2<sup>nd</sup> order:
- 1. Verify the ride height
- 2. Check the "U" Joint Phasing

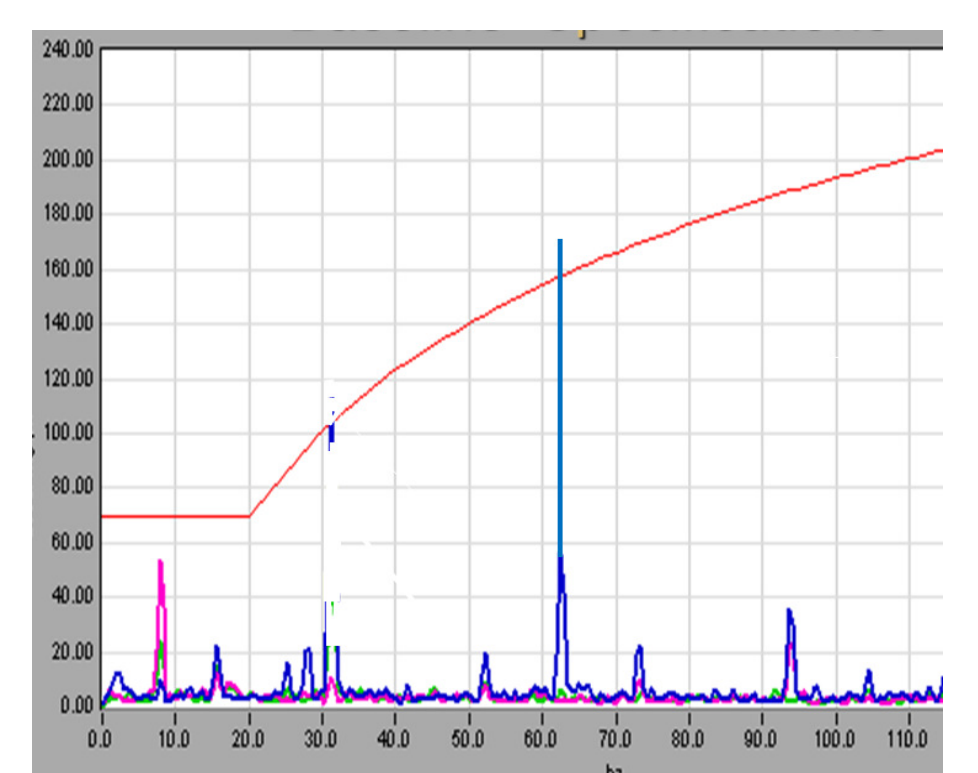

- 3. Check the driveline working angles using the **Eaton DAA software program**. Make sure tires are properly inflated, vehicle is on a level surface, wheels chocked, transmission in neutral, and parking brake not set.
- 4. Adjust the working angles if necessary

# **Driveline Angle Analyzer Tools**

- The Driveline Angle Analyzer tools can be purchased at <u>www.truckvibration.com</u> or <u>www.eaton.com</u> or by calling 269-743-9372. The current cost is \$500.
- Other vendors also sell software

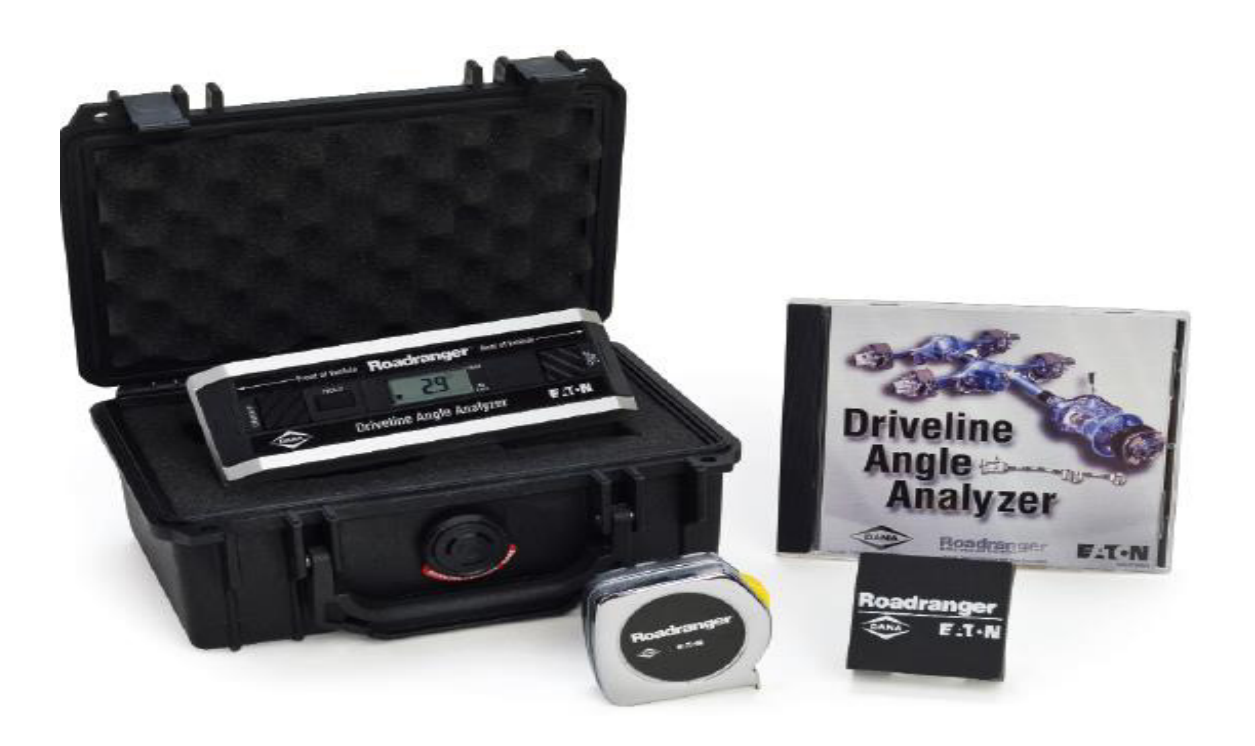

#### Each kit includes:

- DAA software on CD-ROM. Supported operating systems include: Windows 2000, NT and XP.
- Digital Protractor automatically displays driveline angle settings – no visual guesswork involved.
- "V" Block to ensure accurate measurement on short driveshaft surfaces.
- 12 foot tape measure to determine driveshaft lengths.
- Black Pelican tool kit case with foam insert.
- Simple installation and instructions.

# **Tools Required for Measuring Driveline Angles**

- > Angle master/Digital Protractor
- > Tape Measure
- > V-Block
- ➢ Yoke Ruler
- Driveshaft Tube measurement tool or long eared caliper capable of measuring a 5 inch diameter driveshaft.

# **Information Needed for Driveline Software**

- Critical information is needed when using the Eaton Driveline Angle Analyzer software. All Fields in red must be filled out in the vehicle information sheet. This is critical for correct calculations. The critical information includes:
- Main Driveline Series
- Inter axle Driveline Series
- Axle manufacture
- Go to PartsPro to retain the driveline series, axle manufacture, and axle model.
- In PartsPro you can also obtain the driveshaft lengths, and if the driveshaft is phased.
- > In EZ Wiring you can obtain the driveshaft outside diameter

# **Driveshaft Information & Diagram Retrieval**

- Important Driveshaft information can be obtained from the A09 Drawings.
- ➢ Retrieve from Parts Pro
- Enter the Driveshaft module number
- Select the Driveshaft
- Go to EZ wiring and leave off the last three digits example A09-10599-000 leave of the 000 when entering diagram in EZ wiring

# **EZ**\WIRING<sup>™</sup>

|                      | Vehicle Information Drawing View | Floating Pin List |    |
|----------------------|----------------------------------|-------------------|----|
|                      | Diagram View                     |                   |    |
| Diagram Part Number: |                                  | A09-10599         |    |
|                      |                                  | View Cle          | ar |

| <u>Module</u> | <b>Description</b>                   |
|---------------|--------------------------------------|
| 386           | Driveshaft Main Rear Axle Input      |
| 388           | Driveshaft interaxle                 |
| 391           | Driveshaft & Midship Brg. Forward #1 |
#### **Driveline Wall Tubing Thickness**

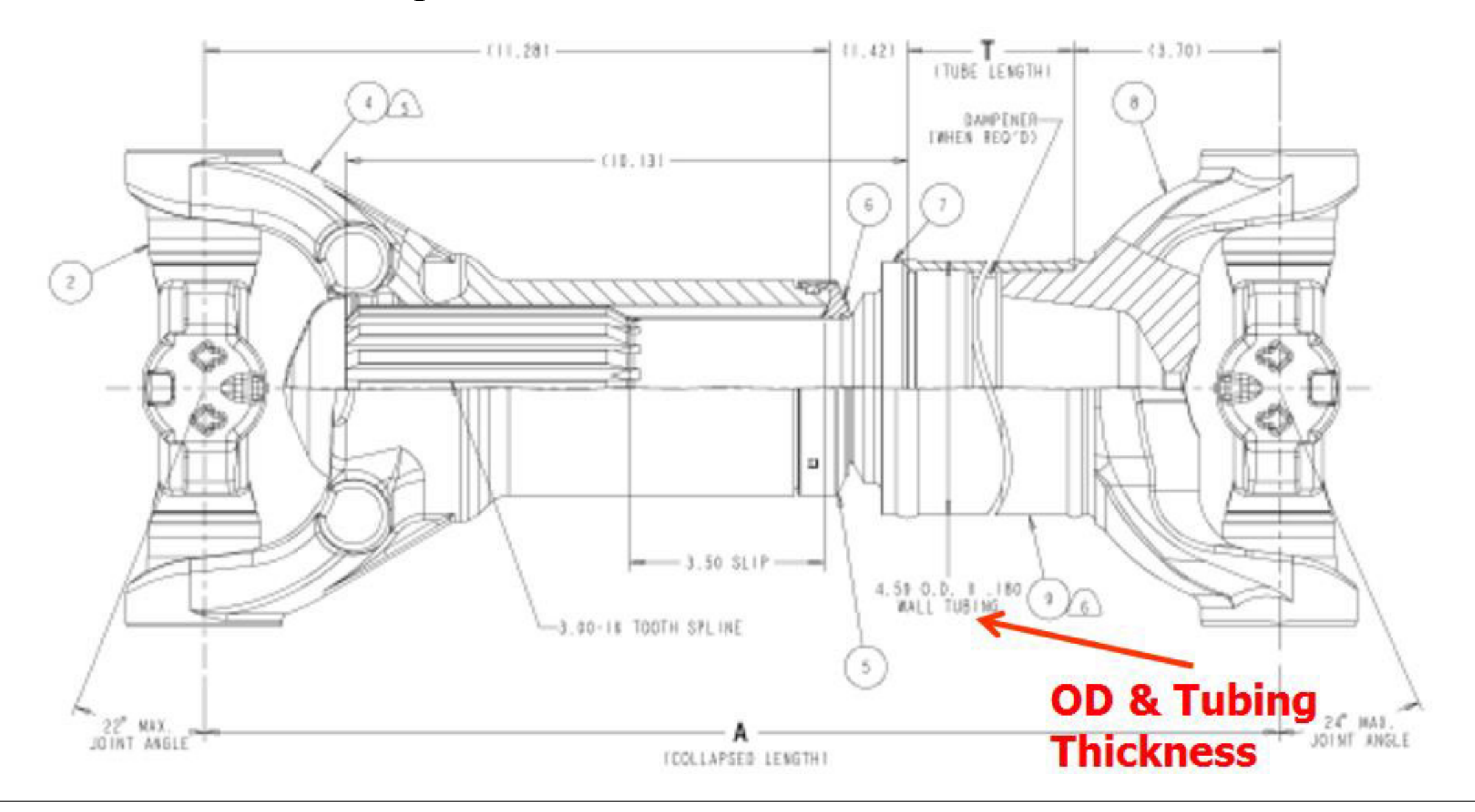

### **Driveline Software Worksheet Information & Driveshaft Measurement**

- The measurement sheet also requires all the red fields to be filled out so that driveline calculations can be figured. Include the following:
- Transmission,#1propshaft, and #2 propshaft if applicable.
- Drive and rear head axle angle if applicable.
- Inter axle propshaft angle if applicable.
- Phase angle of each driveshaft
- Length of each drive shaft.
- Maximum Engine RPM in Top Gear
- Top gear ratio of transmission.
- Positive Angle A positive angle is when the end closest to the front of the vehicle is higher than the end farthest from the vehicle.
- Negative Angle- A negative angle is when the end closest to the front of the vehicle is lower than the end farthest from the vehicle.

# **Enter Driveline Information in Software**

|                      | Enter Vehicle Information   |                               |                    |
|----------------------|-----------------------------|-------------------------------|--------------------|
|                      |                             | Note: Red Fields are required |                    |
|                      |                             | for Inertial calculations.    |                    |
| Truck Unit # (F1):   | # of Clutch Springs:        | Axle Manufacturer             |                    |
|                      |                             | Rockwell/Meritor -            |                    |
| Fleet Name:          | Clutch Part #:              | Axle Model #                  |                    |
|                      |                             | RT40-145 🚽                    |                    |
| Fleet Account #:     | Engine Make/Model#:         |                               |                    |
|                      |                             |                               |                    |
| Truck Manufacturer:  | Wheel Base:                 |                               |                    |
|                      | Of a start Time Of a start  |                               | New Driveline F2   |
| Truck Model:         | SteerAxie fire Size:        | D-Head Serial #:              |                    |
| 1011 #               | Drive Ayle Tire Size:       | D Used Carlot #               | Open F3            |
| VIN #:               | Drive Axie file Size.       | R-Head Serial #:              | Save F4            |
| Trans Model #:       | Main Driveline Series       | Vehicle Mileage:              | Print Worksheet E5 |
|                      | Meritor RPI 25              | venicie inneage.              |                    |
| Trans Serial #       | Interavle Driveline Series: | Vehicle Build Date:           | Information F6     |
|                      | Maritar DDI 25              |                               | Measurements F7    |
| Clutch Manufacturer: |                             | Tested By:                    |                    |
| 1                    |                             |                               |                    |
| Clutch Size:         |                             |                               |                    |
|                      |                             |                               |                    |
| Comments:            |                             |                               | Print Results F0   |
| Comments.            |                             |                               | Directions F9      |
|                      |                             |                               | Help F10           |
|                      |                             |                               | Exit DAA Esc       |
|                      |                             |                               |                    |

#### **Enter Driveline Information in Software**

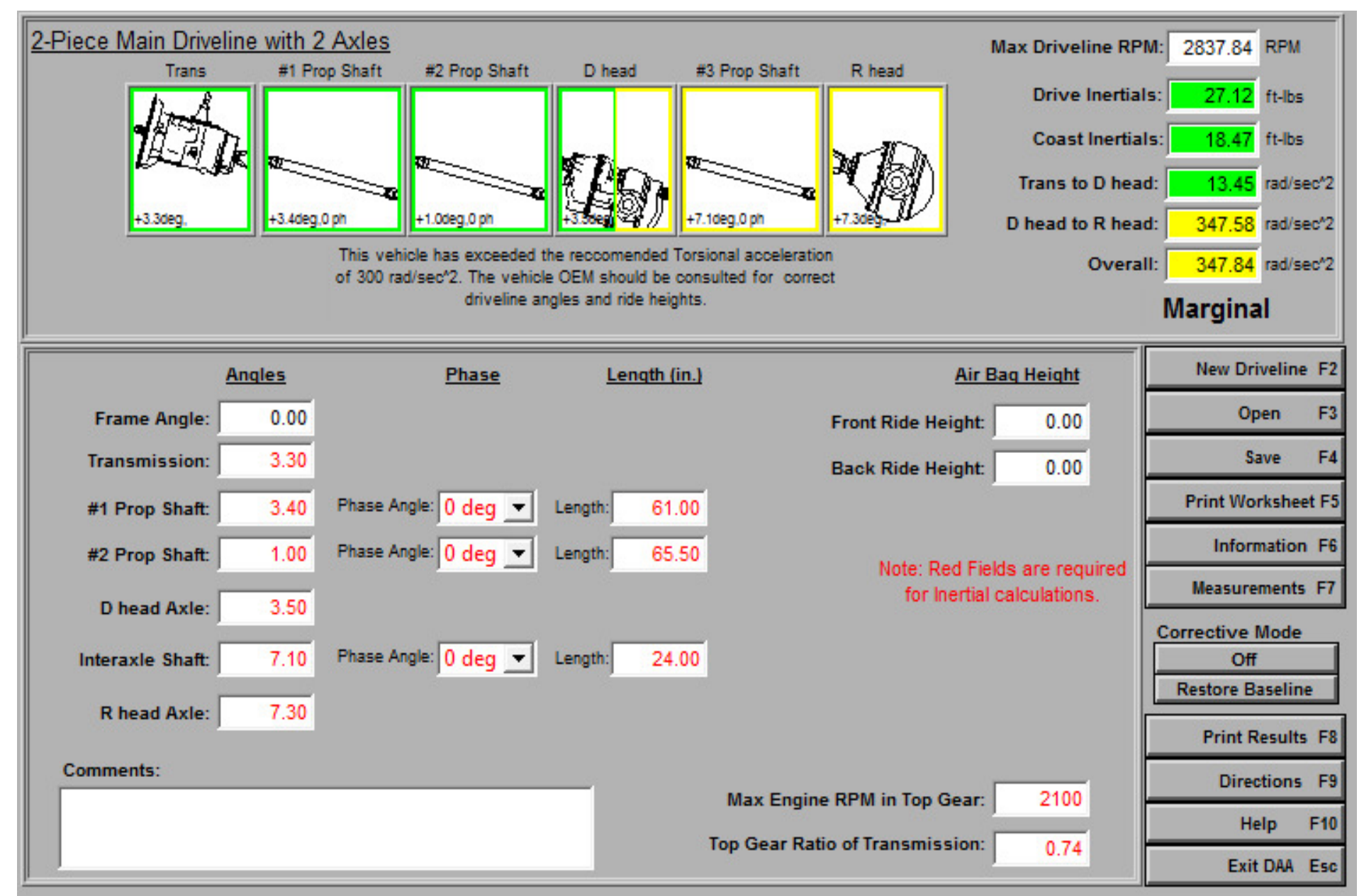

#### **Torsional and Inertia Readings & Rules of Operating Angles**

| Torsio | nal in l | Rads | /sec^2   | Inertias Drive | e and | d Coast  |
|--------|----------|------|----------|----------------|-------|----------|
| 0 to   | 25       | =    | Good     | 0 to 200       | =     | Good     |
| 201 to | 1,000    | =    | Marginal | 26 to 100      | =     | Marginal |
| Above  | 100      | =    | Fail     | Above 1,000    | =     | Fail     |

# > 3 Rules of Operating Angles

- 1. All working angles must be at least 1 degree. This ensures the needle rollers in the "U" joint will rotate and act as a bearing.
- 2. The operating angles at each end of the same driveshaft must be within 1 degree of each other.
- 3. All operating angles should be a maximum of 3 degrees. This provides the absolute minimum amount of vibration in the driveline.

# **Correction Mode in the Driveline Software**

- Once all fields required on both sheets are entered the driveline calculation occurs and becomes active. Portions of the driveline will be colored to indicate its condition. The colors are:
  - Green = Good
  - Yellow = Marginal
    - Red = Fail
- Click on Correction Mode
- Save Baseline reading for before and after readings.
- Items in **Red** and <u>Yellow</u> need to be altered.

#### **Correction Mode**

| 2-Piece Main Drive | line with 2 | 2 Axles                                                              |                                                     |                                                                 | Max Driveline RP     | M: 2837.84 RPM         |
|--------------------|-------------|----------------------------------------------------------------------|-----------------------------------------------------|-----------------------------------------------------------------|----------------------|------------------------|
| Trans              | #1 Pr       | op Shaft #2 Prop Shaft                                               | D head #3 P                                         | Prop Shaft R head                                               | Drive Inertia        | ls: 27.12 ft-lbs       |
| A. A.              | 7-          | 797                                                                  |                                                     | NO.                                                             | Coast Inertia        | Is: 18.47 ft-lbs       |
|                    | 3 m         |                                                                      | E Con                                               |                                                                 | Trans to D hea       | id: 13.45 rad/sec*2    |
| +3.3deg,           | +3.4deg     | 0 ph +1.0deg,0 ph                                                    | +3.50eg 27 +7.1de                                   | g.0 ph +7.3deg                                                  | D head to R hea      | id: 347.58 rad/sec*2   |
|                    |             | This vehicle has exceeded<br>of 300 rad/sec <sup>2</sup> . The vehic | the reccomended Torsion<br>le OEM should be consult | al acceleration<br>ed for correct                               | Overa                | III: 347.84 rad/sec*2  |
|                    |             | driveline a                                                          | ngles and ride heights.                             |                                                                 |                      | Marginal               |
|                    | Angles      | Phase                                                                | Length (in.)                                        | A                                                               | ir Baq Height        | New Driveline F2       |
| Frame Angle:       | 0.00        |                                                                      |                                                     | Front Ride Heigl                                                | nt: 0.00             | Open F3                |
| Transmission:      | 3.30        |                                                                      |                                                     | Back Ride Heigl                                                 | nt: 0.00             | Save F4                |
| #1 Prop Shaft:     | 3.40        | Phase Angle: 0 deg 💌                                                 | Length: 61.00                                       |                                                                 |                      | Print Worksheet F5     |
| #2 Prop Shaft:     | 1.00        | Phase Angle: 0 deg 💌                                                 | Length: 65.50                                       | Note: Ded                                                       | Cields are required. | Information F6         |
| D bood Arlos       | 3.50        |                                                                      |                                                     | for Iner                                                        | tial calculations.   | Measurements F7        |
| D lieau Axie.      | 5.50        |                                                                      |                                                     |                                                                 |                      | Corrective Mode        |
| Interaxle Shaft:   | 7.10        | Phase Angle: 0 deg                                                   | Length: 24.00                                       |                                                                 |                      | ON<br>Restore Baseline |
| R head Axle:       | 7.30        | Co                                                                   | orrectiveMsg.vi                                     |                                                                 |                      | Drint Deputts _ 50     |
| Comments:          |             |                                                                      | Entering the                                        | e Corrective Mode                                               |                      | Print Results F8       |
|                    |             |                                                                      |                                                     |                                                                 |                      | Directions F9          |
|                    |             |                                                                      | time. All data current                              | er the corrective mode for the<br>thy displayed in the measurer | nent                 | Help F10               |
|                    |             |                                                                      | and information scre                                | ens will be saved as your "I                                    | baseline"            | Exit DAA Esc           |
|                    |             |                                                                      | "Restore Baseline" b                                | outton.                                                         | life                 |                        |
|                    |             | Note                                                                 | e: Before using the                                 | corrective mode to                                              |                      |                        |
|                    |             |                                                                      | adjust the drivelin<br>for correct ride             | e check the vehicle<br>heisolustment.                           |                      |                        |
|                    |             |                                                                      |                                                     |                                                                 |                      |                        |
|                    |             |                                                                      |                                                     |                                                                 |                      |                        |
|                    |             |                                                                      |                                                     | Ok                                                              |                      |                        |
|                    |             |                                                                      |                                                     |                                                                 |                      |                        |

# **Adjusting to Correct Improper Working Angles**

- $\succ$  If axle needs to be adjusted change by shim selection in axle seats.  $\blacktriangleright$  Axle seat diagrams are found in module 431.

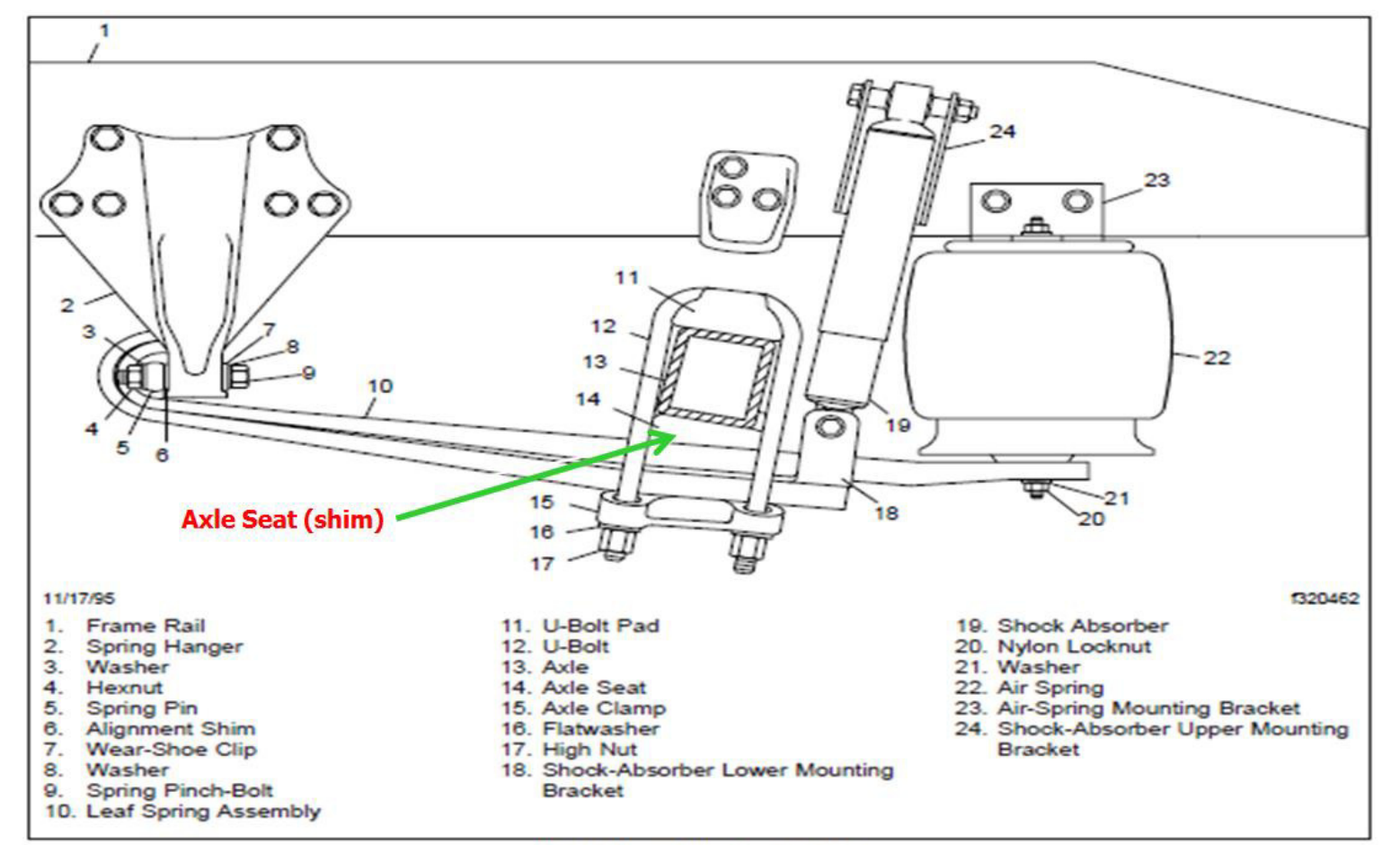

Fig. 1, Rear Axle Suspension

# Diagram L16-14130 Axle Seats

STANDARD AXLE SEATS

| 1754 | 0.00        |                                | 1001.10     | HEGH  | SEAT | ANGLE | тніск зіс | e of seat |              | AXLE         | SEAT         |              |              | TOP                   | PAD          |              |
|------|-------------|--------------------------------|-------------|-------|------|-------|-----------|-----------|--------------|--------------|--------------|--------------|--------------|-----------------------|--------------|--------------|
| TIEM | JUOP        | 0.LC                           | APPLIC      | ANGLE | FWD  | AFT   | FWD AXLE  | AFT AXLE  | LF           | RF           | LR           | RR           | LF           | RF                    | LR           | RR           |
| 1    | 40K         | RT34/40/44-145;RT40/46-L60/164 | 51/55*      | NO    | 2.   | -5 51 | AFT       | FWD       | 16-14049-000 | 16-14049-000 | 16-14051-000 | 16-14051-000 | 16-14054-000 | 16-14054-000          | 16-14055-000 | 16-14055-000 |
| 2    | 40K         | ETN 404                        | 51/55*      | NO    | 2.   | -4.5  | AFT       | FWD       | 16-14049-000 | 16-14049-000 | 16-14050-000 | 16-14050-000 | 16-14054-000 | 16-14054-000          | 16-14055-000 | 16-14055-000 |
| 3    | 40K         | RT34/40/44-145 & 404           | 59°         | NO    | 2.   | 3'    | AFT       | AFT       | 10-14049-000 | 10-14049-000 | 10-14049-000 | 10-14049-000 | 10-14054-000 | 16-14054-000          | 10-14054-000 | 10-14054-000 |
| 4    | 40K         | RT40/46-160                    | 59"         | NO    | 3.   | -3*   | AFT       | FWD       | 16-14049-000 | 16-14049-000 | 16-14049-000 | 16-14049-000 | 16-14054-000 | 16-14054-000          | 16-14054-000 | 16-14054-000 |
| 5    | 40K         | ETN 461                        | 51/55"      | NO    | 3.   | -3"   | AFT       | FWD       | 16-14059-000 | 16-14059-001 | 16-14059-001 | 16-14059-000 | 16-14054-000 | 16-14054-003          | 16-14054-003 | 16-14054-000 |
| б    | 40K         | ETN 461                        | 59"         | NO    | 3.   | 3.    | AFT       | AFT       | 16-14059-000 | 16-14059-001 | 16-14059-002 | 16-14059-000 | 16-14054-000 | 16-14054-003          | 16-14054-003 | 16-14054-000 |
| 7    | 40K         | ETNSUPER40/462                 | 61/65*      | NO    | 3.   | -4 5° | AFT       | FWD       | 16-14049-000 | 16-14049-001 | 16-14609-000 | 16-14050-000 | 16-14054-000 | 16-14054-000          | 16-14065-000 | 16-14056-000 |
| 8    | 40, 20, 21K | R523-160/23-186 & TAG /1       | 31          | NO    | 2.   | 3'    | AFT       | AFT       | 16-14049-000 | 16-14049-000 | 16-14049-000 | 16-14049-000 | 16-14054-000 | 16-14054-000          | 16-14054-000 | 16-14054-000 |
| 9    | 40.20K      | R523-180 & TAG                 | 3'          | NO    | 2.   | 3'    | AFT       | AFT       | 16-14049-002 | 16-14049-000 | 16-14049-000 | 16-14049-000 | 16-14054-004 | 16-14054-000          | 16-14054-000 | 16-14054-000 |
| 10   | 40.20K      | ETN23105 & TAG                 | 31          | NO    | 3"   | 3,    | AFT       | AFT       | 16-14059-002 | 16-14059-000 | 16-14049-000 | 16-14049-000 | 16-14054-005 | 16-14054-000          | 16-14054-000 | 16-14054-000 |
| 11   | 40.20K      | R523-160/23-186 & TAG /1       | 5'          | NO    | 1*   | 3,    | AFT       | AFT       | 16-14060-000 | 16-14060-000 | 16-14049-000 | 16-14049-000 | 16-14055-000 | 16-14055-000          | 16-14054-000 | 16-14054-000 |
| 12   | 40.20K      | R523-180 & TAG                 | 5'          | NO    | 1"   | 3.    | AFT       | AFT       | 16-14060-001 | 16-14060-000 | 16-14049-000 | 16-14049-000 | 16-14055-001 | 16-14055-000          | 16-14054-000 | 16-14054-000 |
| 13   | 40.20K      | ETN23105 & TAG                 | 5'          | NO    | 1"   | 3.    | AFT       | AFT       | 16-14060-003 | 16-14060-002 | 16-14049-000 | 16-14049-000 | 16-14055-002 | 16-14055-000          | 16-14054-000 | 16-14054-000 |
| 14   | 40K         | RT34/40/44-145;RT40/46-160/164 | 61/65*      | YES   | 2.   | -5 5° | AFT       | FWD       | 16-14140-000 | 16-14140-000 | 16-14061-000 | 16-14051-000 | 16-14054-000 | 16-14054-000          | 16-14065-000 | 16-14056-000 |
| 15   | 40K         | ETN 404                        | 51/55*      | YE5   | 2.   | -4.51 | AFT       | FWD       | 16-14140-000 | 16-14140-000 | 16-14050-000 | 16-14050-000 | 16-14054-000 | 16-14054-000          | 16-14055-000 | 16-14055-000 |
| 16   | 40K         | RT34/40/44-145 & 404           | 59°         | YES   | 2.   | 3'    | AFT       | AFT       | 16-14140-000 | 16-14140-000 | 16-14049-000 | 16-14049-000 | 16-14054-000 | 16-14054-000          | 16-14054-000 | 16-14054-000 |
| 17   | 40K         | RT40/40-100                    | 59°         | YE5   | z.   | -31   | ATT.      | FWD       | 10-14140-000 | 10-14140-000 | 16-14049-000 | 15-14049-000 | 10-14054-000 | 15-14054-000          | 16-14054-000 | 15-14054-000 |
| LB   | 40K         | RT34/40/44-145                 | 51" LOW HGT | NO    | 2.   | -6 51 | AFT       | FWD       | 16-14140-000 | 16-14140-000 | 16-14601-000 | 16-14601-000 | 16-14302-000 | 16-143D2-000          | 16-14303-000 | 16-14303-001 |
| 19   | 40K         | ETN 404                        | 51" LOW HGT | NO    | 2.   | -5.5" | AFT       | FWD       | 16-14140-000 | 16-14140-000 | 16-14051-000 | 16-14051-000 | 16-14302-000 | 16-143D2-000          | 16-14303-000 | 16-14303-001 |
| 20   | 40K         | RT34/40/44-145                 | SL" MID HGT | NO    | 4.5' | -5.5" | AFT       | FWD       | 16-14050-000 | 16-14050-000 | 16-14051-000 | 16-14051-000 | 16-14302-000 | 16-143D2-000          | 16-14303-000 | 16-14303-001 |
| 21   | 40K         | ETN 404                        | sเ⁼мзр ндт  | NO    | 4.5' | -4*   | AFT       | FWD       | 16-14050-000 | 16-14050-000 | 16-14009-000 | 16-14809-000 | 16-14302-000 | 16-143D2-000          | 16-14303-000 | 16-14303-001 |
| 22   | 40K         | ETN 402                        | 51/55*      | NO    | 2.   | -31   | AFT       | FWD       | 16-14049-000 | 16-14049-001 | 16-14049-001 | 16-14049-000 | 16-14054-000 | 16-14054-003          | 16-14054-003 | 16-14054-000 |
| 23   | 40K         | ETN 402                        | 59"         | NO    | 3.   | 3,    | AFT       | AFT       | 16-14049-000 | 16-14049-001 | 16-14049-002 | 16-14049-000 | 16-14054-000 | 16-14054-003          | 16-14054-003 | 16-14054-000 |
| 24   | 40K         | 50100                          | 51/55"      | NO    | 3"   | -3*   | AFT       | FWD       | 16-14049-000 | 16-14049-001 | 16-14049-001 | 16-14049-000 | 16-14054-000 | 16-14054-002          | 16-14054-002 | 16-14054-000 |
| 25   | 23K         | ETN23105                       | 63          |       | 1"   | -     | AFT       | -         | 16-14060-003 | 16-14060-000 |              |              | 16-14783-000 | 16-147B3-000          |              |              |
| 26   | 23K         | ETN23105                       | 6 3°        |       | 2.   | -     | AFT       | -         | 16-14139-006 | 16-14139-003 |              |              | 16-14793-000 | 16-147 <b>8</b> 3-000 |              |              |
| 27   | 23K         | ETN23105                       | 4 3'        |       | 3.   | -     | AFT       | -         | 16-14059-002 | 16-14059-000 |              |              | 16-14783-000 | 16-14783-000          |              |              |
| 28   | 23K         | ETN23080                       | 63.         |       | 1"   | -     | AFT       | -         | 16-14060-000 | 16-14060-000 |              |              | 16-14783-000 | 16-14783-000          |              |              |
| 29   | 23K         | ETN230B0                       | 5.3'        |       | 2"   | -     | AFT       | -         | 16-14139-003 | 16-14139-003 |              |              | 16-14783-000 | 16-147B3-000          |              |              |
| 30   | 23K         | ETN230B0                       | 4.3         |       | 2.   | -     | AFT       | -         | 16-14059-000 | 16-14059-000 |              |              | 16-14783-000 | 16-14783-000          |              |              |
| 31   | 23K         | R523-160/23-186                | 6.3*        |       | 0.   | -     | AFT       | -         | 16-14661-000 | 16-14661-000 |              |              | 16-14783-000 | 16-147B3-000          |              |              |
| 32   | 23K         | R523-160/23-186                | 53.         |       | 1"   | -     | AFT       | -         | 16-14060-000 | 16-14060-000 |              |              | 16-14783-000 | 16-147 <b>B3-</b> 000 |              |              |
| 33   | 23K         | R523-160/23-186                | 4 3'        |       | 2.   | -     | AFT       | -         | 16-14140-000 | 16-14140-000 |              |              | 16-14783-000 | 16-147 <b>B</b> 3-000 |              |              |
| 34   | 23K         | R923-160                       | 63.         |       | 1*   | -     | AFT       | -         | 16-14060-001 | 16-14060-000 |              |              | 16-14783-000 | 16-14783-000          |              |              |
| 35   | 23K         | R923-160                       | 4 3.        |       | 2*   | -     | AFT       | -         | 16-14139-001 | 16-14140-000 |              |              | 16-14783-000 | 16-147B3-000          |              |              |
| 36   | 40K         | ИТ40-143                       | 51/55/59*   | NO    | 2.   | 3'    | AFT       | AFT       | 16-14049-000 | 16-14049-000 | 16-14049-000 | 16-14049-000 | 16-14054-000 | 16-14054-000          | 16-14054-000 | 16-14054-000 |
| 37   | 40K         | ИТ40-143                       | 51/55/59"   | YES   | 2.   | 3,    | AFT       | AFT       | 16-14140-000 | 16-14140-000 | 16-14049-000 | 16-14049-000 | 16-14054-000 | 16-14054-000          | 16-14054-000 | 16-14054-000 |

If Drawings are no longer available via PartsPro/EZ Wiring Use View CAD to access.

# Diagram L16-14130 Axle Seats

| ТТЕМ | CLICD     | AXLE                           |             | HIGH  | SEAT | ANGLE | THICK SIDE OF SEA |          |
|------|-----------|--------------------------------|-------------|-------|------|-------|-------------------|----------|
|      | 503F      |                                |             | ANGLE | FWD  | AFT   | FWD AXLE          | AFT AXLE |
| 1    | 40K       | RT34/40/44-145;RT40/46-160/164 | 51/55"      | NO    | 3°   | -5.5° | AFT               | FWD      |
| 2    | 40K       | ETN 404                        | 51/55″      | NO    | 3°   | -4.5° | AFT               | FWD      |
| 3    | 40K       | RT34/40/44-145 & 404           | 59 "        | NO    | 3°   | 3"    | AFT               | AFT      |
| 4    | 40K       | RT4D/46-160                    | 59"         | NO    | 3°   | -3°   | AFT               | FWD      |
| 5    | 40K       | ETN 461                        | 51/55″      | NO    | 3°   | -3°   | AFT               | FWD      |
| 6    | 40K       | ETN 461                        | 59 "        | NO    | 3°   | 3"    | AFT               | AFT      |
| 7    | 40K       | ETNSUPER40/462                 | 51/55"      | NO    | 3°   | -4.5° | AFT               | FWD      |
| 8    | 40,20,21K | RS23-160/23-186 & TAG 1        | 3°          | NO    | 3°   | 3°    | AFT               | AFT      |
| 9    | 40.20K    | RS23-180 & TAG                 | 3"          | NO    | 3°   | 3"    | AFT               | AFT      |
| 10   | 40.20K    | ETN23105 & TAG                 | 3°          | NO    | 3°   | 3°    | AFT               | AFT      |
| 11   | 40,20K    | RS23-160/23-186 & TAG /1       | 5°          | NO    | 1°   | 3°    | AFT               | AFT      |
| 12   | 40,20K    | RS23-180 & TAG                 | 5*          | NO    | 1 °  | 3°    | AFT               | AFT      |
| 13   | 40.20K    | ETN23105 & TAG                 | 5°          | NO    | 1 "  | 3"    | AFT               | AFT      |
| 14   | 40K       | RT34/40/44-145;RT40/46-160/164 | 51/55"      | YES   | 2.   | -5.5° | AFT               | FWD      |
| 15   | 40K       | ETN 404                        | 51/55″      | YES   | 2°   | -4.5° | AFT               | FWD      |
| 16   | 40K       | RT34/40/44-145 & 404           | 59 "        | YES   | 2"   | 3"    | AFT               | AFT      |
| 17   | 40K       | RT40/46-160                    | 59 "        | YES   | 2.   | -3"   | AFT               | FWD      |
| 18   | 40K       | RT34/40/44-145                 | 51" LOW HGT | NO    | 2°   | -6.5° | AFT               | FWD      |

# **Driveline Adjustments Continued/Carrier Bearing Brackets**

- If the front part of the drive train needs adjustment you may have to select a different size mid-ship (carrier) bearing bracket.
- > The different size brackets can be found in module 385.
- Drawings for mid-ship support brackets will usually include several bracket lengths on the same drawing.

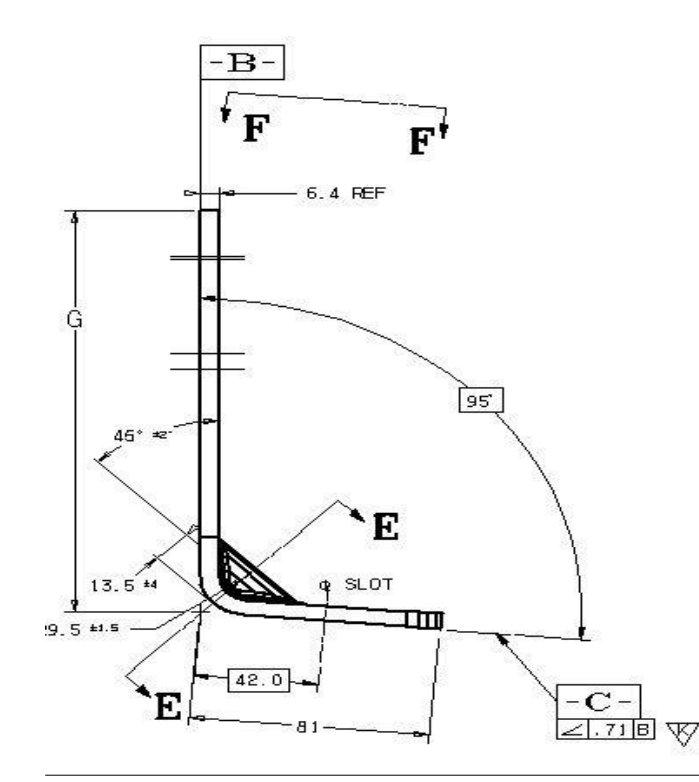

|                                                                                                    | SION                                                               | 'G' DIMENS                                                        | 138.9            | 1.3     | .7 164          | 189    | 5.l     | 215    | 0.5     | 240         | 5.9     | 265    |
|----------------------------------------------------------------------------------------------------|--------------------------------------------------------------------|-------------------------------------------------------------------|------------------|---------|-----------------|--------|---------|--------|---------|-------------|---------|--------|
| LINER LLC                                                                                                    | REIGHI                                                             | FI                                                                | TM 1             | : MT    | MT              |        | MT.     |        | : MT    |             | MT      |        |
| HEREIN IS PROPRIETARY DATA, AND<br>DISCLOSURE, IN WHOLE OR IN PART,<br>THAT FOR WHICH IT IS SUEMITTED,<br>TING BY FREIGHTLINER LLC.                       | ON CONTAINED<br>SSEMINATION OF<br>DSE OTHER THAN<br>HORIZED IN WRI | THE INFORMATI<br>IS NOT FOR DI<br>FOR ANY PURPO<br>EXCEPT AS AUTI | EG AJF           | EG AIF  | EG AIF          |        | EG AIR  |        | EG AJF  |             | EG AJH  |        |
| UNLESS OTHERWISE NOTED, DIMENSIONS<br>AND TOLERANCES ARE DEFINED ACCORDING<br>TO ANSI STANDARD Y14, SM-1982, WITH<br>ECORDING PER PERIAMUNER FOR SPC1 302 | DATE<br>05/12/97<br>DATE<br>07/25/96                               | MATERIAL NPPROVAL<br>AJS<br>DRAIN BY<br>VJK                       | 3-000<br>5. 0 DE | 5. O DE | 5.0 DE<br>3-001 | 3-002  | 5. 0 DE | 3-003  | 5. 0 DE | 3-004       | 5. 0 DE | 3-005  |
|                                                                                                    | DATE<br>07/25/96<br>DATE<br>07/25/96                               | DHECKED BY<br>RCF<br>REBROWEDBLE ENGINEER<br>VJK                  | -10213<br>BRG. 5 | BRG, t  | BRG, 9          | -10213 | BRG, 5  | -10213 | BRG.    | -10213      | BRG,    | -10213 |
| NTG ENDR/RURCH MENT DATE<br>B.GERKINS 05/12/97                                                                                                    | DATE<br>07/25/96                                                   | NFFROMED BY<br>JSB                                                | 1P               | ЧI      | Ч I Р           | 09-    | Ч       | -60    | ЧI      | 19-         | ЧI      | 60     |
| RG,5.0 DEG AIR MT<br>39201                                                                                                    | ′SHIP B<br>™                                                       |                                                                   | T-M/SH           | T-M/SH  | T-M/SH          |        | T-M/SH  |        | T-M/SH  | 1 <b>10</b> | T-M/SH  |        |
|                                                                                                    | 9-102                                                              | ITER/DRAWING NUMBER                                               | SUP 1            | SUP     | SUP<br>SUP      | ē      | SUP     |        | SUP     |             | SUP     |        |
| 1                                                                                                    |                                                                    | 2                                                                 |                  |         | 1               |        |         |        |         | Z           |         |        |

# Manually Calculating Working Angles Without Software

- Positive and Positive = Subtract
- Negative and Negative = Subtract
- Positive and Negative = Add

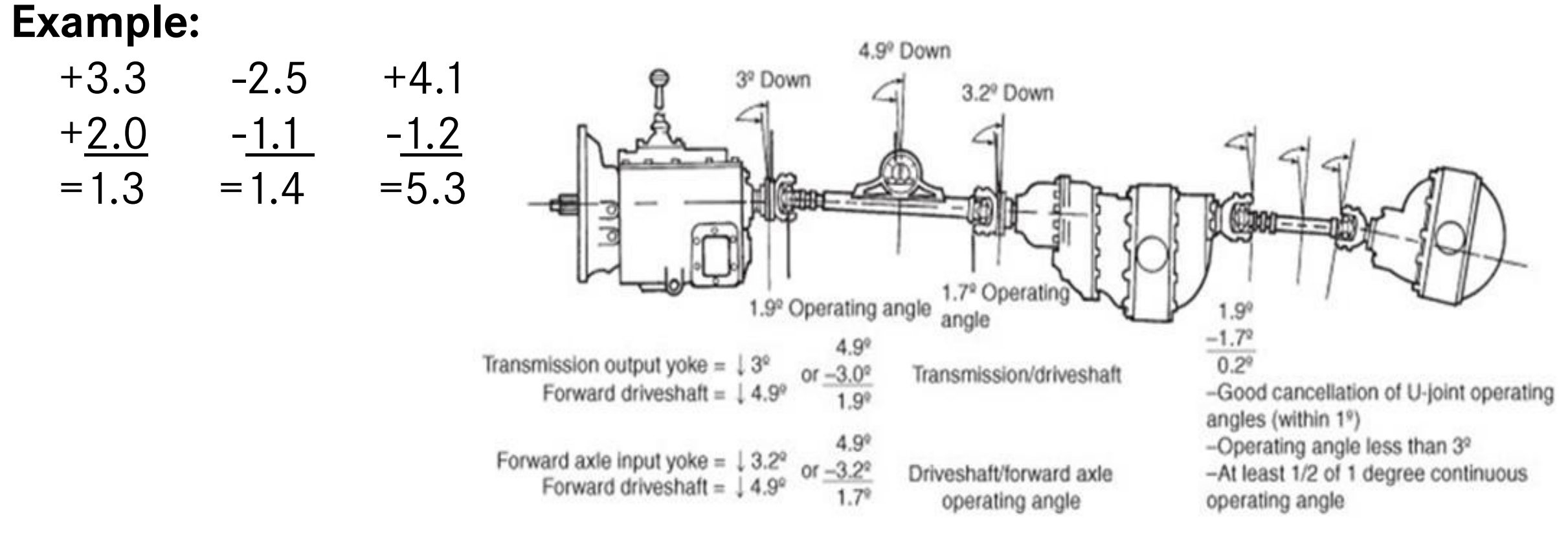

# **Engine Vibration Excitations**

- > There are two basic excitations caused by engines
- Inertia pertains to balancing (mass) and vibrations caused by imbalanced components.
- Combustion pertains to forces or firing related vibrations caused by components flexing or possibly not firing equally.

#### **Engine Order Mathematics**

Why Series 60 engine have vibration at certain orders?

The Series 60 is an "even fire" six cylinder engine. Every revolution of the engine takes the crankshaft, rod, and pistons through a complete cycle. Thus, crankshaft imbalance produces first order vibration. Other multiples of first order (2<sup>nd</sup>, 3<sup>rd</sup>, etc.) are also produced by the rotation of the crankshaft due to the motion of the pistons and rods.

Every two revolutions the cam/injector system goes through a cycle. Thus, the cam drive produces half order vibration. Other multiples of half order (1.0, 1.5, 2.0, etc.) are also produced by motion of the cam drive.

Every two revolutions (720 degrees) a cylinder goes through a complete combustion cycle (intake, compression, ignition, and exhaust), but this is an even fire engine, so every 120 degrees (720/6) the combustion process repeats. Thus, combustion produces 1/3<sup>rd</sup> order vibration and multiples (1/6<sup>th</sup>, 1/9<sup>th</sup>, 1/12<sup>th</sup> order, etc.).

The Series 60 engine has an air pump that produces vibration at 1.2 engine order because it is driven by a gear train at 1.2 times the speed of the crankshaft. Other gear train component order are calculated the same way.

# **Engine Order Evaluation**

- > Engine 1<sup>st</sup> order is a balance condition check:
- torsional damper
- crankshaft
- torque converter
- flex plate
- clutch assembly

# First Order Engine Speed Related Vibrations

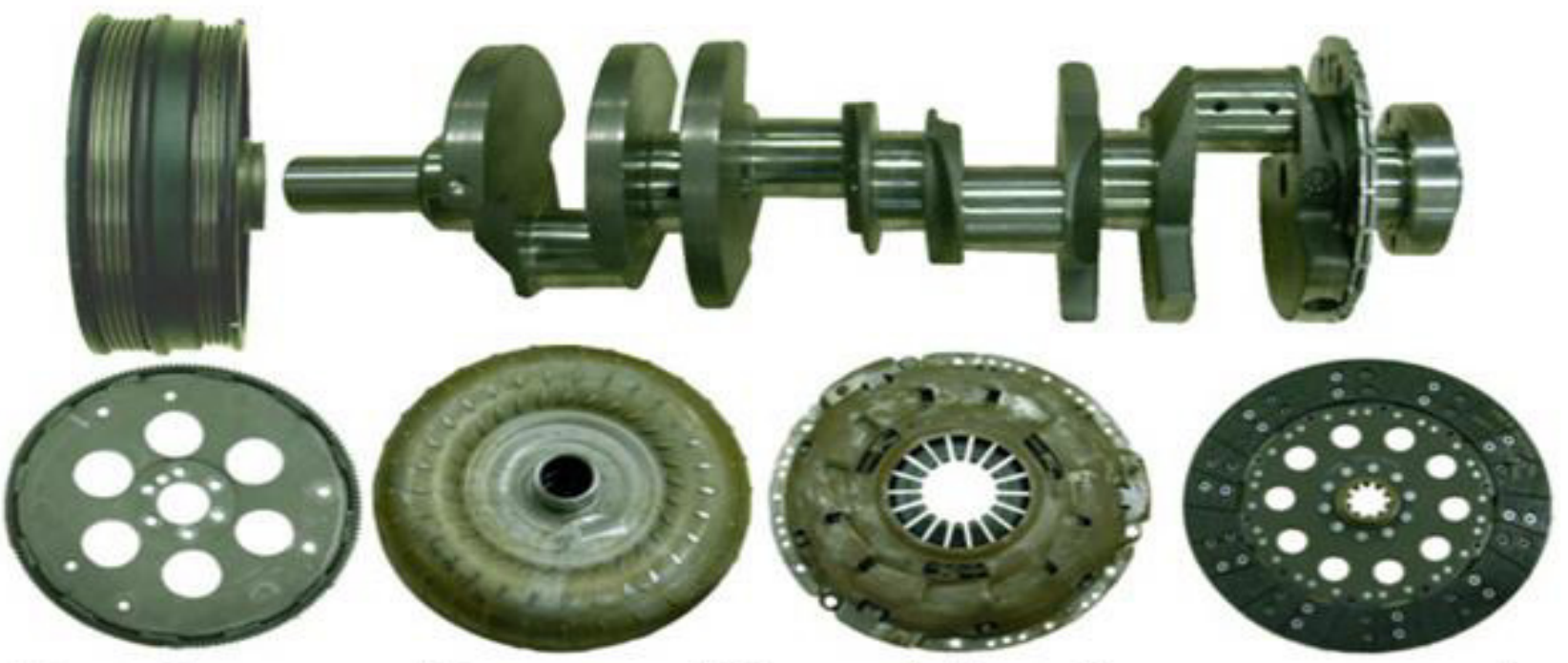

Usually caused by something rotating the same speed as the crankshaft that is out-of-round or out-of-balance.

# **Engine 1/2 Orders**

- 1/2 engine order may indicate an issue with cylinder firing or other engine accessory.
- If ½ engine order is displayed on the vibrate 5.1 graph the following should be done:
- Perform cylinder cut out test to determine faulty cylinder. If test indicates a problem with a cylinder further diagnosis will have to be performed to correct the problem.
- > Note: a camshaft with bad bearings can also cause 1/2 order issues.

### Engine 2<sup>nd</sup> Order and Above Source Analysis

- Engine/exhaust vibrations; these types of vibrations especially relating to fuel or high torque fall into the 4-4.5 order type of vibration.
- Check for good engine or transmission mounts and proper clearance according to SB 01-78
- Check for exhaust shorting to cab (cab mounted exhaust is very susceptible to this problem)
- Note: Exhaust noise and vibrations getting into the cab may require extensive exhaust modifications and mounting changes

# Engine 2<sup>nd</sup> Order and Above Source Analysis: Cab/Engine Mounts

- Always check for proper cab mounting and making sure the cab has good isolation.
- Engine, transmission, cab, and body mounts are transfer paths. A transfer path can also be anything component that touches (i.e. exhaust system, running board) the vibration source and the responding component that the driver notices or feels. Whenever normal engine vibrations are felt in the cab, the transfer path should be repaired rather than the source.

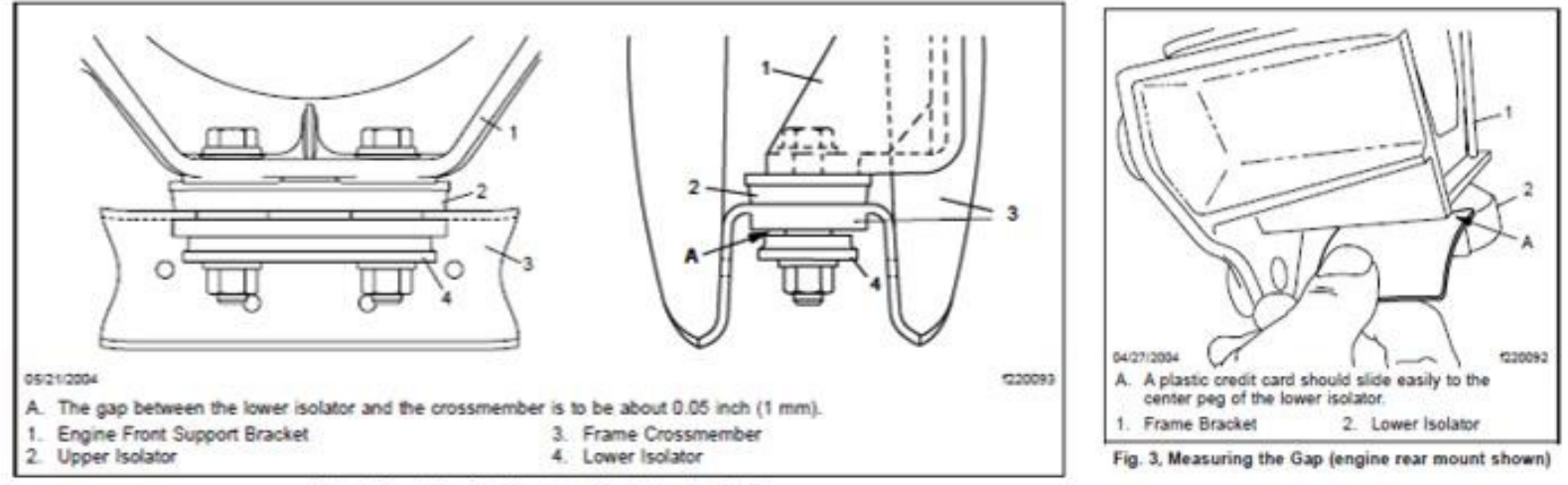

Fig. 1, Front Engine Mount and Isolators (typical)

#### **Engine 2<sup>nd</sup> Order and Above Source Analysis:**

You can use the additional EVA sensor to check the mount isolation by installing a sensor on both side of the mount. Compare the readings to see if the isolator is doing it's job by dampening. There should be a noticeable reading before and after the isolator. If not the isolator may be grounding out.

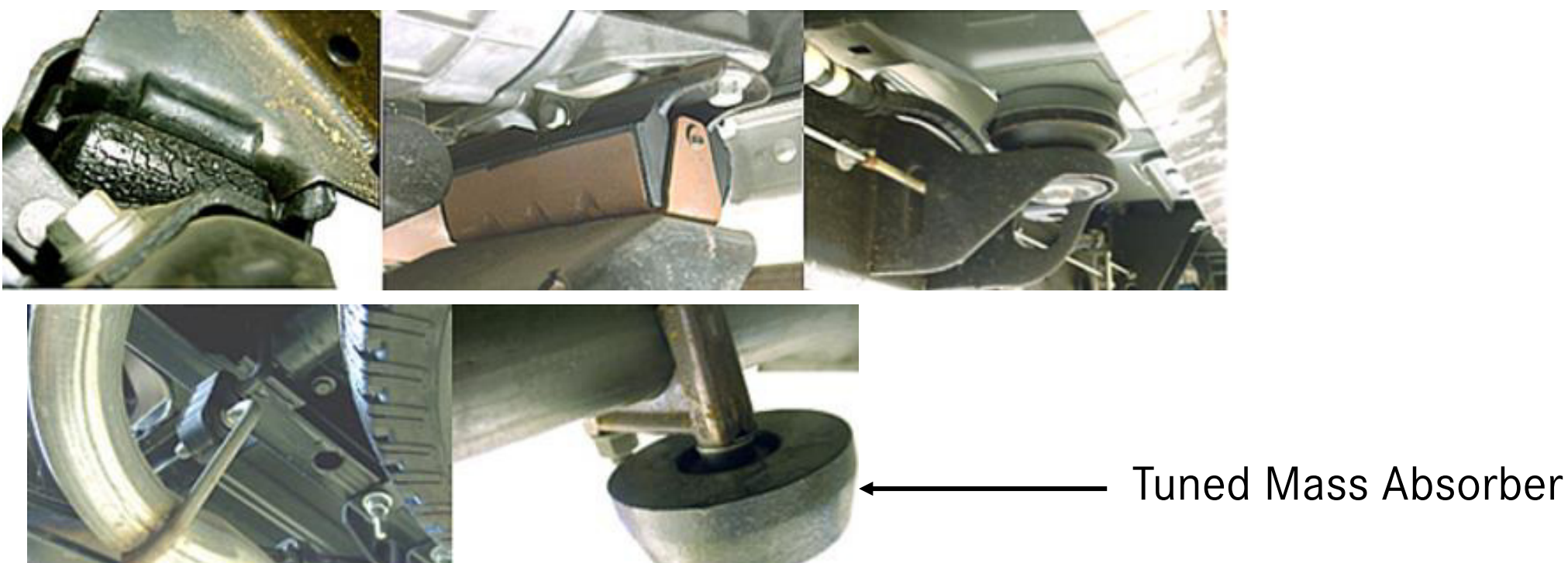

### **Engine Accessory Diagnostics**

- If a high amplitude is discovered and nothing lines up with the standard graph there is a good possibility the source may be from an accessory on the engine.
- To diagnosis this issue you must measure and enter the pulley diameters from the engine's accessories in the Vibrate 5.1 software.
- Provided Demo of Software

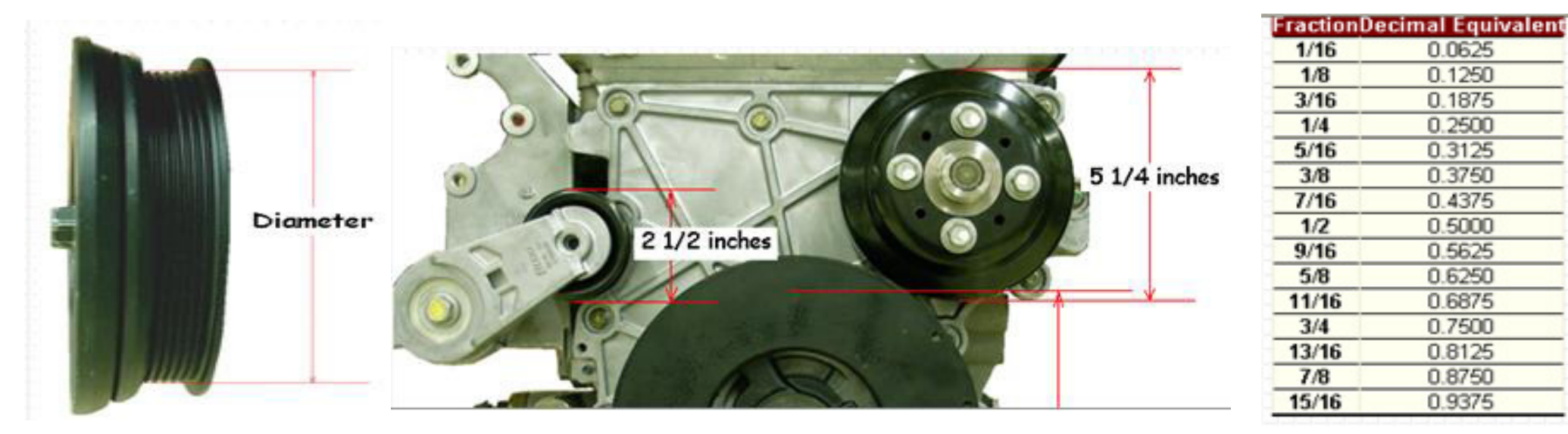

#### **Engine Accessory Diagnostics**

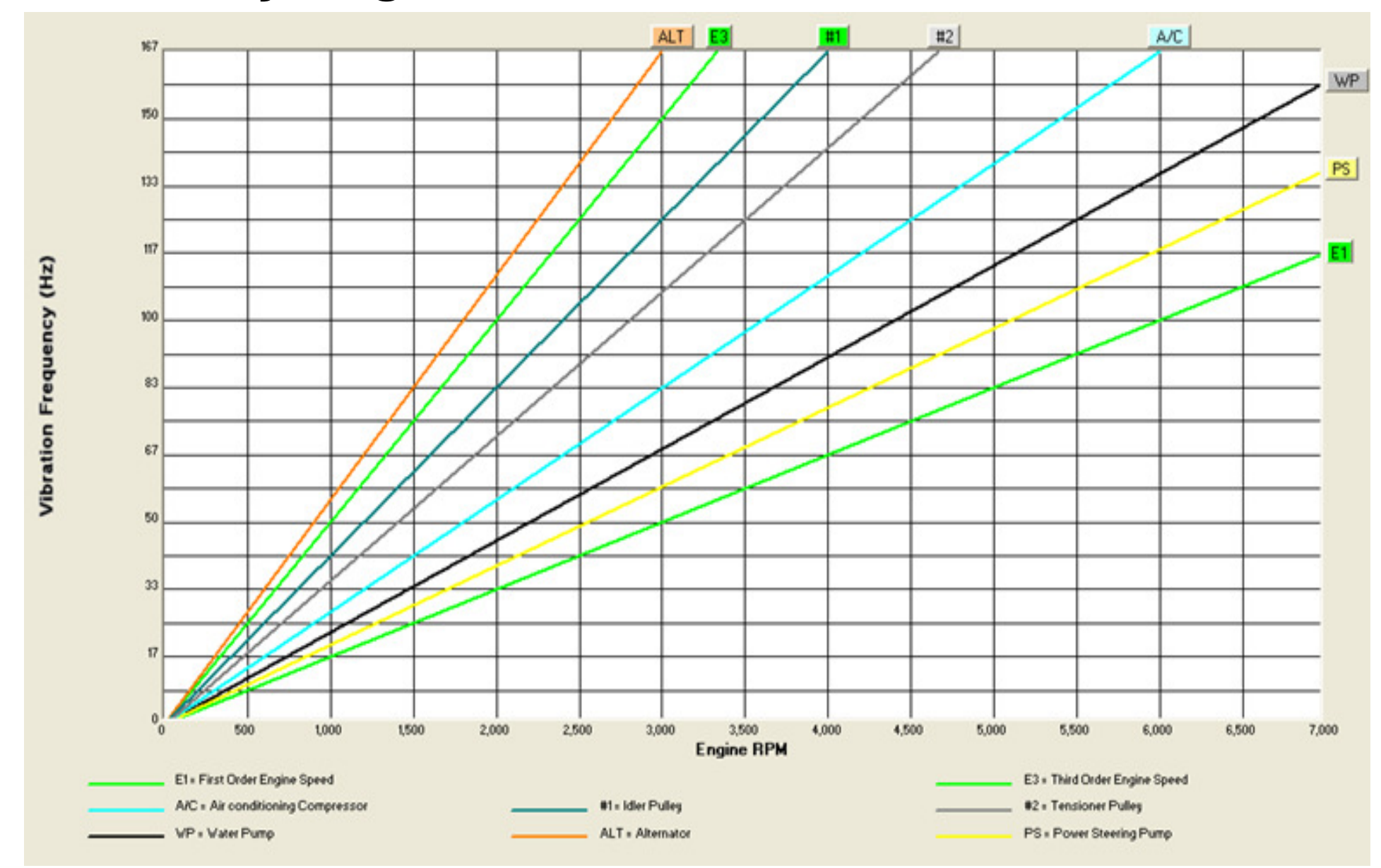

#### DD15/DD13 Gear Train Ratios

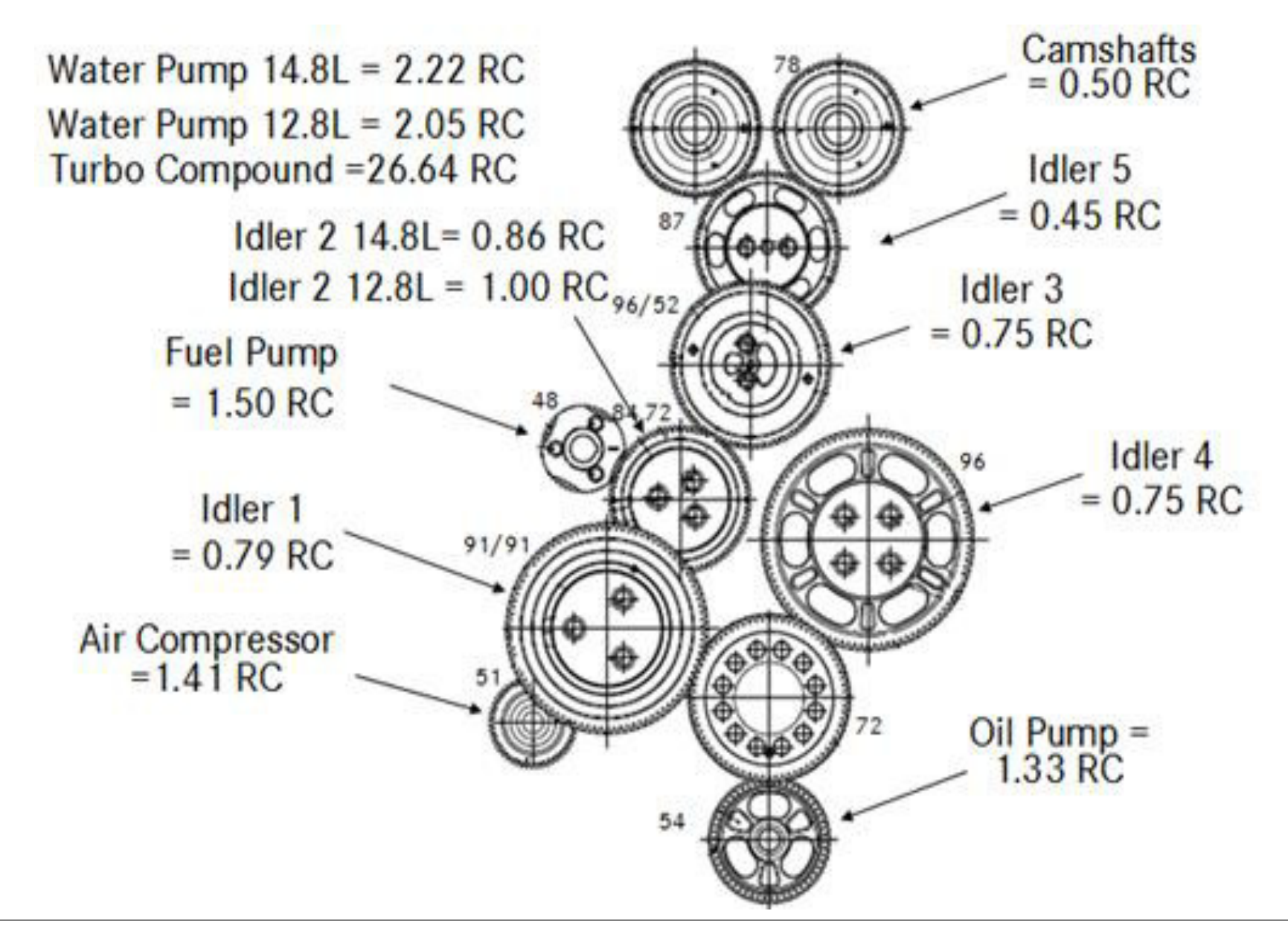

# **DD5/DD8 Gear Ratios**

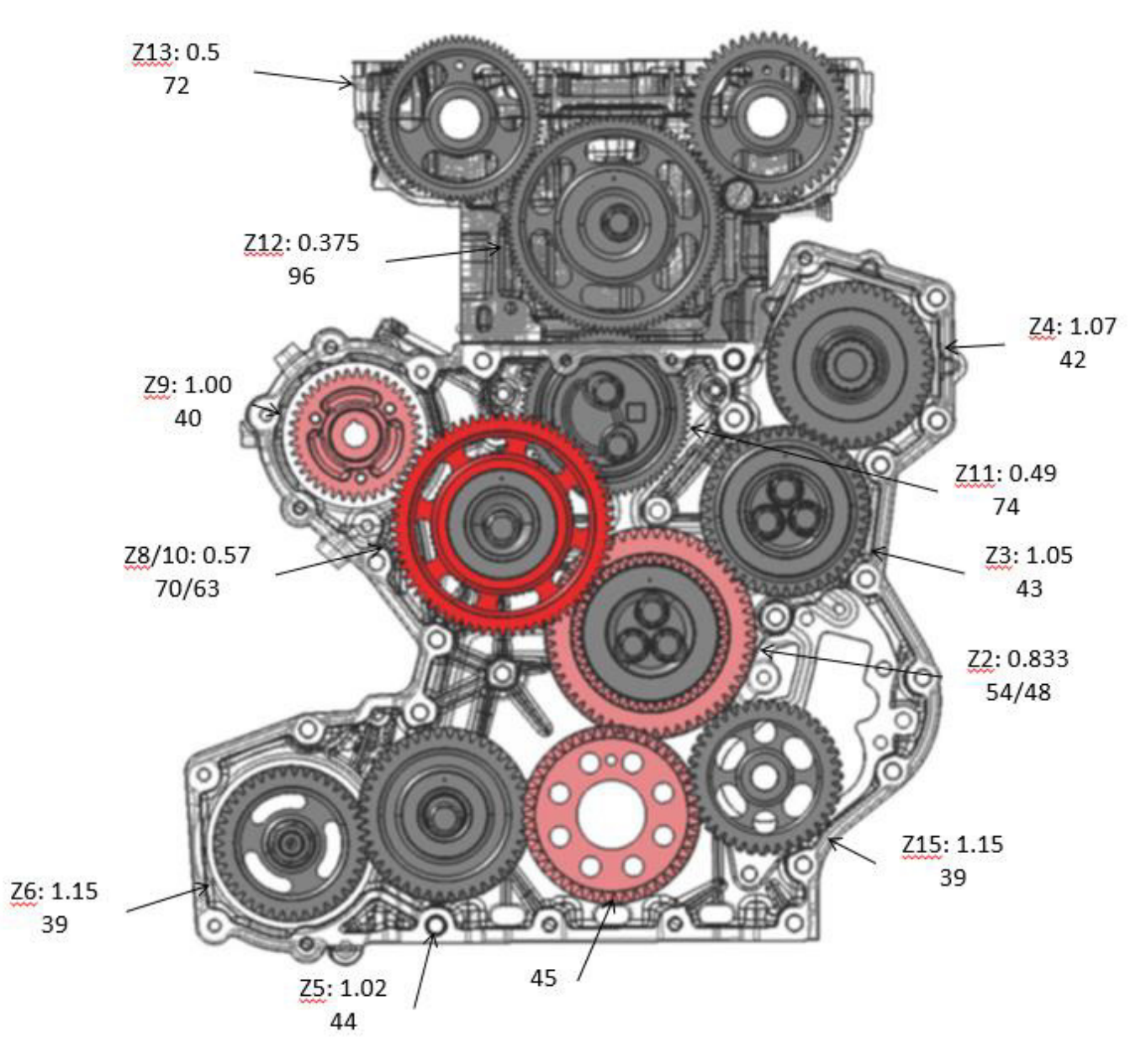

#### Sample Complete Vehicle Analysis Graph Vibrate 5.1 Software

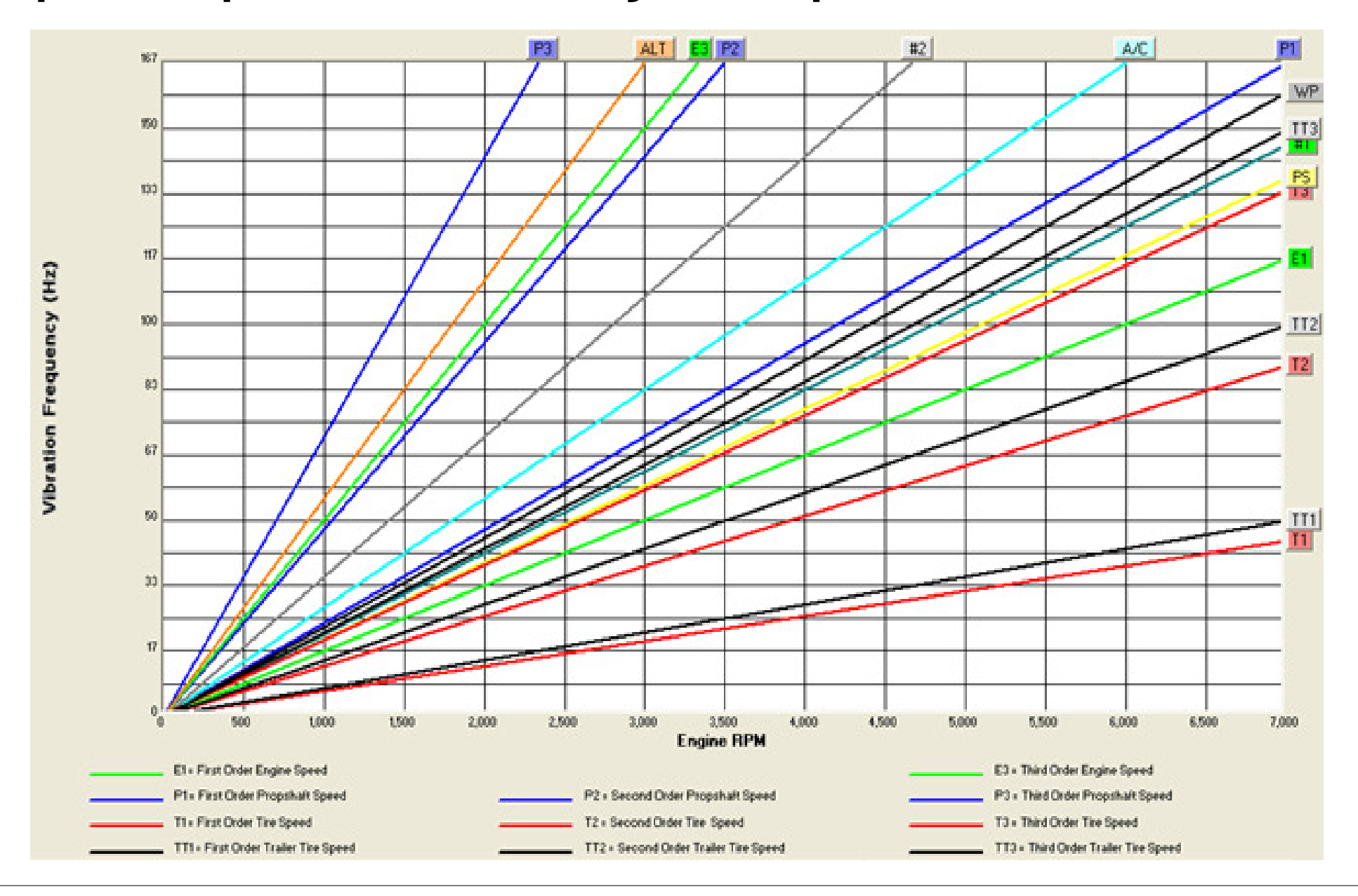

# **GHG17 and Potential Driver Feedback on Vibration**

 $\blacktriangleright$  Asymmetric Injection is an engine control strategy used to increase exhaust temperatures for ATS over-the-road regen functions on DD13 and DD15. It is not used for parked regens. In involves the biasing of fuel injection quantity towards the rear cylinder bank (4-6). The amount of fuel biasing, or "asymmetry" varies with speed and load, but primarily with load. It can be as little as none, so equivalent injection across all cylinders. It can be as much as full, so double fuel on rear bank (4-6) and no fuel on front bank (1-3). A difference in sound will be perceived when injection is heavily biased toward the rear cylinders, but is not an indication of issues. Customer education will be necessary. An increase in vibrations at the 1.5 order of engine speed can be expected.

#### **Diagnostic Assistance and Service Related Bulletins**

- Some Type of Vibration Analyzer (EVA) is a required tool for the technician to analyze vehicle vibrations.
- TSN 31-01 Rev. A is for Western Star and labeled as a harsh rid but is has information that addresses frame beaming.
- **SB 01-78** is for checking Engine Vibration complaints.
- SB 32-31 rough Ride Diagnosis and measuring RF V

#### VIN# N92199 Rear Axle ratio 3.42 Transmission Top Gear Ratio .73 Complaint: Vibration felt in drivers seat 55mph to 70 mph.

| Speed | RPMs | Hz | G's | Sensor Location |
|-------|------|----|-----|-----------------|
| 55    | 1200 | 8  | .07 | seat base       |
| 60    | 1500 | 10 | .10 | seat base       |
| 65    | 1800 | 12 | .10 | seat base       |
| 70    | 2100 | 14 | .10 | seat base       |

What is the conclusion?

List the steps to diagnose this condition.

#### VIN# BK0156 Rear Axle Ratio 3.90 Transmission Top Gear Ratio .74 Complaint: Vehicle vibrates at speed range 45mph to 70mph.

| Speed | RPMs | Hz | G's | Sensor Location |
|-------|------|----|-----|-----------------|
| 45    | 1350 | 8  | .10 | seat base       |
| 50    | 1150 | 8  | .14 | seat base       |
| 55    | 1300 | 8  | .24 | seat base       |
| 60    | 1450 | 8  | .27 | seat base       |
| 65    | 1500 | 8  | .41 | seat base       |
| 68    | 1515 | 8  | .31 | seat base       |

What is the Conclusion?

What is the next step?

VIN# BE2258 Rear Axle Ratio 3.90 Transmission Top Gear Ratio .74 Complaint: Severe Vibration felt in cab from 55 mph to 70 mph.

| Speed | RPMs | Hz | G's | Sensor Location |
|-------|------|----|-----|-----------------|
| 55    | 1400 | 32 | .16 | seat base       |
| 65    | 1600 | 36 | .18 | seat base       |
| 70    | 1750 | 40 | .22 | seat base       |

What is the Conclusion?

List the steps to diagnose this condition.

VIN#BJ7900Rear Axle Ratio4.30Transmission Top Gear Ratio.73Complaint:Vehicle Vibrates 55 to 65 mph.

| Speed | RPM's | Hz | G's | Sensor Location |
|-------|-------|----|-----|-----------------|
| 56    | 1500  | 70 | .20 | seat base       |
| 60    | 1600  | 74 | .19 | seat base       |
| 65    | 1750  | 80 | .22 | seat base       |

What is the Conclusion?

List the steps to diagnose this condition.

VIN# BJ6438 Rear Axle Ratio 4.89 Transmission Top Gear Ratio .65 Complaint: Vehicle Vibrates 45mph to 70mph.

| Speed | RPMs | Hz | G's | Sensor Location |
|-------|------|----|-----|-----------------|
| 45    | 1200 | 6  | .03 | seat base       |
| 59    | 1600 | 8  | .03 | seat base       |
| 68    | 1850 | 20 | .03 | seat base       |

What is the conclusion?

List the steps to further Diagnose this condition.

VIN# Z80340 Rear Axle Ratio 4.30
Transmission Top Gear ratio .67
Complaint: Vehicle vibrates 50 to 60 mph.

| Speed | RPM's | Hz | G's | Sensor Location |
|-------|-------|----|-----|-----------------|
| 53    | 1300  | 32 | .38 | Frame Rail      |
| 57    | 1400  | 8  | .18 | Frame Rail      |
| 61    | 1500  | 10 | .20 | Frame Rail      |
| 65    | 1600  | 40 | .30 | Frame Rail      |

What is the Conclusion?

List the steps to diagnose this condition.

# **Evaluating Vibration Data**

- > Train your eye to look at:
- Sensor location: sensor readings not in cab have no pertinence towards complaint validation. However the sensor can be moved to isolate the source of vibration and can used to determine if a mount is being properly isolated.
- High "G" readings: particularly the ones over .07g and a Hz of 20Hz or below.
- Frequency increase with speed increase: natural component frequencies mathematically increase with vehicle speed. Particularly in the case of wheel ends, this knowledge will help you determine if you reading is frame beaming.

#### **Component Speed Calculations**

| Tire Speed = | Engine RPM               |
|--------------|--------------------------|
| -            | Trans Ratio x Axle Ratio |

Driveshaft Speed = <u>Engine RPM</u> Trans Ratio

Miles Per Hour = <u>Engine RPM x 60</u> Trans Ratio x Axle Ratio x TRPM

Engine =MPH x Trans Ratio x Axle Ratio x TRPMRPM60

**Component Speed Calculations** 

# Axle Ratio =RPM x 60TRPM x MPH

# $Hz = \frac{RPM}{60}$

 $RPM = Hz \times 60$ 

# **Component Speed Calculations**

# Tire-Revolution-Per-Mile Calculation

- To calculate tire-revolution-per-mile (TRPM): Lay a straightedge across the top of both drive tires. With a tape, measure the distance from the bottom of the straightedge to the ground in inches. Divide that number into 20168. This will give you the tire-revolutions-per-mile.
- If the vehicle is equipped with new tires, you can subtract ½ of the tread depth from your measurement and you will have an accurate TRPM throughout the wear life of the tire